# MANUAL

# LICENCIAMENTO DIRETO DE IMPORTAÇÃO

# **DFPC**

Manual para emissão de Licença de Importação e Anexação Eletrônica de Documentos para Importadores do Projeto de Licenciamento Direto de Importação (LDI) junto ao DFPC.

Elaborado e atualizado por: Denise Nascimento – Despachante Aduaneira em 05/04/2018 Empresa: Advance Soluções em Comércio Exterior

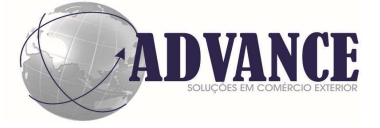

LDI – Licenciamento Direto de Importação

## Índice

- 1.0 Acesso aos Sistemas SISCOMEX e PORTAL ÚNICO SISCOMEX
- 2.0 Licenciamento Direto de Importação (LDI)
- 3.0 Criação do Dossiê de Importação
- 4.0 Preenchimento do LI
  - 4.1 Preenchimento do campo "Básicas":
    - 4.1.1 Informações nas Complementares da LI
    - 4.1.2 Requerimento para verificação dos dados complementares
  - 4.2 Preenchimento do campo "Fornecedor"
  - 4.3 Preenchimento do campo "Mercadoria"
    - 4.3.1 Preenchimento do campo "Processo Anuente"
    - 4.3.2 Preenchimento do campo "Especificação do Produto"
  - 4.4 Preenchimento do campo "Negociação"
- 5.0 Preenchimento da Guia de Recolhimento da União (GRU) Taxas de Fiscalização:
- 6.0 Produtos da Faixa Vermelha e Amarela Autorização de Embarque
  - 6.1 Relação de Documentos
  - 6.2 Anexação de Documentos
- 7.0 Deferimento
  - 7.1 Produtos da Faixa Vermelha e Amarela
    - 7.1.1 Relação de Documentos
    - 7.1.2 Anexação de Documentos
    - 7.1.3 Mensagem Eletrônica
  - 7.2 Produtos da Faixa Verde
    - 7.2.1 Relação de Documentos
    - 7.2.2 Anexação de Documentos
- 8.0 Cumprimento de Exigência junto ao DFPC
- 9.0 Observações Gerais
- 10.0 LI Substitutiva
  - 10.1 LI com embarque autorizado
  - 10.2 LI com deferimento

- 10.3 Observações
- 11.0 Situações Especiais
  - 11.1 Deferimento Antecipado
  - 11.2 Drawback
- 12.0 Principais erros cometidos pelos importadores
- 13.0 Contatos

## 1.0 – Acesso aos Sistemas SISCOMEX e PORTAL ÚNICO SISCOMEX:

Para emissão do Licenciamento de Importação, a empresa deve providenciar sua habilitação no SISCOMEX, junto à SRF, conforme Instrução Normativa RFB nº 1.603, de 15 de dezembro de 2015.

Após a habilitação deferida, responsáveis e/ou representante legal da empresa, deve providenciar o certificado digital e-CPF para inclusão dos Representantes Legais para utilização do SISCOMEX e PORTAL UNICO – SISCOMEX.

## 2.0 – Licenciamento Direto de Importação – LDI:

A DFPC unificou o Licenciamento Direto de Importação – LDI para todos os produtos controlados, sendo faixa verde, amarela e vermelha.

Com isso, o Licenciamento de Importação passou a ser da seguinte forma:

- 1. Produtos da Faixa verde:
  - a. Deferimento direto, a cargo da DFPC;
- 2. Produtos da Faixa Amarela e Vermelha:
  - a. Autorização de Embarque, a cargo da DFPC;
  - b. Deferimento, a cargo do SFPC;

A empresa deverá criar o Dossiê de Importação no Portal Único SISCOMEX (o número do dossiê deverá ser mencionado nas complementares *da LI*) posteriormente providenciar o registro da LI no SISCOMEX com todas as informações necessárias conforme instruções deste manual.

Emitir a GRU e efetuar o pagamento das Taxas de Fiscalização. O número de referência das Taxas de Fiscalização será o número da LI.

Após estas etapas a LI deve ser vinculada ao Dossiê de Importação que foi criado anteriormente. Para produtos da faixa amarela e vermelha submeter o processo à DFPC para obter a Autorização de Embarque e posteriormente ao SFPC para obter o Deferimento e para os produtos da faixa verde submeter o processo à DFPC para deferimento - conforme será demonstrado neste manual.

## 3.0 – Criação do Dossiê de Importação:

O sistema Portal Único Siscomex está disponível na rede mundial de computadores (internet) no endereço: <u>https://portalunico.siscomex.gov.br/portal</u>.

Ao acessar o sistema o usuário deverá selecionar o acesso cliclando em Importador/Exportador/Despachante, em seguida clicar em Certificado Digital.

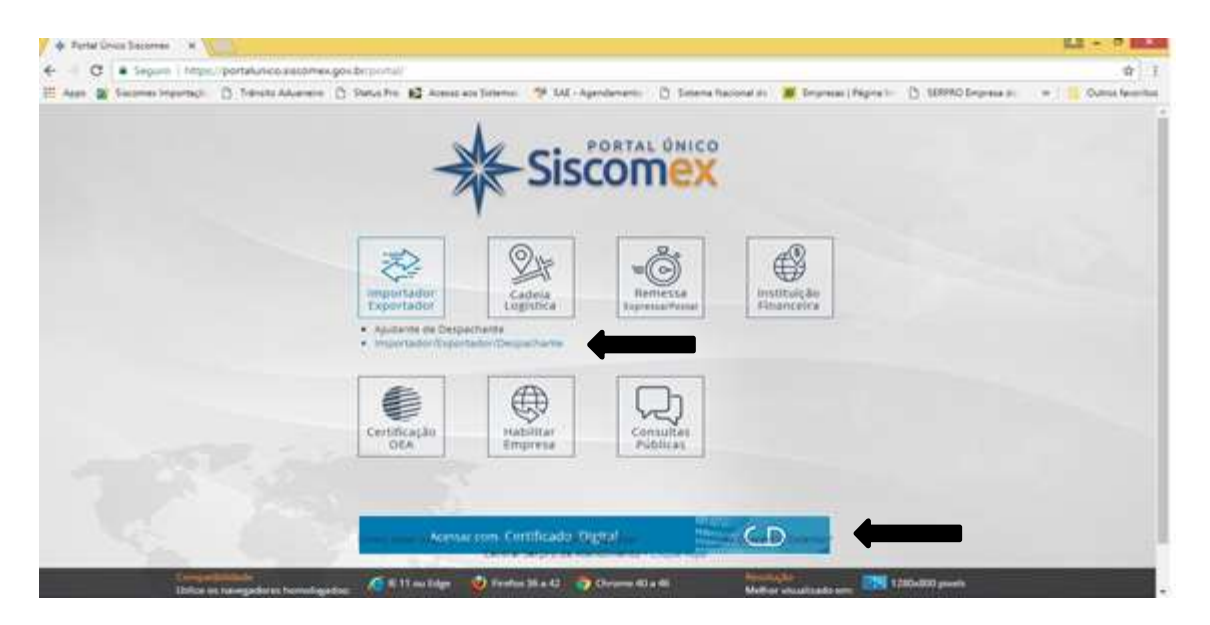

Após clicar em "Certificado Digital", selecionar o responsável certificado pela empresa / despachante e clica em OK.

| - Partal Drug Sacarray - H                                |                                     |                      |                  |               |                        |                  |
|-----------------------------------------------------------|-------------------------------------|----------------------|------------------|---------------|------------------------|------------------|
| - O Seguro ) titipic ; portaliancio discorren gos br/yorf | 54/ ·                               |                      |                  |               |                        |                  |
| 🗄 Appa 📓 Sources Importanti 🔯 Takada Advantasi 🔯 Status   | Selecione um certificado            |                      |                  | a manifestati | (*) 100000 Gegenne in: | · Come Generates |
|                                                           | Selective on Letthcals per reputers | ar reported with the | es pin 2-442     |               |                        |                  |
|                                                           | Reparente                           | Emosor               | Seva             |               |                        |                  |
|                                                           | DEVISE NASCHENTO SOUSABILIET.       | AC SOLUTI Multiple   | 1007170321053454 |               |                        |                  |
|                                                           |                                     |                      |                  |               |                        |                  |
|                                                           |                                     |                      |                  | 100           |                        |                  |
|                                                           |                                     |                      |                  |               |                        |                  |
|                                                           | informações do certificado          |                      | OK Caronia       |               |                        |                  |
| 36                                                        | Contraction of Contraction          | 10.29                | -                |               |                        |                  |
| 10                                                        | Agua                                | arde                 |                  |               |                        |                  |
|                                                           |                                     |                      |                  |               |                        |                  |
|                                                           |                                     | 1 C C                |                  |               |                        |                  |
|                                                           |                                     | 1                    | 8                |               |                        |                  |
| 5m                                                        | Citiza di Alamandari<br>Citiza      | Cartelin<br>Politica | 빈                |               |                        |                  |
|                                                           |                                     |                      |                  |               |                        |                  |
|                                                           |                                     |                      |                  |               |                        |                  |
|                                                           |                                     |                      |                  | - 1           |                        |                  |
|                                                           |                                     |                      | (D)              |               |                        |                  |
|                                                           |                                     |                      |                  |               |                        |                  |

O sistema disponibilizará dois módulos de operações de exportação e importação, click em importação:

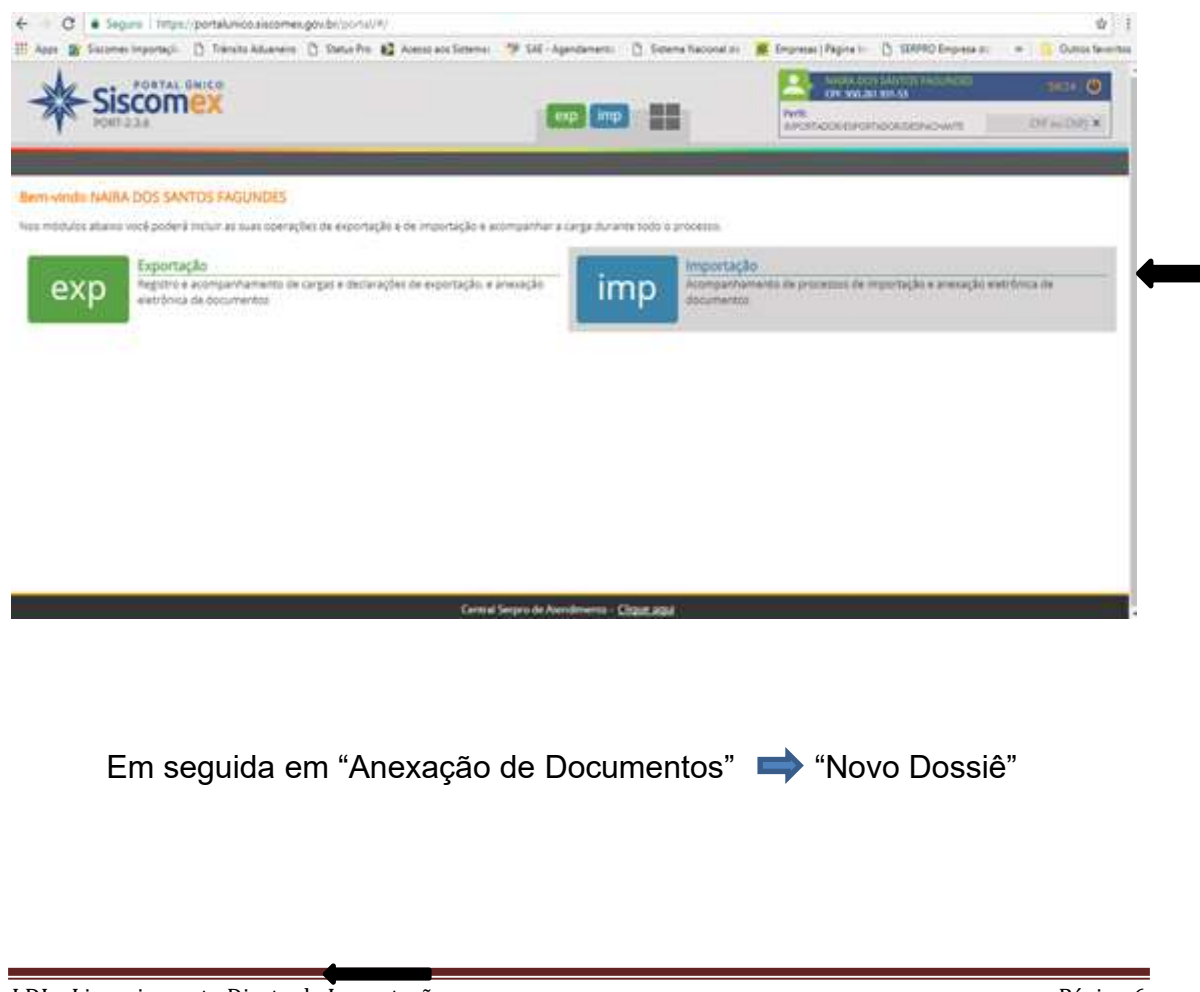

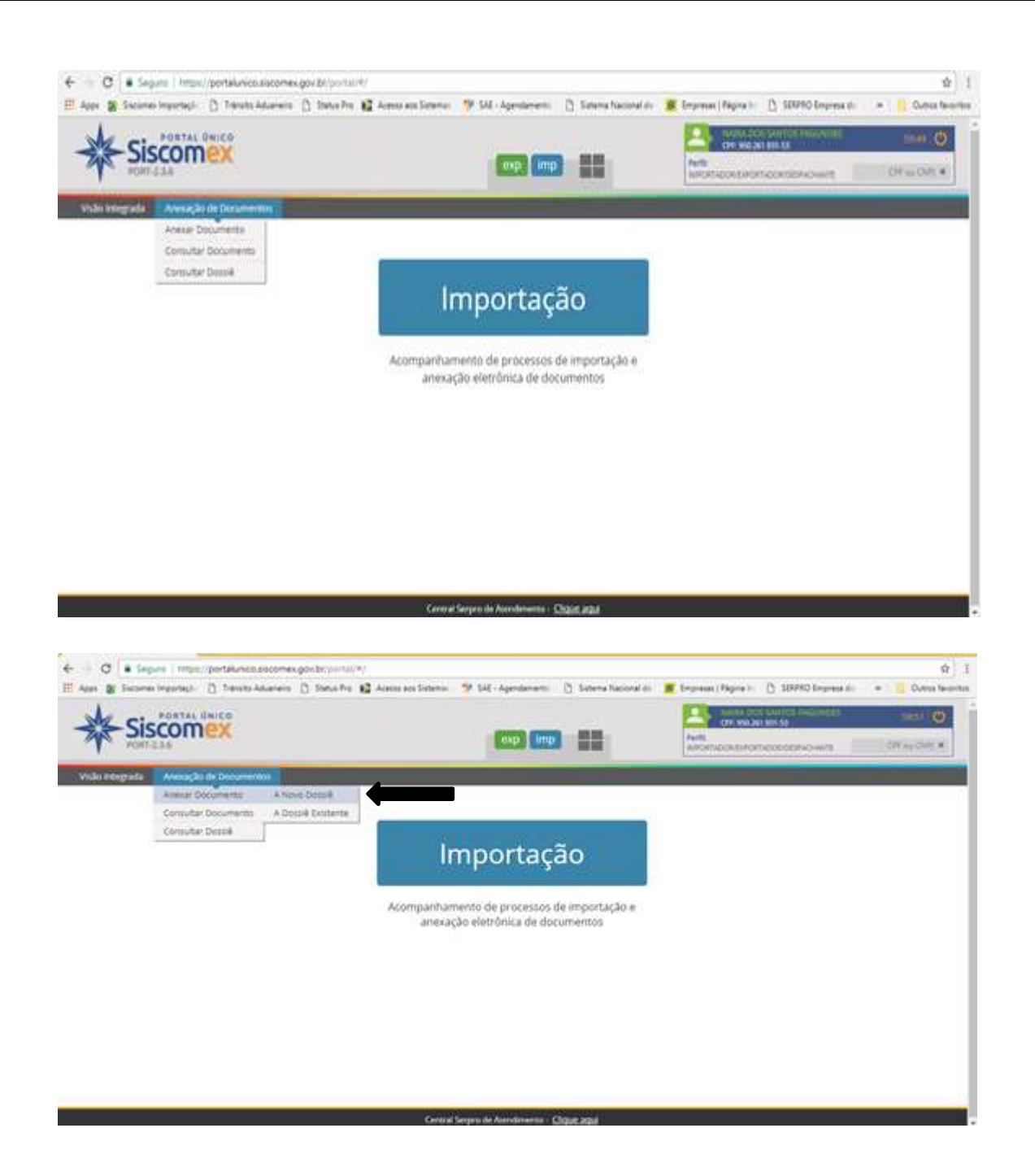

No campo Criar Dossiê digite "CNPJ da empresa", selecione o tipo de dossiê e descrição:

| ge 😰 Sacaras Importagi. 📋 Tamata Aduariana 📋 Sadua Pia 😫 Autora ana Samin | is 🦻 SAE - Agendiements 🛛 🕻 | 5 Sonima Nacional do 🔰 | Elementari (Represito 🖞 19899) Empresa da | · Curesteart             |
|---------------------------------------------------------------------------|-----------------------------|------------------------|-------------------------------------------|--------------------------|
|                                                                           | esp) (imp                   |                        |                                           | oraciania<br>Anti-Anti-A |
| são Helegrada - Avesação de Documentos                                    |                             |                        |                                           |                          |
| riar Dossiê                                                               |                             |                        |                                           |                          |
| * Chilly CPE:                                                             |                             |                        |                                           |                          |
| * Tipol                                                                   |                             |                        |                                           |                          |
| Selsone                                                                   |                             |                        |                                           |                          |
| * Descrição:                                                              |                             |                        |                                           |                          |
|                                                                           |                             | 1 T                    |                                           |                          |
|                                                                           | the the                     | pav                    |                                           |                          |
|                                                                           |                             |                        |                                           |                          |

No campo "Tipo" clicar na opção "Dossiê de Importação":

| Siscomex                                                                                                    |     |          | -    | Partie<br>Addressed and | national and | Of is Day . |
|----------------------------------------------------------------------------------------------------|-----|----------|------|-------------------------|--------------|-------------|
| Visão Integrada Antesação de Dorumentos                                                                                   |     |          |      |                         |              |             |
| Criar Dossiê                                                                                                    |     |          |      |                         |              |             |
| * CREPCTR:<br>III A71.544/0001-77 CADA MONTADORA DE VEICULOS LTDA<br>* Tion:                                              |     |          |      |                         |              |             |
| Selecture                                                                                                    |     |          |      |                         |              |             |
| Selectore<br>Docué de Dravitack<br>Docué de Exportação<br>Docué de emportação<br>Docué de emportação<br>Docué Recol Speci | +   |          |      |                         |              |             |
|                                                                                                    | 010 | i (Kenja | ar i |                         |              |             |

No campo "Descrição" inserir número de referência interna a escolha do usuário:

|                                                 | <ul> <li>C ■ Seguer   Hops: portal-measurements of our portal for<br/>H Aver</li></ul>                                                       | nucion pi<br>an Salesan 🦻 SAE Agendamento 🛛 S<br>(1999) (1999) | nerns havioral de | Expense (Paper III ) 18990 September     Constant Constant (Constant)     Expense (Constant)     Expense (Constant) | € 1<br>• Convertementeme<br>Contrastitution<br>Contrastitution |
|-------------------------------------------------|----------------------------------------------------------------------------------------------------|----------------------------------------------------------------|-------------------|----------------------------------------------------------------------------------------------------|----------------------------------------------------------------|
|                                                 | Vola Vergruia Averação de Documentos<br>Criar Dossiê                                                                                         |                                                                |                   |                                                                                                    |                                                                |
| Inserir o<br>número de<br>referência<br>interna | * Chargerse<br>Issuert Sawcosst.777 CAOA MONTADORA DE VEICULOS LTDA<br>* Too:<br>Dessel de impurtação<br>* Dessryão:<br><u>CAOA 20167-17</u> |                                                                |                   |                                                                                                    |                                                                |
|                                                 |                                                                                                    | Consul Serges de Annalismento - Diago                          | Alph 1            |                                                                                                    |                                                                |

Após a inclusão do Tipo de Dossiê e Descrição, clicar em "Criar" e uma mensagem de retorno informará o número do dossiê criado. Anotar o número do dossiê, caso haja interrupção do processo, poderá dar continuidade na anexação dos documentos com o mesmo número de dossiê criado.

| Sisconex                                                                                                    |                                                                                            | Anne Constanting Constanting C |
|----------------------------------------------------------------------------------------------------|--------------------------------------------------------------------------------------------|----------------------------------------------------------------------------------------------------|
| Vicies transporte Americação de Dacamentos                                                                                          |                                                                                            |                                                                                                    |
| Criar Dossie  Criar Dossie  CARAMONTADOMA DE VECULOS D  Tass Dessié de legierigde  Dessié de legierigde  CARAMONTADOMA DE VECULOS D | Normania 2017/00/16/12/20-3<br>Tem Decel de Importação<br>Desenção: CADA 216/142<br>Ventur | Número do Dossiê                                                                                                    |
|                                                                                                    | Chiar Limpar                                                                               |                                                                                                    |

4.0 – Preenchimento do Licenciamento de Importação (LI):

Acessar o Sistema SISCOMEX com o Certificado Digital do usuário:

| C Inttps://www.i.siscomex.receita.r       | azenda.gov.br/siscomexImpweb-7/login_cert.jsp                                                       |           |          |            |        | <u>ل</u> |
|-------------------------------------------|----------------------------------------------------------------------------------------------------|-----------|----------|------------|--------|----------|
| 📀 BRASIL                                  | Acesso à informação                                                                                 | Participe | Serviços | Legislação | Canais |          |
| Receita Federal                           |                                                                                                    |           |          |            |        |          |
| Clique aqui para voltar à Página Inicial. |                                                                                                    |           |          |            |        |          |
| Sistema Siscomex Importação               |                                                                                                    |           |          |            |        |          |
|                                           | Acesso por certificado Digital<br>>Se você já possui Certificado Digital,clique no<br>icone abaixo: |           |          |            |        |          |

Seleciona o representante legal e clica em "ok":

| https:// | www.ic.siscomex.rec X                          |                                                                                                    |                        |   | 4 <u>-</u> 8 × |
|----------|------------------------------------------------|----------------------------------------------------------------------------------------------------|------------------------|---|----------------|
| -) X     | https://www1c.siscomex.receita.fazenda.gov.br/ | siscomexImpweb-7/inicio.html                                                                                           |                        |   | ☆ <b>I</b>     |
|          |                                                | Selecione um certificado<br>Selecione um certificado para se autenticar n<br>www.tc.siscomeru.receta.fazenda.gov.br.44 | 0                      | x |                |
|          |                                                | Requerente                                                                                                    | Emissor                |   |                |
|          |                                                | DENISE NASCIMENTO SOUSA:89697677115                                                                                    | 5 AC DIGITALSIGN RFB   |   |                |
|          |                                                | NAIRA DOS SANTOS FAGUNDES:95026193                                                                                     | 153 AC DIGITALSIGN RFB |   |                |
|          |                                                | Informações do certificado                                                                                             | OK                     |   |                |
|          |                                                |                                                                                                    |                        |   |                |

Clicar na opção "operações":

LDI – Licenciamento Direto de Importação

| ISE NASCIMEI | ITO SOUSA - 89 | 6.976.771-15 - 29(59                | Produção - 16/0                       | )2/2016 0) |
|--------------|----------------|-------------------------------------|---------------------------------------|------------|
| comex in     | iponaçao v     | vep                                 |                                       |            |
| Notícias Sis | comex Impor    | tação                               |                                       |            |
| Número       | Data           | Assunto                             | Conteúdo                              | Detalha    |
| 0009/2016    | 11/02/2016     | Altera Tratamento Administrativo da | Com base na Portaria Secex nº 23/20   | ø          |
| 0008/2016    | 11/02/2016     | Altera Tratamento Administrativo da | Com base na Portaria Secex nº 23/20   | Ġ          |
| 0007/2016    | 04/02/2016     | Altera Tratamento Administrativo pa | Com base na Portaria Secex nº 23/20   | ē          |
| 0006/2016    | 03/02/2016     | Exclui Tratamento Administrativo da | Com base na Portaria Secex nº 23/20   | P          |
| 0005/2016    | 29/01/2016     | Inclusão em regime de licenciament  | Com base na Circular Secex nº 79, d   | P          |
| 0004/2016    | 28/01/2016     | Inclusão em regime de licenciament  | Com base na Portaria SECEX nº 23/20 . | Ġ          |
| 0002/2016    | 19/01/2016     | Altera Tratamento Administrativo pa | Com base na Portaria Secex nº 23/20   | P          |

## Clicar na opção "Licenciamento de Importação ➡ Solicitação ➡ Licença":

| VISE NASCIMEN<br>SCOMEX IM | irro sou<br>iporta | Ucencia<br>Declara<br>Despace | amento de Importação 🕨<br>ação de Importação 🔶<br>ho Importação 🔶 | Solicitação<br>Registro<br>Registro em Lote<br>Consultas | •    | Licença<br>Recuperação<br>Substituição<br>Cancelamento | 02/2016 0    |
|----------------------------|--------------------|-------------------------------|-------------------------------------------------------------------|----------------------------------------------------------|------|--------------------------------------------------------|--------------|
| Notícias Sis               | comex              | Impor                         | tação<br>Assunto                                                  | Impressão                                                |      | Contoúdo                                               | •<br>Dotalha |
| 0009/2016                  | 11/02              | /2016                         | Altera Tratamento Admin                                           | istrativo d¿Com                                          | base | na Portaria Secex nº 23/20 .                           | ्र<br>द्व    |
| 0008/2016                  | 11/02              | /2016                         | Altera Tratamento Admin                                           | istrativo daCom                                          | base | na Portaria Secex nº 23/20 .                           | . G7         |
| 0007/2016                  | 04/02              | /2016                         | Altera Tratamento Admin                                           | istrativo paCom                                          | base | na Portaria Secex nº 23/20 .                           | . <i>©</i>   |
| 0006/2016                  | 03/02              | /2016                         | Exclui Tratamento Admin                                           | istrativo da Com                                         | base | na Portaria Secex nº 23/20 .                           | . <i>G</i> 7 |
| 0005/2016                  | 29/01              | /2016                         | Inclusão em regime de li                                          | cenciament Com                                           | base | na Circular Secex nº 79, d                             | æ            |
| 0004/2016                  | 28/01              | /2016                         | Inclusão em regime de li                                          | cenciament Com                                           | base | na Portaria SECEX nº 23/20                             | . G          |
| 0000/0016                  | 19/01              | /2016                         | Altera Tratamento Admin                                           | istrativo paCom                                          | base | na Portaria Secex nº 23/20 .                           | . G          |

4.1 – Preenchimento do campo "Básicas":

| SISCOMEX<br>IMPORTAÇÃO                              | operações ajuda sair        |
|-----------------------------------------------------|-----------------------------|
| DENISE NASCIMENTO SOUSA - 896.976.771-15 - 29:40    | Produção - 28/04/2017 17:06 |
| Nova Solicitação de Li - LDi                        | Registrar                   |
| Básicas Fornecedor Mercadoria Negociação            |                             |
| —Para uso do importador                             |                             |
| Identificação da Solicitação de LI : LDI            |                             |
| Tipo do Importador                                  |                             |
| Tipo: Pessoa Jurídica 🔹                             |                             |
| CNPJ do Estabelecimento : 03.471.344/0001-77        |                             |
| Dados do Importador                                 |                             |
| Nome do Importador: CAOA MONTADORA DE VEICULOS LTDA |                             |
| Situação da habilitação: ATIVA                      |                             |
| -Dados Auxiliares-                                  |                             |
| País de Procedência : COREIA (DO SUL), REPUBLICA 🔻  |                             |
| URF de Despacho : 0120200 Q ANAPOLIS                |                             |
| URF de Entrada : 0817800 Q PORTO DE SANTOS          |                             |

## 4.1.1 – Informações nas Complementares da LI:

As informações devem constar nas complementares da LI devidamente numeradas conforme demonstrado abaixo:

- 1. Número do Dossiê: 201700011490;
- 2. Local de destino (endereço do depósito): o endereço que consta no CR;
- Finalidade da Importação: utilização, comércio, outros, de acordo com as atividades apostiladas ao CR/TR da empresa (Portaria nº 56-COLOG/2017);
- 4. Regime de Importação: definitivo/temporário;
- 5. Outros dados julgados necessários;
- 6. COMPROMISSOS DO IMPORTADOR: O importador, por intermédio de seu representante legal, DECLARA que as mercadorias constantes desta LI não serão revendidas, desviadas, transferidas ou de qualquer modo enviadas a outro país, na sua forma original ou incorporadas, por meio de

processo intermediário, em outros itens, sem autorização prévia da Diretoria de Fiscalização de Produtos Controlados. Caso seja necessária uma verificação da entrega, o importador fica comprometido a obter e prestar as informações necessárias. QUALQUER INFORMAÇÃO FALSA, PRESTADA INTENCIONALMENTE NESTA DECLARAÇÃO SUJEITARÁ, O IMPORTADOR ÀS PENAS DA LEI.

| <ol> <li>NÚMERO DO DOS</li> <li>LOCAL DE DESTI<br/>GOIAS - CEP: 75.13</li> <li>FINALIDADE DE II</li> <li>REGIME DE IMPOI</li> <li>OUTROS DADOS</li> <li>COMPROMISSOS<br/>mercadorias consta<br/>na sua forma origin</li> <li>Diretoria de Fiscaliz</li> </ol> | SIÊ: 20170001213104-0<br>NO: CAOA MONTADORA DE VEÍCULOS LTDA - RUA VP 11, S/N FAZENDA BARREIRO - DAIA - ANÁPOLIS<br>3-590<br>APORTAÇÃO: UTILIZAÇÃO<br>RTAÇÃO: DEFINITIVO<br>IULGADOS NECESSÁRIOS: FATURA NR.C1703B05AC032 DE 31/03/2017.<br>DO IMPORTADOR: O importador, por intermédio de seu representante legal, DECLARA que as<br>ntes desta LI não serão revendidas, desviadas, transferidas ou de qualquer modo enviadas a outro pa<br>al ou incorporadas, por meio de processo intermediário, em outros itens, sem autorização prévia da<br>ação de Produtos Controlados. Caso seja necessária uma verificação da entreoa. o importador fica                                                                                                    |
|----------------------------------------------------------------------------------------------------|----------------------------------------------------------------------------------------------------|
| comprometido a ob<br>INTENCIONALMENTI                                                                                                    | ter e prestar as informações necessárias. QUALQUER INFORMAÇÃO FALSA, PRESTADA<br>E NESTA DECLARAÇÃO SUJEITARÁ, O IMPORTADOR ÀS PENAS DA LEI.                                                                                                    |
|                                                                                                    | Caracteres digitados 951 / restam 2949                                                                                                    |
|                                                                                                    |                                                                                                    |
|                                                                                                    | Salvar Limpar Voltar                                                                                                    |
|                                                                                                    |                                                                                                    |
|                                                                                                    |                                                                                                    |
| DEOLEDIME                                                                                                    | NTO DADA ODTENCÃO DO CEDTIFICADO INTEDNACIONAL DE INDODTACÔ                                                                                                    |
| <u>REQUERIME</u><br>XXXX-001(ide)                                                                                                    | NTO PARA OBTENÇÃO DO CERTIFICADO INTERNACIONAL DE IMPORTAÇÃ<br>ntificar o requerimento com o número – exclusivamente numéricodo CR/TR hífen seqüencial de 3 dígi                                                                                                    |
| REQUERIME<br>XXXX-001(ide)<br><u>*PARTE</u> : INTERI                                                                                                    | NTO PARA OBTENÇÃO DO CERTIFICADO INTERNACIONAL DE IMPORTAÇÃ<br>ntificar o requerimento com o número – exclusivamente numérico - do CR/TR hífen seqüencial de 3 dígi<br>SSSADO                                                                                                    |
| REQUERIME<br>XXXX-001(ide)<br>*PARTE: INTERI<br>&EQUERIMENTO                                                                                                    | NTO PARA OBTENCÃO DO CERTIFICADO INTERNACIONAL DE IMPORTACÃ<br>ntificar o requerimento com o número – exclusivamente numérico - do CR/TR hífen seqüencial de 3 dígi<br>SSADO<br>(DE ACORDO COM OS ANEXOS 32 DO DEC 3.665, de <u>20 Nov</u> 2000)                                                                                                    |
| REQUERIME<br>XXXX-001(ide)<br>PARTE: INTERI<br>REQUERIMENTO<br>Exmo Sr Diretor de F                                                                                                    | INTO PARA OBTENÇÃO DO CERTIFICADO INTERNACIONAL DE IMPORTAÇÃ<br>ntificar o requerimento com o número – exclusivamente numéricodo CR/TR hífen seqüencial de 3 digi<br>ESSADO<br>(DE ACORDO COM OS ANEXOS 32 DO DEC 3.665, de 20 Nov 2000)<br>iscalização de Produtos Controlados<br>(nome da empresa), empresa brasileira estabelec<br>, representada neste ato por seu proprietário (sócio ou d                                                                                                    |
| REQUERIME<br>XXXX-001(ide)<br>*PARTE: INTERI<br>REQUERIMENTO<br>damo Sr Diretor de F                                                                                                    | ENTO PARA OBTENCÃO DO CERTIFICADO INTERNACIONAL DE IMPORTACÃ<br>ntificar o requerimento com o número – exclusivamente numéricodo CR/TR hífen seqüencial de 3 dígi<br>ESSADO<br>(DE ACORDO COM OS ANEXOS 32 DO DEC 3.665, de 20 Nov 2000)<br>Fiscalização de Produtos Controlados<br>                                                                                                    |
| REQUERIMI<br>XXXX-001(ide)<br>PARTE: INTERI<br>REQUERIMENTO<br>Xmo Sr Diretor de F<br>                                                                                                    | ENTO PARA OBTENÇÃO DO CERTIFICADO INTERNACIONAL DE IMPORTAÇÃ<br>ntificar o requerimento com o número – exclusivamente numéricodo CR/TR hífen seqüencial de 3 digi<br>ESSADO<br>(DE ACORDO COM OS ANEXOS 32 DO DEC 3.665, de 20 Nov 2000)<br>iscalização de Produtos Controlados<br>, representada neste ato por seu proprietário (sócio ou a<br>, vem respeitosamente solicitar a V Exa licença para importar<br>, vem respeitosamente solicitar a V Exa licença para importar<br>, nepresentada neste ato por seu proprietário (sócio ou a<br>, vem respeitosamente solicitar a V Exa licença para importar<br>, nepresentada neste ato por seu proprietário (sócio ou a<br>, vem respeitosamente solicitar a V Exa licença para importar<br>, nepresentada neste ato por seu proprietário (sócio ou a<br>, vem respeitosamente solicitar a V Exa licença para importar<br>, nepresentada neste ato por seu proprietário (sócio ou a<br>, vem respeitosamente solicitar a V Exa licença para importar<br>, nepresentada neste ato por seu proprietário (sócio ou a<br>, vem respeitosamente solicitar a V Exa licença para importar<br>, nepresentada neste ato por seu proprietário (sócio ou a<br> |
| REQUERIMI<br>XXXX-001(ide)<br>PARTE: INTERI<br>REQUERIMENTO<br>Xmo Sr Diretor de F<br>Registro no COLOC<br>Local de destino (e)<br>Finalidade da import<br>Registro no COLOC<br>Local de destino (e)<br>Finalidade da importa<br>Outros dados que ju          | ENTO PARA OBTENCÃO DO CERTIFICADO INTERNACIONAL DE IMPORTAÇÃ  atificar o requerimento com o número – exclusivamente numéricodo CR/TR hífen seqüencial de 3 dígis  ESSADO  (DE ACORDO COM OS ANEXOS 32 DO DEC 3.665, de 20 Nov 2000)  iscalização de Produtos Controlados, representada neste ato por seu proprietário (sócio ou a, vem respeitosamente solicitar a V Exa licença para importar, vem respeitosamente solicitar a V Exa licença para importar, vem respeitosamente solicitar a V Exa licença para importar, vem respeitosamente solicitar a V Exa licença para importar, vem respeitosamente solicitar a V Exa licença para importar, vem respeitosamente solicitar a V Exa licença para importar, vem respeitosamente solicitar a V Exa licença para importar, vem respeitosamente solicitar a V Exa licença para importar, vem respeitosamente solicitar a V Exa licença para importar, vem respeitosamente solicitar a V Exa licença para importar, vem respeitosamente solicitar a V Exa licença para importar, vem respeitosamente solicitar a V Exa licença para importar, vem respeitosamente solicitar a V Exa licença para importar, dereco do descentrole nº, grupo           |

Assinatura do Importador ou Representante Legal

| 4.2 – | Preenchimento d | to campo | "Fornecedor": |
|-------|-----------------|----------|---------------|
|-------|-----------------|----------|---------------|

| ava Salisitasão de LI |                              |               |             | Degistrar |
|-----------------------|------------------------------|---------------|-------------|-----------|
| ova Sonchação de Li   |                              |               |             | Registial |
| Básicas Fornec        | edor Mercadoria Negociação   |               |             |           |
| lipo de Fornecedor-   |                              |               |             |           |
| Tipo: Fabricante/Proc | dutor não é Exportador 🔻     |               |             |           |
| Exportador            |                              |               |             |           |
| Nome :                | HYUNDAI MOTOR COMPANY        |               |             | ]         |
| E-Mail :              |                              |               |             |           |
| Responsável :         |                              |               |             |           |
| País de Aquisição :   | COREIA (DO SUL), REPUBLIC: 🔻 |               |             |           |
| Logradouro :          | YANGJAE DONG SEOCHO GU       |               |             | ]         |
| Número :              | 231                          | Complemento : | 137 938     |           |
| Cidade :              | SEOUL                        | Estado :      | SEOUL KOREA |           |
| abricante/Produtor    |                              |               |             |           |
| Nome :                | ISI AUTOMOTIVE AUSTRIA GMBH  |               |             |           |
| E-Mail :              |                              |               |             |           |
| Responsável :         |                              |               |             |           |
| País de Origem :      |                              |               |             |           |
| -<br>Logradouro :     | SCHEYDGASSE 30-32            |               |             | 1         |
| Número :              | 001210                       | Complemento : | -           |           |
| Cidade :              |                              | Estado :      | VIENA       |           |
| ciudue ,              | VIENA                        | Lotaub.       | VIENA       | 1.0       |

## 4.3 – Preenchimento do campo "Mercadoria":

| ova Solicita | ação de LL - LDI  |                   |                     |                   | Regis               |
|--------------|-------------------|-------------------|---------------------|-------------------|---------------------|
| Básicas      | Fornecedor        | Mercadoria Negoci | acão                |                   | 10310               |
| Dados Gera   | is da Mercadoria  |                   |                     |                   |                     |
| NCM -        |                   | 8708 95 10        | aless inflâtuais de |                   | stama de incufiação |
| NCM :        |                   | 0700.93.10 SE     | olisas milaveis de  | segurança com sis | stema de insuliação |
| Unid. Medi   | ida Estatística : | UNIDADE           |                     |                   |                     |
| NALADI/SH    | 4:                |                   |                     |                   |                     |
| Moeda Neo    | gociada :         | 220 Q DOLA        | R DOS EUA           |                   |                     |
|              |                   | FOR O FOR         |                     |                   |                     |
| INCOTERM     | :                 | FOB SFREE         | ON BOARD            |                   |                     |
| Condicão d   | Morradonia        |                   |                     |                   |                     |
| contrição da | a mercadona       |                   |                     |                   |                     |
|              | indicão da Merc   | adoria : Nenhuma  | •                   |                   |                     |
| Tipo da Co   |                   | 1                 |                     |                   |                     |

LDI – Licenciamento Direto de Importação

## 4.3.1 – Preenchimento do campo "Processo Anuente":

O número do Processo é o número do **CR/TR** e deve ser precedido da letra "**R**" de Registro conforme demonstrado abaixo:

| -Processo Anuente        |                                                                               |
|--------------------------|-------------------------------------------------------------------------------|
| Número do Processo :     | R38539                                                                        |
| Orgão Anu nte :          | DFPC DIRETORIA DE FISCALIZACAO DE PRODUTOS<br>CONTROLADOS-COMANDO DO EXERCITO |
| Drawback<br>Modalidade : | Não Tem Drawback 🔻                                                            |

## 4.3.2 – Preenchimento do campo "Especificação do Produto":

- a) No primeiro parágrafo utilizar o número de ordem e a nomenclatura constante do Anexo I, do Decreto nº 3.665/00.
- b) No segundo parágrafo o nome comercial ou a descrição conforme consta na fatura.
- c) Exemplo:

1730 - DISPOSITIVO GERADOR DE GAS INSTANTANEO COM EXPLOSIVOS OU MISTURA PIROTECNICA EM SUA COMPOSICAO.

REF.: 85010-2S000 - BOLSA INFLÁVEL DE SEGURANÇA COM SISTEMA DE INSULFLAÇÃO LATERAL DE CORTINA (DISPOSITIVO GERADOR DE GAS INSTANTANEO COM EXPLOSIVO)"AIRBAGS".

| Unidade                                                                                                    | Comercializad                                                                                                    | а:                                                                                                    |                                                                                             |                                                                                             | UNIDADE                                                                                    |                                                               |              |               |
|----------------------------------------------------------------------------------------------------|----------------------------------------------------------------------------------------------------|----------------------------------------------------------------------------------------------------|---------------------------------------------------------------------------------------------|---------------------------------------------------------------------------------------------|--------------------------------------------------------------------------------------------|---------------------------------------------------------------|--------------|---------------|
| Peso Líq                                                                                                    | uido Unitário K                                                                                                    | g :                                                                                                    |                                                                                             |                                                                                             | 801,00000                                                                                  | 100                                                           |              |               |
| Qtde, na                                                                                                    | a Unidade Com                                                                                                    | ercializada :                                                                                              |                                                                                             |                                                                                             | 600,00000                                                                                  | )                                                             |              |               |
| Qtde. na                                                                                                    | a Medida Estat                                                                                                    | ística :                                                                                                   |                                                                                             |                                                                                             | 600,00000                                                                                  | )                                                             |              |               |
| Valor Un                                                                                                    | itário na Cond                                                                                                    | ição de Venc                                                                                               | ta :                                                                                        |                                                                                             | 38,630000                                                                                  | 10                                                            |              |               |
| Valor Un                                                                                                    | itário no Local                                                                                                    | de Embarqu                                                                                                 | е:                                                                                          |                                                                                             | 38,630000                                                                                  | 10                                                            |              |               |
| Especific                                                                                                    | açãe -                                                                                                    |                                                                                                    |                                                                                             |                                                                                             |                                                                                            |                                                               |              |               |
| COMPOSI<br>REF.: 850<br>(DISPOSI<br>Caracter                                                                                        | IÇÃO.<br>10-25000 - BOL<br>ITIVO GERADOR<br>es digitados 20<br>r Cancela                                                                                                    | sa Inflável d<br>De gas Inst<br><del>1 / rostan 2</del>                                                    | DE SEGURAN<br>ANTANEO CO                                                                    | ÇA COM SISTEMA<br>DM EXPLOSIVO)"A                                                           | DE INSULFLAÇÃ<br>IRBAGS".                                                                  | O LATERAL DE C                                                | EM SUA       |               |
| COMPOS<br>REF.: 850<br>(DISPOS)<br>Caracter<br>Altera<br>Sequencia<br>Produto                                                       | IÇÃO.<br>110-2S000 - BOL<br>ITIVO GERADOR<br>es digitados ze<br>ir Cancela<br>Unidade<br>Comercializada                                                                                          | SA INFLÁVEL C<br>DE GAS INST<br>11 <del>/ rostam 2</del><br>r<br>Unidade<br>Comercializada                 | DE SEGURAN<br>ANTANEO CO<br>630<br>Valor<br>Unitário na<br>a Condição de                    | ÇA COM SISTEMA<br>DM EXPLOSIVO)"A                                                           | DE INSULFLAÇÃ<br>IRBAGS".<br>Valor do Produto<br>no Local do<br>Embarque                   | o LATERAL DE C<br>Valor do Produto<br>na Condição de<br>Venda | EM SUA       | Alterar Exclu |
| COMPOSI<br>REF.: 850<br>(DISPOSI<br>Caracter<br>Aitera<br>Sequencia<br>Produto                                                      | IÇÃO.<br>110-2S000 - BOL<br>ITIVO GERADOR<br>es digitados 2t<br>or Cancela<br>Unidade<br>Comercializada<br>600,00000                                                                             | SA INFLÁVEL E<br>DE GAS INST<br>11 / restam 2<br>r<br>Unidade<br>Comercializada<br>UNIDADE                 | Valor<br>Unitário na<br>Condição de<br>Venda                                                | ÇA COM SISTEMA<br>DM EXPLOSIVO)"A                                                           | DE INSULFLAÇÃ<br>IRBAGS".<br>Valor do Produto<br>no Local do<br>Embarque<br>23.178,0000000 | Valor do Produto<br>na Condição de<br>Venda<br>23.178,0000000 | EM SUA       | Alterar Exclu |
| COMPOSI<br>REF.: 850<br>(DISPOSI<br>Caracter<br>Altera<br>Sequencia<br>Produto                                                      | IÇÃO.<br>110-25000 - BOL<br>ITIVO GERADOR<br>es digitados 2t<br>ir Cancela<br>Guidade<br>Comercializada<br>600,00000                                                                             | SA INFLÁVEL E<br>DE GAS INST<br>11 / restam 2<br>Unidade<br>Comercializada<br>UNIDADE                      | Valor<br>Unitário na<br>Condição de<br>Venda<br>38,6300000                                  | ÇA COM SISTEMA<br>DM EXPLOSIVO)"A                                                           | DE INSULFLAÇÃ<br>IRBAGS".<br>Valor do Produto<br>no Local do<br>Embarque<br>23.178,0000000 | Valor do Produto<br>na Condição de<br>Venda<br>23.178,0000000 | EM SUA       | Alterar Exclu |
| COMPOSI<br>REF.: 850<br>(DISPOSI<br>Caracter<br>Altera<br>Sequencia<br>Produto<br>1.                                                | IÇÃO.<br>10-25000 - BOL<br>ITIVO GERADOR<br>es digitados 2t<br>ar Cancela<br>Unidade<br>Comercializada<br>600,000000                                                                             | SA INFLÁVEL E<br>DE GAS INST<br>11 / restam 2<br>Unidade<br>Comercializada<br>UNIDADE                      | Valor<br>Unitário na<br>Condição de<br>Venda                                                | CA COM SISTEMA<br>DM EXPLOSIVO)"A                                                           | DE INSULFLAÇÃ<br>IRBAGS".<br>Valor do Produto<br>no Local do<br>Embarque<br>23.178,0000000 | Valor do Produto<br>na Condição de<br>Venda<br>23.178,0000000 | Visualizar   | Alterar Exclu |
| COMPOSI<br>REF.: 850<br>(DISPOSI<br>Caracter<br>Altera<br>Sequencia<br>Produto<br>1<br>1<br>Totalizad                               | IÇÃO.<br>10-25000 - BOL<br>ITIVO GERADOR<br>es digitados 20<br>ITIVO GERADOR<br>Cancela<br>Unidade<br>Comercializada<br>600,000000<br>Iores<br>tal na Medida                                     | SA INFLÁVEL E<br>DE GAS INST<br>11 / restam 2<br>Unidade<br>Comercializada<br>UNIDADE<br>Estatística:      | Valor<br>Unitário na<br>Condição de<br>Venda<br>38,6300000                                  | CA COM SISTEMA<br>DM EXPLOSIVO)"A                                                           | DE INSULFLAÇÃ<br>IRBAGS".<br>Valor do Produto<br>no Local do<br>Embarque<br>23.178,0000000 | Valor do Produto<br>na Condição de<br>Venda<br>23.178,0000000 | Visualizar / | Alterar Exclu |
| COMPOSI<br>REF.: 850<br>(DISPOSI<br>Caracter<br>Sequencia<br>Produto<br>1<br>Totalizad<br>Qtde. To<br>Peso Líq                      | IÇÃO.<br>10-2S000 - BOL<br>ITIVO GERADOR<br>es digitados 2t<br>ir Cancela<br>Quidade<br>Comercializada<br>600,000000<br>lores<br>tal na Medida<br>uido Total em                                  | SA INFLÁVEL E<br>DE GAS INST<br>I / rostam 2<br>Comercializada<br>UNIDADE<br>Estatística:<br>Kg:           | Valor<br>Unitário na<br>Condição de<br>Venda<br>38,6300000<br>600,000<br>480.600            | CA COM SISTEMA<br>DM EXPLOSIVO)"A<br>Peso do Produto<br>em Kg<br>480.600,0000000            | DE INSULFLAÇÃ<br>IRBAGS".<br>Valor do Produto<br>no Local do<br>Embarque<br>23.178,0000000 | Valor do Produto<br>na Condição de<br>Venda<br>23.178,0000000 | Visualizar / | Alterar Exclu |
| COMPOSI<br>REF.: 850<br>(DISPOSI<br>Caracter<br>Altera<br>Sequencia<br>Produto<br>1<br>Totalizad<br>Qtde.To<br>Peso Líq<br>Valor To | ICÃO.<br>10-2S000 - BOL<br>ITIVO GERADOR<br>es digitados 2t<br>or<br>Cancela<br>Otde. na<br>Unidade<br>Comercializada<br>600,00000<br>lores<br>tal na Medida<br>uido Total em<br>tal no Local do | SA INFLÁVEL E<br>DE GAS INST<br>Unidade<br>Comercializada<br>UNIDADE<br>Estatística:<br>Kg:<br>D Embarque: | Valor<br>Unitário na<br>Condição de<br>Venda<br>38,6300000<br>600,000<br>480.600<br>23.178, | CA COM SISTEMA<br>DM EXPLOSIVO)"A<br>Peso do Produto<br>em Kg<br>480.600,0000000<br>0000000 | DE INSULFLAÇÃ<br>IRBAGS".<br>Valor do Produto<br>no Local do<br>Embarque<br>23.178,0000000 | Valor do Produto<br>na Condição de<br>Venda<br>23.178,0000000 | Visualizar / | Alterar Exclu |

d) Instruções conforme R-105 (Decreto nº 3.665/00):

Art. 191. Para a obtenção da licença prévia para a importação, os interessados, pessoa física ou jurídica, deverão encaminhar requerimento ao Diretor de Fiscalização de Produtos Controlados.

§ 1º Na discriminação do produto a importar deverá ser usada a nomenclatura do produto, constante da Relação de Produtos Controlados, Anexo I, acompanhada de todas as características técnicas necessárias à sua perfeita definição, podendo ser citado, entre parênteses, o nome comercial.

## 4.4 – Preenchimento do campo "Negociação":

|                                  | 0 3003A = 896.97 | 5.771-15 - 25:52                | Produçao - 16/02/2016 08:14   |
|----------------------------------|------------------|---------------------------------|-------------------------------|
| va Solicitação                   | de LI -          |                                 | Registrar                     |
| Básicas Fo                       | rnecedor Mei     | cadoria Negociação              |                               |
| Código :<br>Fundamento Le        | gal :            | 1 Q RECOLHIMENTO INTEGRAL       |                               |
| <b>cordo Tarifário</b><br>Tipo : |                  | Selecione 🔻                     |                               |
| cobertura Camb<br>Tipo: Com Cob  | ial              | até 360 dias 🔻                  |                               |
| Modalidade de                    | e Pagamento :    | LINHA DE CREDITO DE BANCO ESTRA | NGEIRO A BANCO BRASILEIRO - C |

Após todos os campos devidamente preenchidos conforme as instruções deste manual, salvar e registrar a LI:

| i - 21:43    | Produção - 30/04/2017 16:31                                         |
|--------------|---------------------------------------------------------------------|
|              | Consultar L                                                         |
|              |                                                                     |
| 220770462-3  |                                                                     |
| LDITESTE     |                                                                     |
| 17/1307655-6 |                                                                     |
| 30/04/2017   |                                                                     |
|              | <pre>&gt;- 21:43 220770462-3 LDITESTE 17/1307655-6 30/04/2017</pre> |

## 5.0 – Preenchimento da Guia de Recolhimento da União (GRU) – Taxas de Fiscalização:

Após emissão do LI no SISCOMEX, deve-se se emitir e efetuar o pagamento das taxas de fiscalização, sendo:

- a) Para autorização de embarque recolher a Taxa referente à "concessão de licença prévia de importação para pessoa jurídica" no valor de R\$ 70,00.
- b) Para deferimento recolher a Taxa referente à "autorização de desembaraço alfandegário para pessoa jurídica" no valor de R\$ 250,00.

| <b>GUIA DE RECOLHIMEN</b>   | ito da União                                                                                                    |
|-----------------------------|----------------------------------------------------------------------------------------------------|
| G                           | ;RU SIMPLES - IMPRESSÃO                                                                                           |
| Unidade Favorecida          |                                                                                                    |
| Código                      | 167086                                                                                                    |
| Gestão                      |                                                                                                    |
| Recolhimento                | FUNDO DO EXERCITO                                                                                                 |
| Código                      | 11300-0 - TAXA FISC.PRODUTOS CONTROLADOS EXERCITO                                                                 |
| Construction of the         |                                                                                                    |
| Somente os campos a         | acompanhados por (*) são de preenchimento obrigatório.                                                            |
| Número de Referênci         | ia 🕲                                                                                                    |
| 1412345678                  | (*) CAMPO OBRIGATÓRIO                                                                                             |
| Composition die Composition |                                                                                                    |
|                             | ada)                                                                                                    |
| 02/2016                     |                                                                                                    |
| Vencimento (dd/mm           | I/aaaa) <sup>@</sup> Nº da Ll                                                                                     |
| 28/02/2016                  |                                                                                                    |
| CNPJ ou CPF do Cont         | ribuinte                                                                                                    |
| 738.642.779-49              | (*) CAMPO OBRIGATÓRIO                                                                                             |
| Nome do Contribuint         | e / Recolhedor                                                                                                    |
| MARCELO IIZUKA              | (*) CAMPO OBRIGATÓRIO                                                                                             |
| (=)Valor Principal          |                                                                                                    |
| 70 (                        | (*) CAMPO OBRIGATÓRIO                                                                                             |
| (-)Descentes (Abatin        | antes                                                                                                    |
| ( )Descontos/Abatan         |                                                                                                    |
| (-)Outras Deduções          |                                                                                                    |
|                             |                                                                                                    |
| (+)Mora/Multa               |                                                                                                    |
|                             |                                                                                                    |
| (+) Juros / Encargos        |                                                                                                    |
| (1)Juros/Encargos           |                                                                                                    |
|                             |                                                                                                    |
| (+)Outros Acrescinio        | 6                                                                                                    |
|                             |                                                                                                    |
| (=)Valor Total 🎱            |                                                                                                    |
| 70,0                        | Id (*) CAMPO OBRIGATÓRIO                                                                                          |
| Selecione uma opção         | ) de geração:                                                                                                    |
| Geração em HTML (reco       | omendada) 🔻                                                                                                    |
| Selecionando a op           | ção Geração em PDF ou Baixar PDF, para visualizar a GRU, você precisará de um programa específico para visualizar |
| arquivos PDF, com           | o, por exemplo, o Adobe Acrobat Reader.                                                                           |
| Verifique se ele est        | iá instalado em seu computador. Caso não esteja, clique na imagem para instalá-lo. 🎦 🎫                            |
|                             |                                                                                                    |
| Pair                        |                                                                                                    |
| Sall                        | Emilior ORO                                                                                                    |
|                             |                                                                                                    |
|                             |                                                                                                    |
|                             |                                                                                                    |
|                             |                                                                                                    |
|                             |                                                                                                    |
|                             |                                                                                                    |

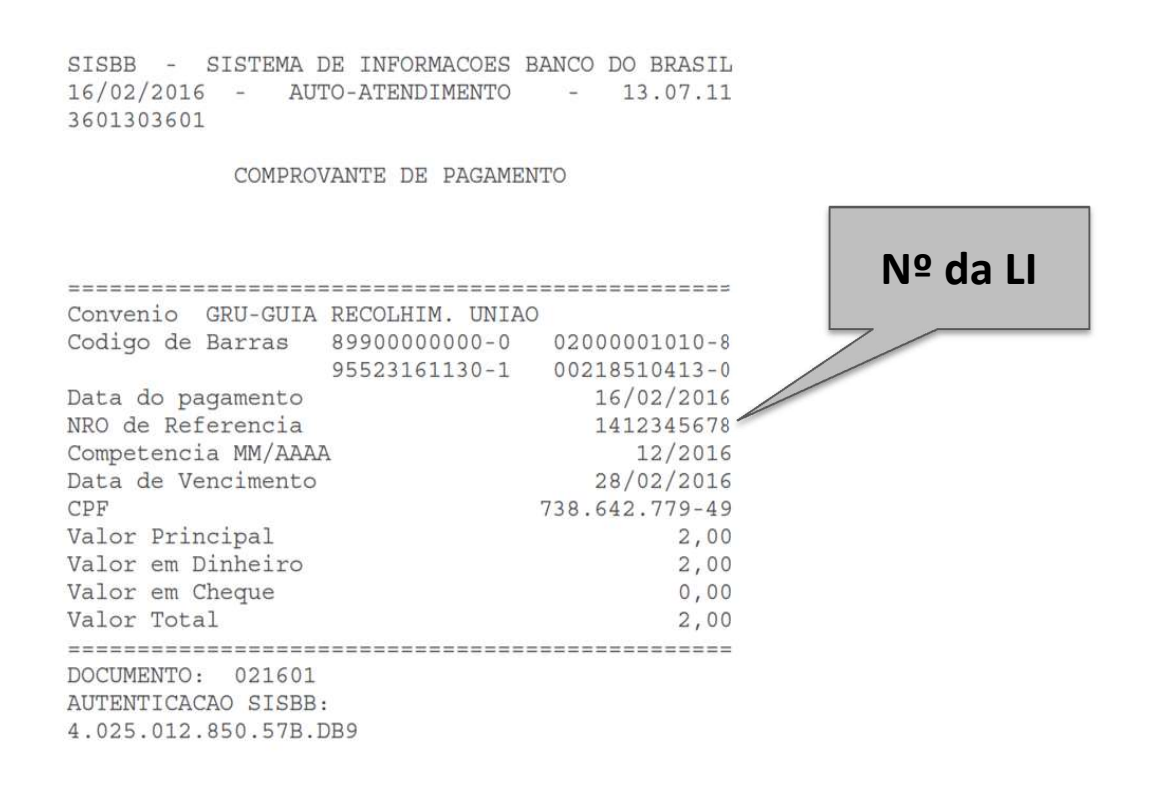

#### 6.0 – Produtos da Faixa Vermelha e Amarela – Autorização de Embarque

Após emissão da LI e recolhimento da Taxa de Fiscalização, deve-se anexar os documentos no Sistema "Portal Único Siscomex", para autorização de embarque por parte do órgão anuente (DPFC).

## 6.1 – Relação de documentos que devem ser anexados no processo para Autorização de Embarque Faixa Vermelha e Amarela:

O dossiê deve constar os seguintes documentos, anexados separadamente:

- a) Comprovante de recolhimento da taxa referente à "concessão de licença prévia de importação para pessoa jurídica" no valor de R\$ 70,00;
- b) Quando necessário, Parecer Prévio da Seção Técnica da DFPC (similaridade, nacionalização da produção e outros);
- c) Parecer prévio de laudos de fogos de artifício;
- d) Cópia de contrato de locação de depósito, se for o caso;

- e) Cópia de contrato de importação por conta e ordem de terceiro, se for o caso;
- f) Cópia do protocolo de renovação do CR/TR, se for o caso;
- g) Cópia do protocolo de solicitação de apostilamento de mudança de endereço, se for o caso, etc.

## 6.2 – Anexação dos Documentos Faixa Vermelha e Amarela:

Acessar o Sistema Portal Único Siscomex, clicar em "Anexação de Documentos" → "Anexar Documento"→"A Dossiê Existente":

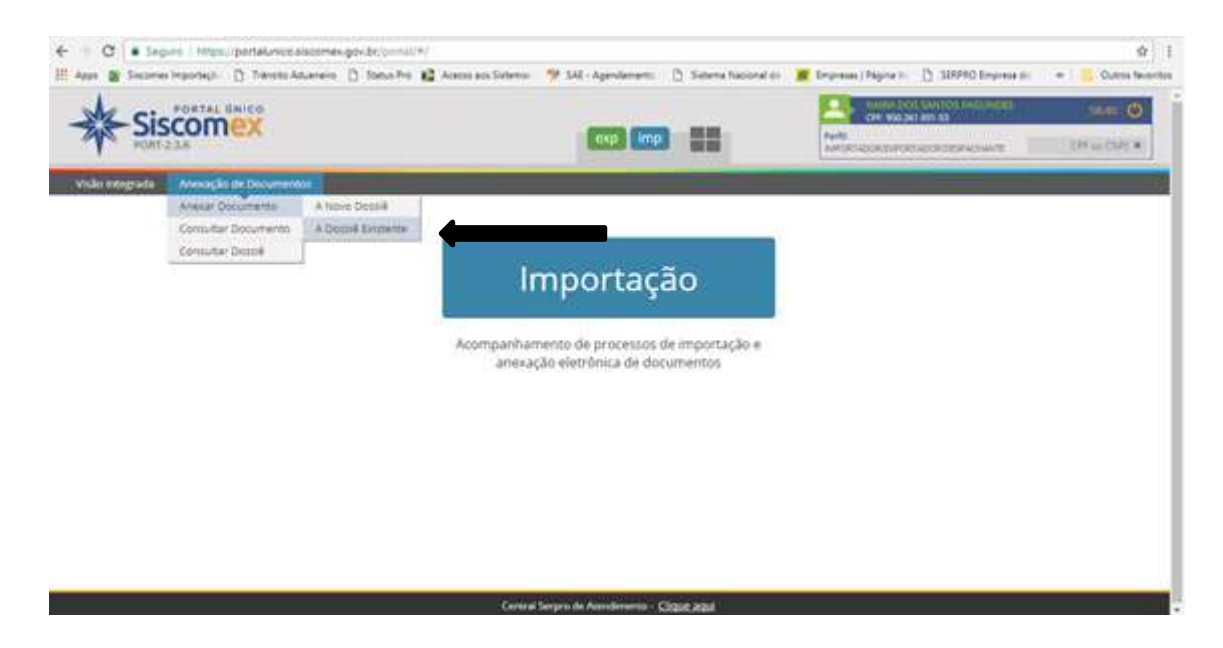

No campo Consultar Dossiê digite número do dossiê:

| O Segura Impa potativezacome.govbc/otcor<br>Aga Sacene impotați () Tanati Alameni () Saca Pa | yeri anazi da azar Sonarraz 🧊 SAL - Agendarrarra 🔯 Sonarra Nacional de 🖉 | St  <br>Impressi   Pages & () 310940 Impress & + 1 Cubes Teach |
|----------------------------------------------------------------------------------------------|--------------------------------------------------------------------------|----------------------------------------------------------------|
| Siscomer                                                                                     |                                                                          |                                                                |
| AMER-2222.                                                                                   |                                                                          | Manageronicesencourts DP is DIV                                |
| Visão Megnada — Avexação de Documentos                                                       |                                                                          |                                                                |
| Consultar Dossiê                                                                             |                                                                          |                                                                |
| Filtros da Consulta                                                                          |                                                                          |                                                                |
| Time to sear                                                                                 |                                                                          |                                                                |
| Número do dossit     Periodo                                                                 |                                                                          |                                                                |
| * Número do dossili:                                                                         |                                                                          |                                                                |
|                                                                                              |                                                                          |                                                                |
| •                                                                                            |                                                                          |                                                                |
|                                                                                              | Consultar                                                                |                                                                |
|                                                                                              |                                                                          |                                                                |
|                                                                                              |                                                                          |                                                                |
|                                                                                              | Cerenal Serges de Atendenento - Disast agai                              |                                                                |
|                                                                                              |                                                                          |                                                                |

Após digitar o dossiê correspondente ao processo que está sendo executado clicar em "Consultar Dossiê"

|                                        | Annal an Silanni 🌱 SAL-Agendament 📄 Silanni Tactoral In | Emprese (Represe ) 10090 Emprese to     Total Control (Control (Contro) (Control (Contro) (Contro | Silica Garage |
|----------------------------------------|---------------------------------------------------------|----------------------------------------------------------------------------------------------------|---------------|
| The BELIEVE                            |                                                         | MORPOCESSINGOLDER-OWN                                                                                                    | OFF HE DAYLER |
| Vicês kriegrada Anexação de Decomentos |                                                         |                                                                                                    |               |
| Consultar Dossiê                       |                                                         |                                                                                                    |               |
| Filtros da Consulta                    |                                                         |                                                                                                    |               |
| Filtrar por                            |                                                         |                                                                                                    |               |
| 🔹 Aúmers du dossié 🛛 Períodu           |                                                         |                                                                                                    |               |
| * Nürneno do diossilit                 |                                                         |                                                                                                    |               |
| 20170001687236-5                       |                                                         |                                                                                                    |               |
|                                        |                                                         |                                                                                                    |               |
|                                        |                                                         |                                                                                                    |               |
|                                        | Consultar                                               |                                                                                                    |               |
|                                        |                                                         |                                                                                                    |               |
|                                        |                                                         |                                                                                                    |               |
|                                        |                                                         |                                                                                                    |               |

Ao acessar o dossiê correspondente, no campo "DOCUMENTO" selecione o Tipo de Documento, neste caso GRU (Guia de Recolhimento da União) e no campo "Palavra-Chave" informe **o número da LI,** selecione o órgão a ter acesso ao documento e click em adicionar.

| Tipo de documento:                                                                                                    |   |             |                                                                                                    |  |  |  |
|----------------------------------------------------------------------------------------------------|---|-------------|----------------------------------------------------------------------------------------------------|--|--|--|
| GRU - Guia de Recolhimento da União                                                                                                    |   |             |                                                                                                    |  |  |  |
| Palaviai-chave                                                                                                    |   |             |                                                                                                    |  |  |  |
| * Numero                                                                                                    |   |             |                                                                                                    |  |  |  |
| 1738147546                                                                                                    | 0 |             |                                                                                                    |  |  |  |
| REE - RECEITA FEDERAL DO BRASIL<br>SECEX - SECRETARIA DE COMERCIO EXTERIOR<br>NICINE - ACENCIA HACIONAL DO CHIEMA<br>NIEEL - AGENCIA NACIONAL DE ENERGIA ELETIRICA<br>MINES - ACENCIA NACIONAL DO PETROLEO<br>ANIVESA - AGENCIA NACIONAL DE VIGUANCIA SANITARIA<br>BE - BANCO DO BRASIL |   | н<br>(<br>( | Editorio                                                                                                    |  |  |  |
|                                                                                                    |   | Advis       | anar                                                                                                    |  |  |  |
|                                                                                                    |   | 10000       | and the second second second second second second second second second second second second second second second |  |  |  |

Após clicar em adicionar teremos a tela abaixo para selecionar arquivo:

|                                                                                                    | eres (1) service (2) results concer                               | A bet deserves. Plan                                    | ana nana an 🖉 antraa Indra                | C. D. House advances | a la serei le |
|----------------------------------------------------------------------------------------------------|-------------------------------------------------------------------|---------------------------------------------------------|-------------------------------------------|----------------------|---------------|
| Property of the last section that have                                                              |                                                                   |                                                         |                                           |                      |               |
| Selectore in organis que potem ter acio                                                             | ao na decumiente                                                  | Selectorados                                            |                                           |                      |               |
| DECEK - DEPARTAMENTO DE OPERACO                                                                     | ES DE COMERCIO EXTERIOR                                           |                                                         |                                           |                      |               |
| RFB - RECEITA FEDERAL DO BRASIL                                                                     |                                                                   | >1                                                      |                                           |                      |               |
| SECEX - SECRETARIA DE COMERCIO EXT<br>ANOME - AGENCIA NACIONAL DO COME                              | EROR                                                              | - <                                                     |                                           |                      |               |
| ANEEL - AGENCIA NACIONAL DE ENERG                                                                   | A ÉLÉTRICA                                                        | (4)                                                     |                                           |                      |               |
| ANP - AGENCIA NACIONAL DO PETROLE                                                                   | 0                                                                 |                                                         |                                           |                      |               |
| ANVISA - AGENCIA NACIONAL DE VIGILJ                                                                 | INCIA SANITARIA                                                   |                                                         |                                           |                      |               |
| Ph. Basico no peace                                                                                 |                                                                   |                                                         |                                           |                      |               |
| BB - BANCO DO BRASIL                                                                                |                                                                   |                                                         |                                           |                      |               |
| BB - BANCO DO BRASIL                                                                                | 1994 - 49 A 1988                                                  |                                                         |                                           |                      |               |
| BB - BANCO DO BRAGIL                                                                                | 2044-993 (200                                                     | Adicismer                                               |                                           |                      |               |
| BB - BANCO DO BRASIL                                                                                |                                                                   | Alicenar                                                |                                           |                      |               |
| bb - BANCO DO BRASIL<br>Documentos a serem acsinados e                                              | anexados ao dossiê (ainda podem si                                | Adcienar<br>er anexadol. 39 documento                   | s desta we.):                             |                      |               |
| BB-BANCO DO BRASIL<br>Documentos a serem assinados e<br>Tem                                         | anexados ao dossiê (aincla podem se<br>Deuxção                    | Adicionar<br>er anexadot 39 documento<br>Organi         | s desta vez.):<br>Arguna selecozada       | tue                  | e kon         |
| BB-BANCO DO BRASI.<br>Documentos a serem assinados o<br>Ren<br>UTLI-Goa se fecotoremante lováe      | anexados ao dossiê (anda podem se<br>Denesia<br>Novem 17814756    | Adcorner<br>er anexadot. 39 documento<br>Orgina<br>gang | n desta vez.):<br>Argano selecozado :     | lun                  | a Aşlan       |
| DB - BANCO DO BRASI.<br>Documentos a serem accinados o<br>Rom<br>OTLI - Que de Receberencia lo Vele | anexados ao dossié (anda podem se<br>Desesto<br>Nonexe 1780-47546 | er anexadot 39 documento<br>Orgina<br>parq              | s desta vez.):<br>Argano selecconada<br>2 | (kes                 | a kjen        |

Após anexar o comprovante que estará salvo na máquina em PDF, teremos a tela abaixo:

|                                                                                        |                                                                                                | Disponíveis                                                                                                    | → [                                                                            | Selecionados                                        |             |
|----------------------------------------------------------------------------------------|------------------------------------------------------------------------------------------------|----------------------------------------------------------------------------------------------------|--------------------------------------------------------------------------------|-----------------------------------------------------|-------------|
|                                                                                        | DECEX - DEPARTAMENTO                                                                           | DE OPERACOES DE COMERCIO                                                                                            |                                                                                |                                                     |             |
|                                                                                        | EXTERIOR                                                                                       | DE OI ENRODES DE COMENCIO                                                                                           | ∧ **                                                                           |                                                     |             |
|                                                                                        | RFB - RECEITA FEDERAL                                                                          | DO BRASIL                                                                                                    | ÷                                                                              |                                                     |             |
|                                                                                        | SECEX - SECRETARIA DE                                                                          | COMERCIO EXTERIOR                                                                                                   | 16-                                                                            |                                                     |             |
|                                                                                        | ANCINE - AGENCIA NACIO                                                                         | NAL DO CINEMA                                                                                                    |                                                                                |                                                     |             |
|                                                                                        | ANEEL - AGENCIA NACIO                                                                          | NAL DE ENERGIA ELETRICA                                                                                             |                                                                                |                                                     |             |
|                                                                                        | ANP - AGENCIA NACIONA                                                                          | L DO PETROLEO                                                                                                    |                                                                                |                                                     |             |
|                                                                                        | ANVISA - AGENCIA NACIO                                                                         | NAL DE VIGILANCIA SANITARIA                                                                                         |                                                                                |                                                     |             |
|                                                                                        | BB - BANCO DO BRASIL                                                                           |                                                                                                    |                                                                                |                                                     |             |
|                                                                                        | CNEN - COMISSAO NACIO                                                                          | NAL DE ENERGIA NUCLEAR                                                                                              | ~                                                                              |                                                     |             |
|                                                                                        | CNPQ - CONSELHO NACIO                                                                          | DNAL DE DESENVOLVIMENTO                                                                                             |                                                                                |                                                     |             |
| GRU - Guia de Recolhimento                                                             | booongao                                                                                       | orguou                                                                                                    |                                                                                | Piquito                                             | outuo rigoo |
| Tipo                                                                                   | Descrição                                                                                      | Órgãos                                                                                                    | s desta vez).                                                                  | Arquivo                                             | Status Acõe |
| GRU - Guia de Recolhimento<br>da União                                                 | Número: 14/1234567-8                                                                           | [DFPC]                                                                                                    | GRU (70.00) LI 14-                                                             | 1234567-8.pdf                                       | Incluído 🝵  |
|                                                                                        |                                                                                                |                                                                                                    |                                                                                |                                                     |             |
| <ul> <li>selectione arquives com até 15M<br/>documentos ilegíveis serão desc</li></ul> | B nos formatos TXT, RTF, DOC,<br>onsiderados, ao digitalizar docu<br>da anexação os documentos | DOCx, ODT, CSV, XLS, XLSx, ODS,<br>mentos recomenda-se configura a rei<br>estarão disponíveis para os órgãos<br>Ass | PDF, PPT, PPTx, OC<br>solução do scanner p.<br>s selecionados<br>inar e Anexar | )P, XML, BMP, PNG ou JFG.<br>ara 300dpl.<br>ancelar |             |

|                                                                                                    | U.                                                                                                    | Selec                                                                                                    | cione os orgaos que                                                                            | podem ter                                   | acesso ao documer                                                      | no           |  |                    |            |
|----------------------------------------------------------------------------------------------------|----------------------------------------------------------------------------------------------------|----------------------------------------------------------------------------------------------------|------------------------------------------------------------------------------------------------|---------------------------------------------|------------------------------------------------------------------------|--------------|--|--------------------|------------|
|                                                                                                    |                                                                                                    | Disponíveis                                                                                                    |                                                                                                | 4                                           |                                                                        | Selecionados |  |                    |            |
|                                                                                                    | DECEX - DEPARTAMENTO<br>EXTERIOR                                                                                                    | DE OPERACOES DE CO                                                                                                    | MERCIO                                                                                         | +1                                          |                                                                        |              |  |                    |            |
|                                                                                                    | RFB - RECEITA FEDERAL                                                                                                    | DO BRASIL                                                                                                    |                                                                                                | ie.                                         |                                                                        |              |  |                    |            |
|                                                                                                    | SECEX - SECRETARIA DE                                                                                                    | COMERCIO EXTERIOR                                                                                                    |                                                                                                | +-                                          |                                                                        |              |  |                    |            |
|                                                                                                    | ANCINE - AGENCIA NACIO                                                                                                    | NAL DO CINEMA                                                                                                    |                                                                                                |                                             |                                                                        |              |  |                    |            |
|                                                                                                    | ANEEL - AGENCIA NACION                                                                                                    | NAL DE ENERGIA ELETRIO                                                                                                    | CA                                                                                             |                                             |                                                                        |              |  |                    |            |
|                                                                                                    | ANVISA - AGENCIA NACIONAL                                                                                                    |                                                                                                    |                                                                                                | _                                           |                                                                        | -            |  |                    |            |
|                                                                                                    | BB - BANCO DO BRASIL                                                                                                    | NAL DE VIOLENION                                                                                                    |                                                                                                |                                             |                                                                        |              |  |                    |            |
|                                                                                                    | CNEN - COMISSAO NACIO                                                                                                    | NAL DE ENERGIA NU                                                                                                    | s documentos fora                                                                              | m anexad                                    | os com sucesso!                                                        |              |  |                    |            |
|                                                                                                    | CNPQ - CONSELHO NACIO                                                                                                    | ONAL DE DESENVOL                                                                                                    |                                                                                                |                                             |                                                                        |              |  |                    |            |
|                                                                                                    | des se dessió l'ainde                                                                                                    | and the set of a state of a state |                                                                                                |                                             |                                                                        |              |  |                    |            |
| umentos a serem assinado:<br>Tipo                                                                                                    | s e anexados ao dossiê (ainda<br>Descrição                                                                                                    | i podem ser anexados<br>Órgâ                                                                                                    |                                                                                                |                                             |                                                                        | Arquivo      |  | Status             | Ações      |
| umentos a serem assinado<br>Tipo<br>RU - Guia de Recolhimento<br>União                                                                                                   | s e anexados ao dossiê (ainda<br>Descrição<br>Número: 17/1307655-6                                                                                                    | podem ser anexados<br>Órgã<br>[DFPC]                                                                                                    | <u>GRU (</u>                                                                                   | 70,00) LI 14                                | - <u>1234567-8.pdf</u>                                                 | Arquivo      |  | Status<br>Incluído | Ações<br>T |
| umentos a serem assinado<br>Tipo<br>RU - Guia de Recolhimento<br>I União<br>edone arquivos com até 15M<br>cumentos legíveis serão desc<br>Estou ciente de que a partir   | s e anexados ao dossié (ainda<br>Descrição<br>Número: 17/1307655-6<br>B nos formatos TXT, RTF, DOC,<br>considerados, ao digitalizar docur<br>r da anexação os documentos | podem ser anexados<br>Órga<br>[DFPC]<br>DOCx, ODT, CSV, XLS, XI<br>mentos recomenda-se confi<br>estarão disponíveis para d                                                                                                    | GRU (<br>LSx, ODS, PDF, PP1<br>igurar a resolução do<br>os órgãos selecion<br>Assinar e Ane    | T, PPTx, O<br>o scanner p<br>ados<br>exar ( | , <u>-1234567-8 pdf</u><br>DP, XML, BMP, PN<br>ara 300dpi.<br>Cancelar | G ou JPG.    |  | Status<br>Incluído | Ações<br>1 |
| umentos a serem assinado<br>Tipo<br>RU - Guia de Recolhimento<br>I União<br>ecione arquivos com alé 15M<br>cumentos llegíveis serão desc<br>Estou ciente de que a partir | s e anexados ao dossiê (ainda<br>Descrição<br>Número: 17/1307655-6<br>B nos formatos TXT, RTF, DOC,<br>considerados, ao digitalizar docur<br>r da anexação os documentos | podem ser anexados<br>Órga<br>[DFPC]<br>DOCx, ODT, CSV, XLS, XI<br>mentos recomenda-se confi<br>estarão disponíveis para d                                                                                                    | GRU (1<br>LSx, ODS, PDF, PPT)<br>igurar a resolução do<br>os órgãos selecion.<br>Assinar e Ane | T, PPTx, Ol<br>o scanner p<br>ados          | - <u>1234567-8 odf</u><br>DP, XML, BMP, PN<br>Iara 300dpi.<br>Cancelar | G ou JPG.    |  | Status<br>Incluído | Ações<br>T |
| umentos a serem assinado<br>Tipo<br>RU - Guia de Recolhimento<br>I União<br>ecione arquivos com até 15M<br>cumentos ilegíveis serão desc<br>Estou ciente de que a partir | s e anexados ao dossié (ainda<br>Descrição<br>Número: 17/1307655-6<br>B nos formatos TXT, RTF, DOC,<br>considerados, ao digitalizar docur<br>r da anexação os documentos | podem ser anexados<br>Órga<br>[DFPC]<br>DOCx, ODT, CSV XLS, XI<br>mentos recomenda-se confi<br>estarão disponíveis para d                                                                                                    | GRU (1<br>LSx, ODS, PDF, PPT<br>igurar a resolução do<br>os órgãos selecion.<br>Assinar e Ane  | T, PPTx, O<br>o scanner p<br>ados<br>exar ( | - <u>1234567-8 pdf</u><br>DP, XML, BMP, PN<br>Iara 300dpi.<br>Cancelar | G ou JPG.    |  | Status<br>Incluido | Ações<br>T |
| umentos a serem assinado<br>Tipo<br>RU - Guia de Recolhimento<br>a União<br>eclone arquivos com até 15M<br>cumentos llegíveis serão desc<br>Estou ciente de que a partin | s e anexados ao dossiê (ainda<br>Descrição<br>Número: 17/1307655-6<br>B nos formatos TXT, RTF, DOC,<br>considerados, ao digitalizar docur<br>r da anexação os documentos | podem ser anexados<br>Órgá<br>[DFPC]<br>DOCx, ODT, CSV, XLS, XI<br>mentos recomenda-se confi<br>estarão disponíveis para r                                                                                                    | GRU (D<br>LSx, ODS, PDF, PPT<br>gurar a resolução do<br>os órgãos selecion.<br>Assinar e Ane   | T, PPTx, O<br>o scanner p<br>ados<br>exar ( | - <u>1234567-8 pdf</u><br>DP, XML, BMP, PN<br>aara 300dpi.<br>Cancelar | G ou JPG.    |  | Status<br>Incluido | Ações<br>B |

O Dossiê deve ser vinculado ao número da LI emitida referente ao documento anexado.

| EAST. | Siscomex                                     |                        |          | -          | Contract of the Association | (Marri)                  | 3011 ( |
|-------|----------------------------------------------|------------------------|----------|------------|-----------------------------|--------------------------|--------|
| Vin   | cular operações ao dossiê.                   | 20170001687236-3       |          | 202        |                             |                          | ×      |
| et T  | fgio du operação:                            | * Número da liperação: |          |            |                             |                          |        |
|       | letectory                                    | 15                     |          | 9          |                             |                          |        |
| 01    |                                              |                        |          |            |                             |                          |        |
| 7)    |                                              |                        | Vectoria |            |                             |                          |        |
| Þ     |                                              |                        |          |            |                             |                          |        |
| 2     | Operações vinculadas:                        |                        |          |            |                             | Epota                    |        |
| 1 10  | ruftura eteculação - Veculado por            | Off wesslepting Type   |          |            |                             | Norm                     |        |
| . 2   |                                              | 18                     |          |            |                             |                          | _ [    |
|       | er motore that the state of the state of the |                        |          |            |                             | · ·                      | 100    |
|       | e nom finske sevele i or                     |                        |          | WORDS.     |                             | A Statistical Statistics |        |
|       | n man linda i sena a m                       |                        |          | av o (104) |                             |                          | 1      |

## Selecione o Tipo de Operação e o número da operação (LI)

|        |                                                                                                    | a committee | D. Season (montane)                                                                                             | A 247-ybergeraus | ante pue 🎵 yeann an popula                                                                                      | D Davata Abarera (D   | N. partines (ubright):                | 111 . 10 |
|--------|----------------------------------------------------------------------------------------------------|-------------|----------------------------------------------------------------------------------------------------|------------------|----------------------------------------------------------------------------------------------------|-----------------------|---------------------------------------|----------|
|        | E DANNES LANSAGRA                                                                                                    |             |                                                                                                    |                  |                                                                                                    | ONICE                 | Siscom                                | the      |
| ×      |                                                                                                    | Parts       |                                                                                                    |                  | 01687236-3                                                                                                    | ões ao dossiê 20170   | Vincular operaçõ                      | Ty       |
|        |                                                                                                    |             |                                                                                                    |                  |                                                                                                    |                       |                                       | vitin    |
|        |                                                                                                    |             |                                                                                                    |                  | * Número da operação                                                                                            | K.                    | <ul> <li>Tipo da operação.</li> </ul> | Det      |
|        |                                                                                                    |             |                                                                                                    |                  | 17/38147546                                                                                                    |                       | 11                                    |          |
|        |                                                                                                    |             | <b></b>                                                                                                    |                  |                                                                                                    |                       |                                       | 9        |
|        |                                                                                                    |             | •                                                                                                    |                  |                                                                                                    |                       |                                       | 0.       |
|        |                                                                                                    |             |                                                                                                    | Whoular          |                                                                                                    |                       |                                       | n        |
|        |                                                                                                    |             |                                                                                                    |                  |                                                                                                    |                       |                                       | 0        |
|        | Fenorier                                                                                                    |             |                                                                                                    |                  |                                                                                                    | necladar              | Conerações vin                        | 9        |
|        | Pilling and Pilling and Pillin |             |                                                                                                    |                  | and the last                                                                                                    | Non-                  | New York Contraction                  | ШÌ       |
| -      | The second second                                                                                                    |             |                                                                                                    |                  | and and a second second                                                                                         | ter modeles es écosit | No stant spende                       |          |
| PEHINA | TEX BUILDEN                                                                                                    |             | 1-KIN-KITING                                                                                                    | 10 A 44 A 44 A   |                                                                                                    |                       | 1                                     | E i      |
|        |                                                                                                    |             |                                                                                                    |                  |                                                                                                    |                       |                                       | 11       |
|        |                                                                                                    |             |                                                                                                    |                  |                                                                                                    |                       |                                       |          |
| _      |                                                                                                    |             |                                                                                                    |                  |                                                                                                    |                       |                                       |          |
| -      |                                                                                                    | NAME AND A  | ay an and a second second second second second second second second second second second second second second s |                  | water and the second second second second second second second second second second second second second second | (Constant) Inc.       | Contract Second                       | - 27     |
|        |                                                                                                    | 20070100-0  |                                                                                                    |                  |                                                                                                    |                       |                                       |          |

| <ul> <li>C + Separation provide and an application of the second second sec</li></ul> | en '9 bil Japanere () herefensete () hann (hann) (hann) () 1000 (speech of a link here |
|----------------------------------------------------------------------------------------------------|----------------------------------------------------------------------------------------|
| Visite corrected an deal 20170001487274-5                                                                                                    |                                                                                        |
|                                                                                                    |                                                                                        |

Após vinculação, aparecerá em "Operações Vinculadas" as informações lançadas.

| Vercular sparseden en doo                                                                                                    | an 2117001887236.3  | 3       |
|----------------------------------------------------------------------------------------------------|---------------------|---------|
| The second second secon | * human de speriode |         |
|                                                                                                    |                     |         |
|                                                                                                    | Version 1           |         |
|                                                                                                    |                     |         |
|                                                                                                    |                     |         |
| Operações sinculatias<br>Texenseranaja anacia                                                                                                    | in mante la         | Terre R |
| Corrector airculatar                                                                                                    | 2 0-40 N            | teror 1 |

Neste momento o processo foi submetido à DFPC para Autorização de Embarque:

| A La subset                                                                                      | and a standard bound and a standard and a standard and a |                                                                                                    |                                                                                                    |                 |                                           |                                                             |                             |                                                                                    |                     |                                        |
|--------------------------------------------------------------------------------------------------|----------------------------------------------------------------------------------------------------|----------------------------------------------------------------------------------------------------|----------------------------------------------------------------------------------------------------|-----------------|-------------------------------------------|-------------------------------------------------------------|-----------------------------|------------------------------------------------------------------------------------|---------------------|----------------------------------------|
| 🖀 Saure Input                                                                                    | Ingili 🗋 Tridmatta Advance                                                                                                    | ere 🕃 lieta fre 🙀 A                                                                                                    | cesso ann Sinternos 💇 54                                                                                                    | Ellipendemant   | 🗈 Satera Na                               | ional di 😹 Organoa                                          | (Réginal) 🗈                 | SIRPRO Empresa o                                                                   | 1.1                 | Outros                                 |
| talhes do Do                                                                                     | issiê 20170001                                                                                                    | 687236-3                                                                                                    |                                                                                                    |                 |                                           |                                                             |                             |                                                                                    |                     |                                        |
| 05899/099;<br>33.471.344/0001-77                                                                 | Rapão social:<br>CADA MONTADO                                                                                                    | RA DE VEICULOS LTDA                                                                                                    |                                                                                                    |                 |                                           |                                                             |                             |                                                                                    |                     |                                        |
| ipo do docuit:<br>Xostié de Importaç                                                             | Descrição do dor<br>Ro: CADA 2167-17                                                                                                    | ue:                                                                                                    |                                                                                                    |                 |                                           |                                                             |                             |                                                                                    |                     |                                        |
| perações vinculad                                                                                | ec.                                                                                                    |                                                                                                    |                                                                                                    |                 |                                           |                                                             |                             |                                                                                    |                     |                                        |
| the second second second second                                                                  |                                                                                                    |                                                                                                    |                                                                                                    |                 |                                           |                                                             |                             |                                                                                    |                     |                                        |
| 01738147546                                                                                      |                                                                                                    |                                                                                                    |                                                                                                    |                 |                                           |                                                             |                             |                                                                                    |                     |                                        |
| Consultar Mincula                                                                                | / Operações                                                                                                    |                                                                                                    |                                                                                                    |                 |                                           | Description of the last of                                  | • Designment (* 1           | Daniel Are                                                                         | our Docur           | rendon                                 |
| Consultar Minoda                                                                                 | r Operações<br>Amexados:                                                                                                    |                                                                                                    |                                                                                                    |                 |                                           | Disease in case of                                          | 10                          | Daniel Ara<br>Costortan                                                            | our Docar           | nerdon<br>Filmar                       |
| Consultar Minoda<br>Documentos<br>Menado em 2 Te                                                 | / Comoções<br>Anexados:<br>00 couverno                                                                                                    | 2 Paland later three                                                                                                    | 4 Norme dis amplica                                                                                                    | *               | Aresada pat                               | Deertaar et tarten<br><sup>2</sup> OV encagée               | 1 D dec                     | Dannel Ara<br>Coptiontal<br>Pagament p                                             | our Docar           | nentos<br>Marar<br>Cryste              |
| Consultar Minoula<br>Consultar Minoula<br>Documentos<br>Annado ma                                | r Operações<br>Anioxados:<br>oydeturiente                                                                                                    | Principation                                                                                                    | COMPROVERTE LTD.                                                                                                    | 1               | Arreado par                               | Contract of latitud                                         | 1 0 dec                     | Exportant<br>Coportant<br>Coportant p                                              | rsur Docur<br>III T | renton<br>1 Norm<br>Cryste             |
| Consultar Vincula<br>Documentos<br>Accessita en 2<br>astructatif o<br>Moleos 8                   | P Operações<br>Aniexados<br>patrimente<br>Alto - Suor en<br>acolemente fa Unda                                                                                                    | Principal Principal Princi | 4 Notes in equilation<br>Control with Equilation<br>Control with Equilation<br>2173 EDIC 754 August<br>2173 EDIC 754 August                                 | · 🔒             | Aresanis par<br>Representario<br>Legal    | Constant of latitud                                         | Cox<br>HISEOU               | Dami Ana<br>Coportar<br>2 Dependent p<br>DHC-                                      | 22-11-QUIT<br>MACE  | renton<br>Filmur<br>Cryste<br>+        |
| Consultar Vincula<br>Documentos<br>Aresultar en 2<br>Servicasin 6<br>Isolos                      | e Operações<br>Aniexados<br>(20 determente<br>(20 determente<br>(20 determente<br>(20 determente)<br>(20 determente)                                                                                                    | <sup>2</sup> Palastatictum<br>Numero, 1720 (4754).                                                                                                    | Conversion engine                                                                                                    | 1               | Arcuada par<br>Representaria<br>Lape      | 2 Of example<br>992.211.835-38                              | <sup>2</sup> O Ax<br>HISEOU | Dami Arra<br>Coportar<br>2 Departed p<br>DIPC-                                     | 22-11 quet<br>Mage  | rendus<br>/filenar<br>Chysike<br>+     |
| Consultar Vincula<br>Consultar Vincula<br>Documentos<br>Meseda ere 2<br>2911/2017 0<br>Nacidos 8 | P Operações<br>Aniexados<br>Relativemente<br>Alto - Suor de<br>Antonemente fa Unidas                                                                                                    | Printing the                                                                                                    | <ul> <li>Burnel dia angulari<br/>Colamicolesti (PLD<br/>Colamicolesti (PLD<br/>Colamicolesti (PLD<br/>Colamicolesti (PLD<br/>Colamicolesti (PLD)</li> </ul> | 1               | Averantis par<br>Registration in<br>Legis | Devrine of tables                                           | 2 0 sec<br>1158070          | Daniel An<br>Explorise<br>Differ-<br>Differ-<br>Differ-                            | and Docum           | entos<br>filmu<br>Capile<br>+<br>entos |
| Consultativinoula<br>Consultativinoula<br>Documentos<br>Vesedanee 2 Tr<br>ababas 8               | r Operações<br>Aniexados:<br>padronomit<br>atal-com es<br>academenta da brida:                                                                                                    | <ul> <li>Palastalschese</li> <li>Norwere 1728 (4754).</li> </ul>                                                                                                    | COMPROVENTLY IN A 17 ST OF SAME                                                                                                    | :<br>• <b>9</b> | Arcasta par                               | Described on tables<br>Off encoughe<br>Violation and Social | 2 0 oc<br>116070            | Denni Ann<br>Esportar<br><sup>2</sup> Dagement p<br>DHC -<br>(25 +) =<br>Danni Ann | 22-11-QUET<br>MACH  | enten<br>Filmur<br>Cryste<br>+         |

## 7.0 – Deferimento:

#### 7.1 – Produtos da Faixa Vermelha e Amarela:

Após autorização de embarque, podemos submeter o LI para deferimento junto ao SFPC da região militar responsável pela URF de Despacho da Mercadoria.

Neste caso, devemos recolher a Taxa referente à "autorização de desembaraço alfandegário para pessoa jurídica" no valor de R\$ 250,00. Em seguida vincular os documentos necessários no dossiê correspondente.

## 7.1.1 – Relação de documentos que devem ser anexados no processo para Deferimento Faixa Amarela e Vermelha:

O dossiê deve constar os seguintes documentos, anexados separadamente:

- a) Comprovante de recolhimento da taxa de fiscalização (250,00);
- b) Fatura comercial original (não será aceita pró-forma);
- c) Conhecimento de embarque (caso seja anexado o draft do conhecimento de embarque, posteriormente o original deverá ser indexado ao dossiê existente); e
- d) Packing list;

#### 7.1.2 – Anexação de Documentos Faixa Amarela e Vermelha:

Acessar novamente o dossiê correspondente ao processo que está sendo executado e clica em "Consultar Dossiê"

| **   | Processo and a second and a second and a second and a second and a second and a second and a second and a second and a second a second a s | 0) (201<br>201 (2010) (2010)<br>201 (2010) (2010) |
|------|----------------------------------------------------------------------------------------------------|---------------------------------------------------|
|      | Manager and an and a second second se | Dri (e Olif i x                                   |
|      |                                                                                                    |                                                   |
|      |                                                                                                    |                                                   |
|      |                                                                                                    |                                                   |
|      |                                                                                                    |                                                   |
|      |                                                                                                    |                                                   |
|      |                                                                                                    |                                                   |
|      |                                                                                                    |                                                   |
|      |                                                                                                    |                                                   |
|      |                                                                                                    |                                                   |
|      |                                                                                                    |                                                   |
|      |                                                                                                    |                                                   |
|      |                                                                                                    |                                                   |
| 1.21 | 11<br>11                                                                                                    | 17<br>17                                          |

Ao acessar o dossiê correspondente, iremos visualizar os documentos já anexados a este dossiê, neste caso somente a Taxa de Fiscalização.

| pa 📓 Sacamer Ingo                                                                 | oraçă 📋 Tokrato Aduar                                                                   | nens 📋 Status Pro 💕 Au                                      | essa ara Setenar                                                                                                    | *# SAE - Agendana            | m: 📋 Svena Ka                                   | constan 🗴 Emprese                                                                                                    | (Pagnet) [] ]                                                                                                    | ERIAC Empresa III                                             | ( B)       | CLASS                           |
|-----------------------------------------------------------------------------------|-----------------------------------------------------------------------------------------|-------------------------------------------------------------|----------------------------------------------------------------------------------------------------|------------------------------|-------------------------------------------------|----------------------------------------------------------------------------------------------------|----------------------------------------------------------------------------------------------------|---------------------------------------------------------------|------------|---------------------------------|
| etalhes do D                                                                      | ossiê 2017000                                                                           | 1687236-3                                                   |                                                                                                    |                              |                                                 |                                                                                                    |                                                                                                    |                                                               |            |                                 |
| ChiPyCPH:<br>03.471.364/0001-7                                                    | Racilla sociali<br>CADA MONTADI                                                         | ORA DE VEICULOS LTEA                                        |                                                                                                    |                              |                                                 |                                                                                                    |                                                                                                    |                                                               |            |                                 |
| Tipo-do dossile:<br>Dossilé de Importa                                            | Descrição do do<br>ção CAGA 2167-17                                                     | oziil:                                                      |                                                                                                    |                              |                                                 |                                                                                                    |                                                                                                    |                                                               |            |                                 |
| Operações vincula                                                                 | det                                                                                     |                                                             |                                                                                                    |                              |                                                 |                                                                                                    |                                                                                                    |                                                               |            |                                 |
| LI/173814754E                                                                     |                                                                                         |                                                             |                                                                                                    |                              |                                                 |                                                                                                    |                                                                                                    |                                                               |            |                                 |
| CU1738147546                                                                      | lar Operações                                                                           |                                                             |                                                                                                    |                              |                                                 | Sourceast dependent                                                                                                    | a decisioner to be                                                                                                    | Anna                                                          | ur Docum   | unitas                          |
| Consiltantional                                                                   | ar Operaptes<br>s Anexados:                                                             |                                                             |                                                                                                    |                              |                                                 | Sourceast de codes o                                                                                                    | n deserver to da                                                                                                    | Leportar                                                      | ur Docar   | unios<br>Mew                    |
| Consultandonal<br>Consultandonal<br>Occumento<br>Areasta en P                     | lar Operaptes<br>s Anexados:<br>Ten deuxeene                                            | +<br>Frieronteen                                            | 2 Norma dia ampia                                                                                                    | -                            | e Armanita par                                  | Scientified for rolling                                                                                                    | t de la companya de la companya de | Exporter                                                      | nar Docart | inntos<br>Nove<br>Drple         |
| Consideration<br>Considerational<br>Considerational<br>Consideration<br>Accession | lar tiperaptes<br>s Ariexados:<br>Teo docemento                                         |                                                             | Conference                                                                                                    | 1.71.82                      | <sup>2</sup> Areasile per                       | Derrind fronter<br>0<br>(Of ground in                                                                                                    | 2 Di dan                                                                                                    | Exportier<br>2 Dependent per                                  | nar Docart | inntos<br>Narue<br>Drysle       |
| Consultativenal                                                                   | lar Operações<br>s Ariexados:<br>Texténsionem<br>ditu-Gue ne<br>facilitação pila        | Princesoftware<br>Neimeren 1738-147548                      | Contraction<br>Contraction<br>Contraction<br>Contraction                                                                      | 171.00)<br>171.00)<br>101.00 | <sup>2</sup> Annaka par<br>Aspesansara<br>Jagar | Constant Security of Constant Security of Security Security Securi | Balansia In<br>Balansi<br>TSMIDIF                                                                                                    | Deute Anna<br>Esporter<br>Direc- <sup>2</sup>                 | ar Dooan   | intos<br>Idrar<br>Digla<br>+    |
| Consultant/Annal                                                                  | lar Operações<br>5 Ariexados:<br>Teo dua serem<br>040- Gare de<br>Teodos serem da Osida | <ul> <li>Petersor/bee</li> <li>Normy, 1738542548</li> </ul> | <ul> <li>Remain an angle</li> <li>COMPREMENT</li> <li>COMPREMENT</li> <li>COMPREMENT</li> <li>UTF-BUILTSAF</li> </ul>         |                              | e<br>Annanik por<br>Angenanske<br>Sogie         | Conversion of controls<br>Conversional de<br>195-201-201-52                                                                                                    | Concentration<br>Concentration                                                                                                    | Anna<br>Exportar<br>Diffic - 2<br>22 *                        | artirger   | entos<br>Téres<br>+             |
| Consultantional                                                                   | lar Operações<br>s Anexados:<br>Teor descensió<br>ONU - Gue se<br>Recohosensi de Unida  | Princes State                                               | <ul> <li>Remains any angle</li> <li>Consequences</li> <li>Consequences</li> <li>Consequences</li> <li>Consequences</li> </ul> |                              | Annah pe<br>Representario<br>Lago<br>DEC ALLO   | Described for patients<br>Conversional description<br>Described description                                                                                                    | 1 Diane                                                                                                    | Desidi Anto<br>Exportat<br>Direc - 2<br>25 + 1<br>Doceal Anto | er Docum   | erritos<br>Litrar<br>Degla<br>+ |

E devemos anexar os demais documentos relacionados acima. No campo "DOCUMENTO" selecione o Tipo de Documento, neste caso" Comprovante da GRU" e no campo "Palavra-Chave" informe o número da LI, em seguida selecione o órgão anuente (DFPC) e clica em "adicionar documento". \* Selecionar o Tipo de documento; \* Incluir Palavra chave o número do € C Segure | Inter//portalunics.secones.gov.br/educes/prosts/stansAbre.pd documento a ser vinculado; ps 🗶 Sacamer Importação 🔅 Transfe Advancesa 🔅 Estas Pre 👪 Acense ana Setamor 💙 546 - Ap po de docur Nº da LI GRU - Guia de Recolhimento da União \* Selecionar órgão de destino (DFPC) Palaintis-share · Malamana 1738147546 0 Selectorie du orgâni que podem ter acesso so documenta Dupow DECEX - DEPARTAMENTO DE OPERACOES DE COMERCIO EXTERIOR DEPC - DIRETORIA DE FISCALIZACAO DE PRODUTOS CONTROLADOS-COMANDO DO EXERCITO ж RED - RECEITA FEORRAL DO BRASIL SECEX - SECRETARIA DE COMERCIO EXTERIOR ANONE - AGENCIA NACIONAL DO CIVEMA ANEEL - AGENCIA NACIONAL DE ENERGIA ELETRICA ANP - AGENCIA NACIONAL DO PETROLEO ANVISA - AGENCIA NACIONAL DE VIGILANCIA SANITARIA BB - BANCO DO BRASL Central Serpro de A - Organization

Após adicionar, anexar o documento de referência que deverá estar disponível na máquina salvo em PDF. Em seguida poderá visualizar o documento anexado e caso ocorra algum erro, nesta etapa, o documento poderá ser excluído e anexado novamente.

|                  | LECEN VERMI REIERVO DE CARRIN CE<br>REE RECEITA FEDERAL DO BRASIL<br>SECEN - SECENTARIA DE COMERCIO EXTE<br>ANCINE - AGENCIA NACIONAL DO CINEM<br>ANEE - AGENCIA NACIONAL DO PENERO<br>ANE - AGENCIA NACIONAL DO PENERO<br>ANE - AGENCIA NACIONAL DO VIGLA<br>BE - BANCO DO BRASIL | OR COMPACIN'EXTENSION<br>DORI<br>A<br>ELETRICA<br>LIA SANITARIA                             | <u>к</u>                                                                                         |                                                                                                    |                                         |
|------------------|----------------------------------------------------------------------------------------------------|---------------------------------------------------------------------------------------------|--------------------------------------------------------------------------------------------------|----------------------------------------------------------------------------------------------------|-----------------------------------------|
| RQUIVO<br>NEXADO | Documentos a serem assinados e a                                                                                                    | nexados ao dostiê (anda podem si                                                            | Adicionar 🕴 🧍                                                                                    | . desta vez.):                                                                                                    | Em caso de er<br>excluir o<br>documento |
|                  | GRU - Guis de Recolhomenos de Dicke                                                                                                    | Nomena 178747546                                                                            | Dillon                                                                                           | Country of the second second s |                                         |
|                  | OPU - Guer de Recothemenos de Civilio                                                                                                    | Nomena 1700147548                                                                           | (bac)                                                                                            | CONVERSIONNEL CERCUID - LO 17 ART 4154-6 por                                                                                                    |                                         |
| -                |                                                                                                    | make by the back back part offer                                                            | ILS. XLSA, COS. FOR. PPT. PPTA. 4                                                                | DOR: XML, BAR, PNG # JPG                                                                                                    |                                         |
|                  | selectore argunos cum ate 15x8 nos to<br>dorumentos llegiveis secilo desconsider                                                                                                    | idos ao digitalizar documentos recomen                                                      | da se configurar a resolução do<br>ponivers para os mesmos.                                      | ocahner para 3000pi.                                                                                                    |                                         |
|                  | selectione argunos com até 15x80 nos lo<br>odorumientos llegiveis selião desconsider<br>Estou ciente de que a partir da indiusã                                                                                                    | nagos na digitalizar dojumentos recomen<br>o dos órgãos os documentos estarão dis<br>Coverd | da te configurar a resolução do<br>poniveis para os mesmos.<br>Segro de franciscensa - Orgen par | scanner Jana 3000pi.                                                                                                    |                                         |

Em seguida, anexar a Fatura Comercial no campo "Palavra-Chave" informe o **número da Fatura Comercial**, em seguida selecione o órgão anuente (DFPC) e clica em "adicionar documento".

|                                                                                                    |                                      |           |         |  | • |
|----------------------------------------------------------------------------------------------------|--------------------------------------|-----------|---------|--|---|
| figis de documenta:                                                                                                    |                                      |           |         |  |   |
| Fatura Comercial                                                                                                    |                                      |           |         |  |   |
| alavras chave                                                                                                    |                                      |           |         |  | 1 |
| * Numero:                                                                                                    |                                      |           |         |  |   |
| C17118054C013                                                                                                    | 0                                    |           |         |  |   |
| ANSA - AGENCIA NADONAL DE VIGLANCIA SANITARIA<br>B - BANICO DO BRASIL<br>NEN - COMISSAD NACIONAL DE ENERGIA NUCLEAR<br>NEQ - COMELHO NACIONAL DE DESENVOLVIMENTO CIENTIF<br>ONIAZ - COMELHO NACIONAL DE POLITICA FAZENDARIA/SE<br>AZENDA ESTACIJAS<br>RAFL, OFFRATUMENTO DE ESTATISTICA 2 APOLO A EXPORTA | CD E TECHOLOGICI<br>RETABAS DE<br>AD |           | ng (kat |  | ł |
|                                                                                                    |                                      | Adicionar |         |  |   |

Em seguida, anexar o Conhecimento de Embarque, no campo "palavra-chave" **mencionar o número do Conhecimento de Embarque**.

| Tipo de documento:                                     |         |            |                       |                  |                   |       |     |
|--------------------------------------------------------|---------|------------|-----------------------|------------------|-------------------|-------|-----|
| Contrecimento de Embarque                              |         |            |                       |                  |                   |       |     |
| favras thave                                           |         |            |                       |                  |                   |       |     |
| hummers                                                |         |            |                       |                  |                   |       | - 1 |
| MA(2951                                                | 0       |            |                       |                  |                   |       |     |
| ecione as lingitos que podens ter acesso ao documento. |         |            |                       |                  |                   |       |     |
| Reportives                                             |         | > 344      | 67400t                |                  |                   |       |     |
| ICEX - DEPARTMANENTO DE OPERAÇÕES DE COMERCIO EXT      | ERIOR . | DEPC       | DIRETORIA DE PISCALIZ | ACAO DE PRODUTOS | CONTROLADOS-COMAN | 00.00 |     |
| CEX - SECRETARIA DE COMERCIO EXTERIOR                  |         |            |                       |                  |                   |       |     |
| NONE - AGENCIA NACIONAL DO CINEMA                      |         | <          |                       |                  |                   |       |     |
| VEEL - AGENCIA NACIONAL DE EIVERGIA ELETRICA           |         | 14         |                       |                  |                   |       |     |
| VP - AGENCIA NACIONAL DO PETROLEO                      |         | 1.1        |                       |                  |                   |       | - 0 |
| 8 - BANCO DO BRASIL                                    |         |            |                       |                  |                   |       |     |
|                                                        |         | Adictional | i <b>4</b>            |                  |                   |       |     |
|                                                        |         |            |                       |                  |                   |       |     |

Após a anexação dos arquivos, todos os documentos ficarão disponíveis para visualização, conforme abaixo:

| DEC<br>EXT<br>RFB<br>SEC<br>ANC<br>ANE<br>ANT<br>BB<br>BB<br>CNE | CEX - DEPARTAMENTO I<br>TERIOR<br>B - RECEITA FEDERAL D<br>CEX - SECRETARIA DE C<br>CINE - AGENCIA NACION/<br>EEL - AGENCIA NACION/<br>P - AGENCIA NACION/<br>NISA - AGENCIA NACION<br>- BANCO DO BRASIL<br>EN - COMISSAO NACION | DE OPERACOES DE COMERC<br>O BRASIL<br>COMERCIO EXTERIOR<br>IAL DO CINEMA<br>AL DE ENERGIA ELETRICA<br>DO PETROLEO<br>IAL DE VIGILANCIA SANITARI,<br>IAL DE ENERGIA NUICI FAR | A                                       |          |       |
|------------------------------------------------------------------|----------------------------------------------------------------------------------------------------|----------------------------------------------------------------------------------------------------|-----------------------------------------|----------|-------|
| RFB<br>SEC<br>ANC<br>ANE<br>ANF<br>BI<br>BB<br>CNE               | B - RECEITA FEDERAL D<br>CEX - SECRETARIA DE C<br>CINE - AGENCIA NACION<br>EEL - AGENCIA NACIONAL<br>P - AGENCIA NACIONAL<br>VISA - AGENCIA NACION<br>- BANCO DO BRASIL<br>EN - COMISSAO NACION                                  | O BRASIL<br>COMERCIO EXTERIOR<br>IAL DO CINEMA<br>AL DE ENERGIA ELETRICA<br>DO PETROLEO<br>IAL DE VIGILANCIA SANITARI.<br>IAL DE ENERGIA NUICI FAR                           | 4                                       |          |       |
| SEC<br>ANC<br>ANE<br>ANP<br>ANV<br>BB -<br>CNE                   | CEX - SECRETARIA DE C<br>CINE - AGENCIA NACION<br>EEL - AGENCIA NACION/<br>P - AGENCIA NACIONAL<br>VISA - AGENCIA NACION<br>- BANCO DO BRASIL<br>EN - COMISSAO NACION                                                            | COMERCIO EXTERIOR<br>IAL DO CINEMA<br>AL DE ENERGIA ELETRICA<br>DO PETROLEO<br>IAL DE VIGILANCIA SANITARI.                                                                   | A                                       |          |       |
| ANC<br>ANE<br>ANP<br>ANV<br>BB -<br>CNE                          | CINE - AGENCIA NACION<br>EEL - AGENCIA NACION/<br>P - AGENCIA NACIONAL<br>VISA - AGENCIA NACION<br>- BANCO DO BRASIL<br>EN - COMISSAO NACION                                                                                     | IAL DO CINEMA<br>AL DE ENERGIA ELETRICA<br>DO PETROLEO<br>IAL DE VIGILANCIA SANITARI.                                                                                        | A                                       |          |       |
| ANE<br>ANP<br>BB -<br>CNE                                        | EEL - AGENCIA NACION/<br>P - AGENCIA NACIONAL<br>VISA - AGENCIA NACION<br>- BANCO DO BRASIL<br>EN - COMISSAO NACION                                                                                                    | AL DE ENERGIA ELETRICA<br>DO PETROLEO<br>IAL DE VIGILANCIA SANITARI.<br>IAL DE ENERGIA NUCI FAR                                                                              | A                                       |          |       |
| ANF<br>ANV<br>BB -<br>CNE                                        | P - AGENCIA NACIONAL<br>VISA - AGENCIA NACION<br>- BANCO DO BRASIL<br>EN - COMISSAO NACION                                                                                                    | DO PETROLEO<br>IAL DE VIGILANCIA SANITARI.<br>IAL DE ENERGIA NUCI FAR                                                                                                    | A                                       |          |       |
| ANV<br>BB -<br>CNE                                               | VISA - AGENCIA NACION<br>- BANCO DO BRASIL<br>EN - COMISSAO NACION                                                                                                    | IAL DE VIGILANCIA SANITARI.<br>IAL DE ENERGIA NUCI FAR                                                                                                    | A                                       |          |       |
| CNE                                                              | EN - COMISSÃO NACION                                                                                                    | IAL DE ENERGIA NUCLEAR                                                                                                    |                                         |          |       |
| ONE                                                              |                                                                                                    |                                                                                                    |                                         |          |       |
| CNP                                                              | PO - CONSELHO NACION                                                                                                    | NAL DE DESENVOLVIMENTO                                                                                                    | v                                       |          |       |
|                                                                  |                                                                                                    |                                                                                                    |                                         |          |       |
| umentos a serem assinados e anexa                                | ados ao dossiê (ainda p                                                                                                    | oodem ser anexados 37 docume                                                                                                    | entos desta vez):                       |          |       |
| Tipo                                                             | Descrição                                                                                                    | Orgãos                                                                                                    | Arquivo                                 | Status   | Ações |
| atura Comercial Núme                                             | ero: C1704B05AC040                                                                                                    | [DFPC]                                                                                                    | C1704B05AC022 - LI 17-1245114-0.pdf     | Incluído | Ũ     |
| onhecimento de Embarque Núme                                     | iero: MA11682                                                                                                    | [DFPC]                                                                                                    | MA11682.pdf                             | Incluído | Û     |
| RU - Guia de Recolhimento Núme                                   | iero: 17/1307655-6                                                                                                    | [DFPC]                                                                                                    | <u>GRU (250.00) LI 14-1234567-8.pdf</u> | Incluído | Û     |

Após assinar e anexar todos os documentos anexados para o Deferimento ficará disponível para visualização conforme telas abaixo:

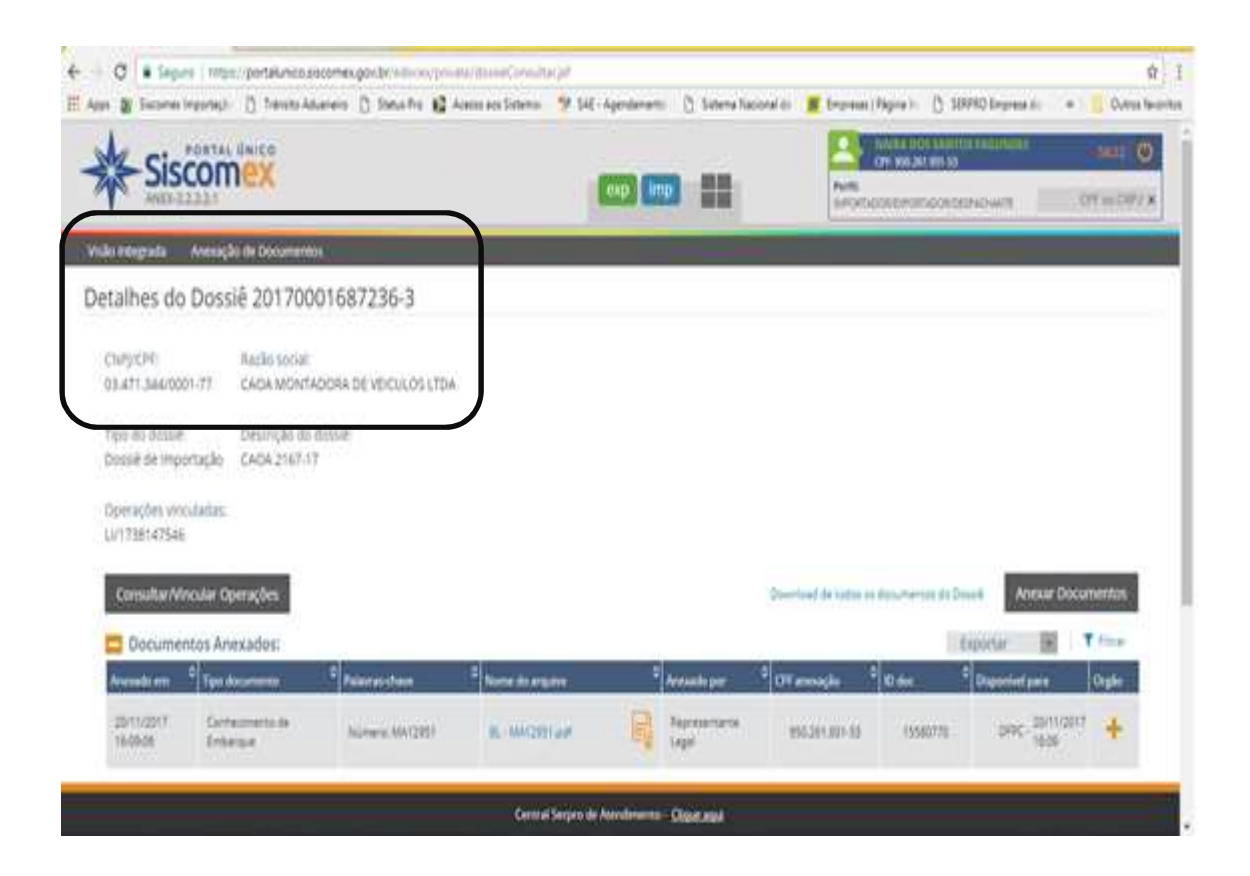

| B Sacamaa In                                                                                                    | nyontajii () Tanahi Aduar                                                                                                    | ein 🗋 Samalina 👪 Aces                                                                                                    | is and Sistemus 💙 SAE - Ag                                                                                     | prioren | C Simena ha                                                                          | cional do 🛛 📕 Empresiae                    | (Represe) [] 18                 | SPRC Empress di 👘 👄                                                                                                    | Outres I                     |
|----------------------------------------------------------------------------------------------------|----------------------------------------------------------------------------------------------------|----------------------------------------------------------------------------------------------------|----------------------------------------------------------------------------------------------------|---------|--------------------------------------------------------------------------------------|--------------------------------------------|---------------------------------|----------------------------------------------------------------------------------------------------|------------------------------|
| 01091CPE                                                                                                    | Razilo social:<br>1-77 CADA MONTADO                                                                                                    | IRA DE VECULOS LIDA                                                                                                    |                                                                                                    |         |                                                                                      |                                            |                                 |                                                                                                    |                              |
| lipo do dossiê.<br>Socisê de Impo                                                                                                    | Descrição do do<br>resplo - CADA 2167-17                                                                                                    | shie                                                                                                    |                                                                                                    |         |                                                                                      |                                            |                                 |                                                                                                    |                              |
| 5perações vino<br>J/1738147546                                                                                                    | utadas:                                                                                                    |                                                                                                    |                                                                                                    |         |                                                                                      |                                            |                                 |                                                                                                    |                              |
| and the second second se | on the Property law                                                                                                    |                                                                                                    |                                                                                                    |         |                                                                                      | Other land do nothin an                    | a shanaimiantan da De           | Anexar Doc                                                                                                    | umentos :                    |
| Consultar Win                                                                                                    | cuia operações                                                                                                    |                                                                                                    |                                                                                                    |         |                                                                                      |                                            |                                 | The second second secon | CO DAVIDAGE                  |
| Documen                                                                                                    | tos Ariexados:                                                                                                    |                                                                                                    |                                                                                                    |         |                                                                                      |                                            | 10                              | Exportar III                                                                                                    | Time                         |
| Oocumen                                                                                                    | tos Ariexados:                                                                                                    | e Palaeran than                                                                                                    | Nume its angular                                                                                               |         | Avenado poro                                                                         | 0T annoqia                                 | 10 der                          | Exportar (m) i<br>Deposited parts                                                                                                    | Orgle                        |
| Documen<br>Avenuenter<br>2011/2011<br>16-00de                                                                                                    | tos Anexados:<br>9 Ten decemento de<br>Contecmento de<br>Entercor                                                                                           | historica (20)                                                                                                    | Normal Research and                                                                                            |         | Annuals port<br>Representation<br>Legal                                              | a overseder<br>Mittaletare (D              | * 10 dec<br>(\$550771)          | Capacitar III<br>Concentration<br>CPPC - 2011/201<br>19:00                                                                                                    | Orgân                        |
| Documen<br>Avends m<br>2011/2017<br>16/06/26                                                                                                    | Contractions<br>tos Ariexados:<br>Tena desenses<br>Contessues<br>Febres Comencial                                                                           | Reinnerscheine Reinnerscheine Reinnerscheine Reinnerscheine Reinnerscheine Reinnerscheinen Reinnerscheinen Rei | None Annual Statement                                                                                          |         | Annesis por<br>Representation<br>Representation<br>Lape                              | OT averaging<br>Million All<br>Million All | * Crock<br>15560778<br>15560788 | Exportar (R)<br>Croconart part<br>CPPC - 30/11/201<br>CPPC - 30/11/201<br>CPPC - 30/11/201<br>CPPC - 30/11/201                                                                                                    | View<br>Orgåe<br>7 +         |
| Documen<br>Network for<br>Documen<br>Dorticost<br>15:0005<br>2011/2017<br>15:0005<br>2011/2017<br>15:0005                                                                                                    | Contractions<br>tos Ariexados:<br>Tena desenses<br>Contemente de<br>Embergar<br>Fence Comercial<br>ORU-Gues de<br>Recoloca de<br>Recoloca de<br>Recoloca de | Reconstructions Revealed Reconstructions                                                                                                    | Полон Алактания<br>В МИССИТ цай<br>Статаковаста од 13<br>3214754 крал<br>Социторыета од 130<br>1173814754 крал |         | Avanda por<br>Baptosetario<br>Legal<br>Baptosetario<br>Legal<br>Reposetario<br>Legal | C C C C C C C C C C C C C C C C C C C      | 15560778                        | Experiment         Image: Comparison practice           Comparison practice         Comparison practice           Comparison practice         Comparison practice                                                                                                    | 7 /m=<br>Orple<br>7 +<br>7 + |

E como o dossiê já foi vinculado a LI no processo de Autorização de Embarque, no Deferimento o dossiê está automaticamente vinculado a LI correspondente, não sendo necessária a vinculação.

#### 7.1.3 – Mensagem Eletrônica:

Os importadores devem encaminhar mensagem eletrônica ao comandante do da região militar responsável pela URF de Despacho da mercadoria relacionando as LI`S aos seus respectivos Dossiês.

Modelo de Mensagem a ser enviado ao SFPC da respectiva região militar para deferimento da LI:

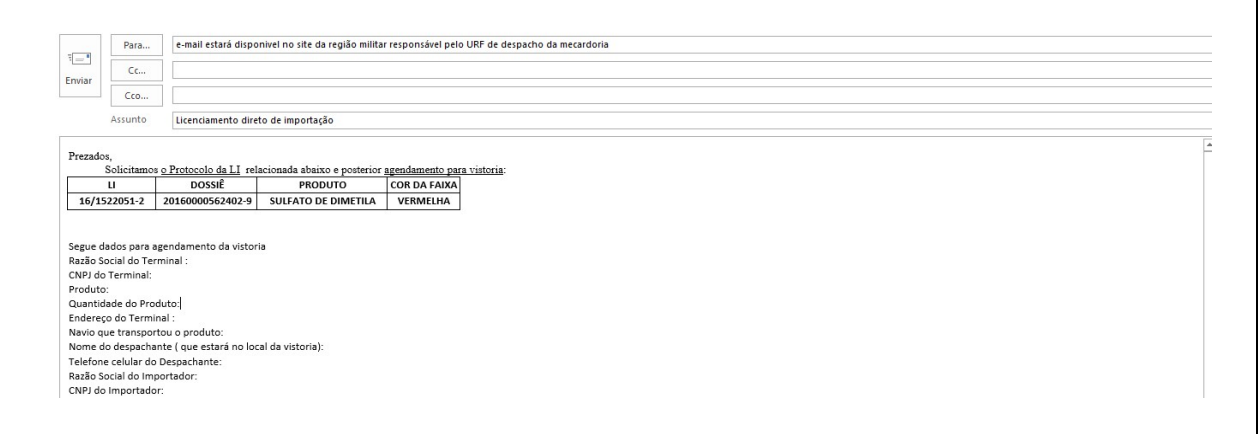

Após o envio da mensagem, acompanhar via Sistema o deferimento do LI ou Exigência para Vistoria e/ou complementação de documentos.

## 7.2 – Produtos da Faixa Verde

Para os produtos da Faixa Verde, a LI é somente analisada/deferida pela DFPC, ou seja, Licenciamento pós embarque. Com isso, para obter o deferimento a empresa deve criar o dossiê, registrar a LI, gerar as Guias de Recolhimento da União (GRU) referente à concessão de licença prévia de importação para pessoa jurídica, valor de R\$ 70,00 e autorização de desembaraço alfandegário para pessoa jurídica, valor de R\$ 250,00 e fazer o pagamento das mesmas.

Anexação dos documentos é feita de uma só vez. E a vinculação da operação é feita assim que se finaliza a anexação dos documentos.

# 7.2.1 – Relação de documentos que devem ser indexados no processo para Deferimento Faixa Verde:

O dossiê deve constar os seguintes documentos, anexados separadamente:

- a) Comprovante de recolhimento da taxa de fiscalização (70,00);
- b) Comprovante de recolhimento da taxa de fiscalização (250,00);
- c) Fatura comercial original (não será aceita pró-forma);e
- d) Conhecimento de embarque (caso seja anexado o draft do conhecimento de embarque, posteriormente o original deverá ser indexado ao dossiê existente);
- e) Cópia de contrato de locação de depósito, se for o caso;
- f) Cópia de contrato de importação por conta e ordem de terceiro, se for o caso;
- g) Cópia do protocolo de renovação do CR/TR, se for o caso;
- h) Cópia do protocolo de solicitação de apostilamento de mudança de endereço, se for o caso, etc.

## 7.2.2– Anexação de Documentos Faixa Verde:

Acessar novamente o dossiê correspondente ao processo que está sendo executado e clica em "Consultar Dossiê"

| Siscomex                                                                                                    |                                                                                                    |                                                                                                    | Parts<br>Among Doc and with the second second s | Onter (                                                                                                    |
|----------------------------------------------------------------------------------------------------|----------------------------------------------------------------------------------------------------|----------------------------------------------------------------------------------------------------|----------------------------------------------------------------------------------------------------|----------------------------------------------------------------------------------------------------|
| silo Resputa Avenação de Docomentos                                                                                                    |                                                                                                    |                                                                                                    |                                                                                                    |                                                                                                    |
| onsultar Dossiê                                                                                                    |                                                                                                    |                                                                                                    |                                                                                                    |                                                                                                    |
| Filtros da Consulta                                                                                                    |                                                                                                    |                                                                                                    |                                                                                                    |                                                                                                    |
| Fitzar por:                                                                                                    |                                                                                                    |                                                                                                    |                                                                                                    |                                                                                                    |
| • Número do dosM 🔅 Período                                                                                                    |                                                                                                    |                                                                                                    |                                                                                                    |                                                                                                    |
| * Numero do dossile                                                                                                    |                                                                                                    |                                                                                                    |                                                                                                    |                                                                                                    |
| 20170001687236-3                                                                                                    |                                                                                                    |                                                                                                    |                                                                                                    |                                                                                                    |
|                                                                                                    |                                                                                                    |                                                                                                    |                                                                                                    |                                                                                                    |
|                                                                                                    | Const                                                                                                    | Limose                                                                                                    |                                                                                                    |                                                                                                    |
|                                                                                                    | Solition                                                                                                    |                                                                                                    |                                                                                                    |                                                                                                    |
|                                                                                                    |                                                                                                    |                                                                                                    |                                                                                                    |                                                                                                    |
|                                                                                                    |                                                                                                    |                                                                                                    |                                                                                                    |                                                                                                    |
|                                                                                                    |                                                                                                    |                                                                                                    |                                                                                                    |                                                                                                    |
|                                                                                                    | 1.407.004.00                                                                                                    | a da constante da constante                                                                                                    |                                                                                                    |                                                                                                    |
|                                                                                                    | Canceral Serger                                                                                                    | n de Alandonerros - <mark>Oligiet Jegel</mark>                                                                                                    |                                                                                                    |                                                                                                    |
|                                                                                                    | Central Serge                                                                                                    | n de Alandimeros - <u>Olizie aŭ</u> le                                                                                                    |                                                                                                    |                                                                                                    |
| C Segure Imper/portal/micoalscomes.gos/br/micoa                                                                                                    | Central Serge                                                                                                    | n de Annelmenns - Diaus José                                                                                                    | Tanan Baias A 1990 Gauss                                                                                                    | ž                                                                                                    |
| C Segure Inters, portalumicos acomes, govidni videor<br>es 🗃 Secure insportação D Trinsita Albumens D Sensa Pro<br>* Tipo de documento:                                                                                                    | Central Serge<br>Converted Serger<br>Converted Sergers (Sergers)                                                                                                    | a de Alexadorneros - Dílaid José<br>16 - Agendermento - 👌 Golema Tecconicios                                                                                                    | Engrana (Pagna ). () 100000 Engrava a                                                                                                    | e Donos fer                                                                                                    |
| C      Segure I Inter:/portalunico.siscomex.gov.br/informer     B Second Internation () Takes Maximum () Sans Re     Tipo de documento.     dRU - Guas de Recoltamento da Unido                                                                                                    | Central Segu<br>Cyrro and Stanson Alefa gef<br>22 Annua an Tarana  🖓 D                                                                                                    | n de Aandoneros - Dilais Jola<br>6 - Agendements - 🕐 Science Teccond do                                                                                                    | Empresa (Pagrie ) - C 120000 Empresa p.                                                                                                    | dž<br>= 🔁 Ourse he                                                                                                    |
| C Segura Imper portaluncoalecomex.gov.br/s5-<br>er & Secome legoração D Tenda Alaxeme D Sena Pre<br>* Tipo de documento<br>CALU - Guia de Recothamento da Unido<br>Palavras chave                                                                                                    | Central Segu<br>Cyrrente (dessawlich gif<br>Canada an Greener 🎐 D                                                                                                    | n de Handoneros - Oliziet José<br>16 - Agendements - 🔅 Sciema Teccinal do                                                                                                    | Empresa (Papira ) - C (20090) Empresa p.                                                                                                    | Φ<br>= Ounce fee                                                                                                    |
| C      Segure   trigs:/portalumonalisomes.gov/br/isoores     S Secones Importatio    Trimetta Alcaneme    Serue Rin     Topo Se documento:     dato - Guae de Recoltamento da Unido     Palastras chave     * Nomeno:                                                                                                    | Control Serge<br>Converted Sergee Michigan<br>Zonna aos Sertemas  🖓 (2                                                                                                    | a de Handoneros - Olizid José<br>16 - Agendoneros - 🗋 Sobena Tacconi do                                                                                                    | Engeneer (Pagnes In C) 100000 Engenee gr                                                                                                    | ti<br>a Quess fac                                                                                                    |
| C      Segure   Triger, portalumicoulacomerugos derindone     B Seconer Ingentação    Triesta Albaneire    Sans Pai<br>* Tripo de documento:<br>CRU - Guas de Recontemento da Unido<br>Palamas chave     * Nomento:<br>17301-47546                                                                                                    | Control Serge<br>nyrri ana danovedari gat<br>22 Avena eta Senenia  🕫 D                                                                                                    | n de Aandoneron - Dilais Jola<br>16 - Agendements - 🕐 Science Teccond do                                                                                                    | Empresa (Pagina ) - O 120000 Empresa ()                                                                                                    | ක්<br>ම විද්යානය fee                                                                                                    |
| C      Segure   Titges:/portalamico.siscomes.gov.dn/inform     g      Secure Importal     Toto de documento:     dRU - Gua de Tercoltomento da Unido     Palastras, chave     * Numero:     1728147546 Selecome os deglios que podem tel acesso as documento                                                                                                    | Control Serge                                                                                                    | n de Alendonezos - Dillaid Jold<br>16 - Agendemento — 🗋, Gelenia Talconal do                                                                                                    | Engrane (Pagra ) () 10000 Engran ()                                                                                                    | di<br>a Dumus far                                                                                                    |
| C      Segure   Inter:/portal/mico.siscomex.gov/dr/inform     B Secone Importa_1    Trianste Aluencies    Sanse Pre     * Tripo de documento:     dRU - Gues de Tercolitomento da Unido     Palastras, chave     * Numero:     * Trassette     * Trassette     Seconere os doglos que podem ter acristo as documento     Docoremento     Docoremento     Dococene     Docoremento     Docoremento     Docoremento     Doc | Control Server<br>Control Servers (1) (1)<br>2 Avenue and Servers (1) (2)<br>(2)<br>(2)<br>(3)<br>(3)<br>(4)<br>(4)<br>(4)<br>(4)<br>(4)<br>(4)<br>(4)<br>(4                                                                                                    | te de Aleménneros - Cilisia José<br>8 - Agendiemento - Cilisia José<br>4 - Agendiemento - Cilisia José<br>5 - Selectional de Frida - De Frida - De Fr | Engress (Pagira ) () 128990 Engress st                                                                                                    | ti<br>e Domos fer                                                                                                    |
| C Segure I trige: portal/modulecomex.gov/dr/inform     E Secome reporta/I D Trinste Adverse: D Sense Tre     * Top de documento:     CRU - Gue de Recothemento da Unido     Palastras chave     * húmento:     T230147544     Seleccome os deglos que podem ter acesso as documento     Dopomento     DECEN - DEPARTAMENTO DE OPERACOES DE COMERCIO E REB. RECEITA FEDERAL DO BRASE.                                                                                                    | Control Server<br>Cyrre and Stanson-Mark and<br>America and Statements<br>TEROR<br>ATTRON                                                                                                    | A de Alexadorenza - Di Buck Jobal<br>8 - Agendemento - Chiller Jobal<br>4 - Agendemento - Chiller Jobal<br>4 - Agendemento - Chiller Jobal<br>5 - Selectionadore<br>DEPIC - Diseji Tobala Dji Frijicak Li<br>Extracrito                                                                                                    | Empresa (Pagina ) () TREMO Empresa ()                                                                                                    | 1000 D0                                                                                                    |
| C      Segure   trige: /portal/moduleomex.gov/dr/informer     B Second reportagi    Teinste Alexenie    Sense free     Top de documento     Caus de Recothemento da Unido     Palamas chave     * Nomeno     * Nomeno     * Nomeno     * Segure     * Nomeno     * Segure     * Nomeno     * Segure     * Nomeno     * Segure     * Nomeno     * Segure     * Segure     * S | Control Server<br>Cyrre and Stansweldels (1)<br>America and Foremus (1)<br>(1)<br>(1)<br>(1)<br>(1)<br>(1)<br>(1)<br>(1)                                                                                                    | A de Alexadorenza - Dillan Jaka<br>III - Agendemento - Ol Schema Taccond do<br>Selectionadol<br>DEPC - Dille TORIA DE FISCALI<br>DEPC - Dille TORIA DE FISCALI<br>DEPC - DILE TORIA DE FISCALI                                                                                                    | ZACAO DE PRODUTOS CONTROLADOS-COMM                                                                                                    | tin and the second second seco |
| C      Segure Trige, portal/moduleomex.gov/drivicore     Segure Trige, portal/moduleomex.gov/drivicore     Cov Gua de Tecohamento da Unido  Palanias chave     * Nomeno     T230147546  Selectore os drgilos que podem ter acesso as documento     Docenies  DECEX - DEPARTAMENTO DE OPERACOES DE COMERCIO E E88- RECETA FEDERAL DO ERAS.  SECEX - SECETARIA DE COMERCO E) SECEX - SECETARIA DE COMERCO E) SECEX - SECETARIA DE COMERCO E) SECEX - SECETARIA DE COMERCO E) SECEX - SECETARIA DE COMERCO E) SECEX - SECETARIA DE COMERCO E) SECEX - SECETARIA DE COMERCO E)                                                                                                    | Control Server<br>Cyrre and Stansweldelle gif<br>Annese and Frankrike<br>Control<br>Reference<br>Attrace                                                                                                    | A de Alendoneros - Dillar Jola<br>41 - Agendoneros - Dillar Jola<br>42 - Agendoneros - Dillar Jola<br>54 - Selesionados<br>DEPC - Dille TORIA DE FISCALI<br>EXERCITIO                                                                                                    | ZACAO DE PRODUTOS CONTROLADOS-COMAN                                                                                                    | e Ounce fee                                                                                                    |
| C Segure Trage, portal/moduleomex.gov/brief/come     Segure Trage, portal/moduleomex.gov/brief/come     Call - Gual de Tecohomento da Unido     Palacias chave     * Nomento     Table - All - Calls de Tecohomento da Unido     Palacias chave     * Nomento     T230147546  Selectorie os deglos que podem ter acesso as documento     Goponies  DECEX - DEPARTAMENTO DE OPERACOES DE COMERCO E     R88 - RECENTA EDEDINA, DO EINAS,  SECX - SECRETARIA DE COMAS,  SECX - SECRETARIA DE COMAS,  SECX - SECRETARIA DE COMISA,  SECX - SECRETARIA DE COMAS,  DE COMERCO  ANDE - ASENCIA RACIONA, DE ENESSA ELETERCA ANDE - ASENCIA RACIONA, DE ENESSA ELETERCA ANDE - ASENCIA RACIONA, DE VIGUA/CIN SANDTARIA                                                                                                    | Control Server<br>Cyrrente Université de pri<br>Annue aut Enterne<br>Control Server<br>Control Server    | A de Alendoneros - Dilloc Jold<br>41 - Agendoneros - Dilloc Jold<br>42 - Agendoneros - Dilloc Jold<br>54 - Selectionados<br>DEPC - Dilloc Toria<br>DEPC - Dilloc Toria<br>DEPC - Dilloc Toria<br>(C)                                                                                                    | Engeneral (Pagino ) () 120000 Engenera ()                                                                                                    | e Ounus fea                                                                                                    |
| C      Segure   Titger:/portalumocaliscomes.gov.dr/vision     gr      Secure Importation     Top de documento:     ditu - Guia de Recottomento da Unido      Palamas chave     * Número:     17281147546  Selectore os deglos que podem ter acesso as documento     Docta- otrastatemento da Unido  Palamas chave     * Número:     17281147546  Selectore os deglos que podem ter acesso as documento     Docta- otrastatemento da Unido  Palamas chave     * Número:     17281147546  Selectore os deglos que podem ter acesso as documento     Docta- otrastatemento da Unido  Palamas chave     * Número:     17281147546  Selectore os deglos que podem ter acesso as documento     Docta- otrastatemento     Docta- otrastatemento     Docta- otrastatemento     Docta- otrastatemento     Acesso as acconato, do Destas.     Selectore os deglos nuclonato, do Unido     Alucia Aucionato, do Unido     Alucia Aucionato, do Unido     Alucia Aucionato, do Unido     Alucia Aucionato, do Unido     Alucia Aucionato, do Unido     Alucia Aucionato, do     Palamas     Be - Banco do Bassi.                                                                                                    | Control Server<br>Control Server<br>Control Server | <ul> <li>Apendomente: Claud Joint</li> <li>Apendomente: Claud Joint</li> <li>Selectionsector</li> <li>Selectionsector</li> <li>DEPC - Diagnostika DE FESCALI</li> <li>DERC/DD</li> </ul>                                                                                                    | ZACAO DE PRODUTOS CONTROLADOS-COMM                                                                                                    | e Quines fee                                                                                                    |

| internet of inglicit and probability and                                                                                                    |                                                                                                    | <b>FN</b>                                                              |                                                                                                    |                                   |
|----------------------------------------------------------------------------------------------------|----------------------------------------------------------------------------------------------------|------------------------------------------------------------------------|----------------------------------------------------------------------------------------------------|-----------------------------------|
| DECES - ERPERITACIÓN DE EPISIALOS<br>NOS - RECEITA RECEIRA, DO BINOS<br>ERECUTA - RECEIRA DE CONSTRUCTURA<br>RECEIR - AGENCIA NACIONAL, DO CREACI<br>NACIO: A AGENCIA NACIONAL, DE SERVICIA<br>NOS - RECEIRAS ANCIONAL, DE SERVICIA                                                                                                    | i be cowelicto extension<br>nom<br>w<br>studificto<br>p                                                                                                    |                                                                        |                                                                                                    |                                   |
| RAVER - AGENCIA NACIONAL DE HIDUR<br>85 - BANCO DI GRADA,                                                                                                    | ICLE DESITABLE.                                                                                                    |                                                                        |                                                                                                    |                                   |
|                                                                                                    |                                                                                                    | 48.000                                                                 |                                                                                                    |                                   |
| Documentos à server avaitados e a                                                                                                    | neradin as desid prote pole                                                                                                    | n ar anacha 29 dheanna                                                 | the description of the second second se | Same April                        |
| 100 (inc.) (and in the other states of the states)                                                                                                    | NAMES OF TAXABLE                                                                                                    | 1999                                                                   |                                                                                                    |                                   |
| seterative property correlated 10 MHz rate for                                                                                                    | mania 14. #19 picc. picc, colt. a                                                                                                    | The PLA HERE ODD, FOR PHY 4415                                         | e (124. mille dista dista dista di                                                                                                    |                                   |
| decumentes implairs en las descensione                                                                                                    | alter an eightfort descellation into                                                                                                    | mende er cerfigiour e munucko                                          | Research pairs Holgs.                                                                                                    |                                   |
|                                                                                                    |                                                                                                    | enthurn is backness - Oans                                             |                                                                                                    |                                   |
| C Segure I https://portal.rest.sec                                                                                                    | aman goo be online and the state                                                                                                    | ngi<br>mu 🌱 Mé-Agendementi - 🗍 S                                       | interna Nacional do 🛛 📕 Tergenant (Pégina In 🖉 SERPHO E-                                                                                                    | str 🕴 🕴 👔 Outros facentes         |
| Tipo de documento:<br>GRU - Guia de Recolhemento da Umão                                                                                                    |                                                                                                    |                                                                        |                                                                                                    | *                                 |
| Allowing the sec                                                                                                    |                                                                                                    |                                                                        |                                                                                                    |                                   |
| a being been                                                                                                    |                                                                                                    |                                                                        |                                                                                                    |                                   |
| * Numero:                                                                                                    | 0                                                                                                    |                                                                        |                                                                                                    |                                   |
| 1 1000107/578                                                                                                    |                                                                                                    |                                                                        |                                                                                                    |                                   |
| elecione es órgilos que podem ter aceso                                                                                                    | ia al documento                                                                                                    |                                                                        |                                                                                                    |                                   |
| DECEX - DEPARTAMENTO DE OPERACOE<br>RES - RECEITA FEDERAL DO BRASE,<br>SECEX - SECRETARIA DE COMERCIO EXTE<br>MACINEI - AGENCIA HACIONAL DO CHEM<br>ANEEL - AGENCIA HACIONAL DO PETROLEO<br>MVP - AGENCIA HACIONAL DO PETROLEO<br>MVVG - AGENCIA HACIONAL DO VEGLA<br>INS BARCO DO RESSI                                                                                                    | I DE COMERCIO EXTERIOR<br>RICR<br>A ELETRICA<br>D<br>NICIA SANITARIA                                                                                        | <                                                                      | DRIA DE FISCALIZAÇÃO DE PRODUTOS CONTROLADOS                                                                                                    | COMMODIDO                         |
|                                                                                                    |                                                                                                    | Adictionar                                                             | <b></b>                                                                                                    | _                                 |
|                                                                                                    | 9                                                                                                    | ntral Serpro de Anndémento - <u>Objac</u> a                            |                                                                                                    | •                                 |
| C Septer I Impuripartakencoalace<br>Septer Daramatic C Taleata Adae<br>DELECTORISM REPORT DE COMERCI DE CARESA<br>INCOME AGENCIA NACIONAL DE ENERCIA<br>MICHE - AGENCIA NACIONAL DE ENERCIA<br>MICHE - AGENCIA NACIONAL DE ENERCIA<br>MIP - AGENCIA NACIONAL DE ENERCIA<br>MIP - AGENCIA NACIONAL DE ENERCIA<br>MIP - AGENCIA NACIONAL DE PERDUEC<br>INNYEA - AGENCIA NACIONAL DE VICULA<br>BE - BANCO DO BRASU | wex.gov.br/vdo.om/pro-etc.itto:ina/do<br>wex_gov.br/vdo.om/pro-etc.itto:ina/do<br>roe-context.co-extension<br>ROB<br>A<br>A-ELETRICA<br>2<br>VCLK SANJTARIA | nar 🦻 GA (Agantanam) D S                                               | anema Tracconal do 🛛 🌉 Timpresar (Página s. 🛛 STARRO (nu                                                                                                    | SP T<br>ress a: • C Dubos fauntai |
|                                                                                                    |                                                                                                    | Aficional                                                              |                                                                                                    |                                   |
| Documentos a serem assinados e a<br>Nes                                                                                                    | Inexados ao dossiê (ainda pode<br>Devrsie                                                                                                    | m ser anexados 38 document<br>Orgân                                    | Argan amintenda                                                                                                    | Same Agam                         |
| university possible data a                                                                                                    | Numero 1738147548                                                                                                    | 10440                                                                  | COMPOSED (1930) - LTT BRATE AND                                                                                                    |                                   |
| CRU - Guia de Resultimente da Uniko                                                                                                    |                                                                                                    | (DPPC)                                                                 | COMPROVM/TEL250.010_0117.0014254-8.pdf                                                                                                    | Proven D                          |
| GRU - Guas de Reschumente da Uniko                                                                                                    | Nomerga 3738167548                                                                                                    |                                                                        |                                                                                                    |                                   |
| OPU - Guas de Recolhimento da Unito<br>ORU - Guas de Recolhimento da Unito<br>selectores arrupanos com atá 15/MB nos fo                                                                                                    | minere 3138167568                                                                                                    | SV. XLS, XLSK, OOS, POF, PPT, PPT,<br>menda-se configurar a resolution | <ul> <li>COP; XML, BMP, PNG # (PG)<br/>do scanner para 300dol.</li> </ul>                                                                                                    |                                   |
| OPU - Guas de Recolhomeno de Unito<br>OPU - Guas de Recolhomeno de Unito<br>selectores arquinos com atá 15MB nos fo<br>documentos Regiveis terião desconsider.                                                                                                    | Numera 312016/560<br>emates 1x1. R1F, DOC, DOCA, DOT, C<br>MOR, an digitalizar documentos reco                                                              | SV. HLS. XLSX, ODS. PDF. PPT. PPT.<br>minda-se configurar a resolução  | c. COP, XML, BMP, PriG e (PG<br>do scienner para 300dp).                                                                                                    |                                   |

| pa de documento:<br>sourse chever<br>Numero:<br>CCTTIBOSAQDI3<br>ectorer so orgines que podem ter aceisos ao documento<br>commento:<br>sources orgines que podem ter aceisos ao documento<br>commento:<br>sources orgines que podem ter aceisos ao documento<br>commento:<br>sources orgines que podem ter aceisos ao documento<br>commento:<br>sources orgines que podem ter aceisos ao documento<br>commento:<br>sources orgines que podem ter aceisos ao documento<br>commento:<br>sources orgines que podem ter aceisos ao documento<br>constances orgines que podem ter aceisos ao documento<br>constances orgines que podem ter aceisos ao documento<br>sources orgines aceisos os acountes de vicionados es anexadores<br>sources orgines regionados que podem ter aceisos ao documento<br>sources a server assinados y a anexados: ao documento<br>sources orgines de localemento de localemento<br>sources orgines a server assinados y a anexados: ao documento<br>sources a server assinados y a anexados: ao documento<br>sources orgines de localemento de localemento<br>sources orgines de localemento de localemento<br>sources orgines de localemento de localemento<br>sources orgines de localemento de localemento<br>sources orgines de localemento de localemento<br>sources de localemento de localemento<br>sources de localemento de localemento<br>sources de localemento de localemento<br>sources do localemento de localemento<br>sources de localemento de localemento<br>sources de localemento de localemento<br>sources de localemento de localemento<br>sources de localemento de localemento<br>sources de localemento de localemento<br>sources de localemento de locale<br>sources de localemento de localemento<br>sources de localemento de localemento<br>sources de localemento de localemento<br>sources de localemento de localemento<br>sources de localemento de localemento<br>sources de localemento de localemento<br>sources de localemento de localemento<br>sources de localemento de localemento<br>sources de localemento de localemento<br>sources de localemento de localemento<br>sources de localemento de localemento<br>sources de localemento<br>sources de localemento de                                                                                                    | Addienar<br>Addienar<br>Addienar<br>Addienar<br>Addienar<br>Addienar<br>Addienar<br>Addienar<br>Addienar<br>Addienar<br>Addienar                                                                                                    | onadou<br>Duerobia de Risc<br>ITO<br>Concensió<br>Concensió<br>Sterra Nacional                                                                                                    |                                                                                                    |                                          |                                           |                                                                                                    |
|----------------------------------------------------------------------------------------------------|----------------------------------------------------------------------------------------------------|----------------------------------------------------------------------------------------------------|----------------------------------------------------------------------------------------------------|------------------------------------------|-------------------------------------------|----------------------------------------------------------------------------------------------------|
| Salara Comercial Salara Comercial Salar                                                                                                    | Addonar<br>Addonar<br>Addonar<br>Addonar<br>Addonar<br>Addonar<br>Addonar<br>Addonar<br>Addonar<br>Addonar<br>Addonar<br>Addonar<br>Addonar<br>Ser anewados 37 doo<br>Ser anewados 37 doo<br>Ser anewados 37 doo                                                                                                    | Investor<br>Destrotas de Pisc<br>ITO<br>Concensor<br>Concensor                                                                                                    | Dau 22AC AND DE PRODUCTOS<br>Dau 22AC AND DE PRODUCTOS<br>Hoto III DE PRODUCTOS<br>Hoto III DE PRODUCTOS<br>DE PRODUCTOS DE PRODUCTOS<br>DE PRODUCTOS DE PRODUCTOS DE PRODUCTOS<br>DE PRODUCTOS DE PRODUCTOS DE PRODUCTOS<br>DE PRODUCTOS DE PRODUCTOS DE PRODUCTOS<br>DE PRODUCTOS DE PRODUCTOS DE PRODUCTOS DE PRODUCTOS DE PRODUCTOS<br>DE PRODUCTOS DE PRODUCTOS | IS CONTROLADOS-CO                        | AMANOO DO                                 |                                                                                                    |
| Annexe character                                                                                                    | Addenar<br>Addenar<br>add Attractioners<br>Addenar<br>add Attractioners<br>Addenar<br>Addenar<br>Addenar<br>Addenar<br>Addenar<br>Addenar<br>add Attractioners<br>Addenar<br>Addenar<br>add Attractioners<br>Addenar<br>Addenar<br>add Attractioners<br>Addenar<br>Addenar<br>add Attractioners<br>Addenar<br>Addenar<br>add Attractioners<br>Addenar<br>Addenar<br>Addenar<br>Addenar<br>Addenar<br>Addenar<br>Addenar<br>Addenar<br>Addenar<br>Addenar<br>Addenar                                                                                                    | Interior<br>Deletiona de Risc<br>ITO<br>Contenent<br>Contenent<br>Sterres fusional                                                                                                    | SALIZACAO DE PRODUITO:<br>SALIZACAO DE PRODUITO:<br>Her III Consensar (Rayna)                                                                                                    |                                          | MANOO DO                                  |                                                                                                    |
| Numero:<br>CETTINDEACDIS CETTINDEACDIS CETINDEACDIS CETTINDEACDIS CETTINDEACDIS CETTINDEACDIS CETTINDE                                                                                                    | Seco Control Control C | Contractory<br>DEPETDINA DE FISC<br>(TO<br>CONTRACTORY<br>CONTRACTORY<br>Service Tractory<br>Contractory<br>Contractory<br>Co                                                                                                    | Sul ZACAO DE PRODUTO:                                                                                                    | S CONTROLADOS CO<br>S CONTROLADOS CO     |                                           |                                                                                                    |
| Numero:<br>CETTINOSACOTS CETTINOSACOTS CETINOSACOTS CETTINOSACOTS CETTINOSACOTS CETTINOS                                                                                                    | Addisonat<br>Addisonat<br>Addisonat<br>Addisonat<br>Addisonat<br>Addisonat<br>Addisonat<br>Addisonat<br>Addisonat                                                                                                    | Destroite de Pisc<br>ITO<br>Colocado<br>Samera Nacional<br>Samera Nacional                                                                                                    | Du ZaCaro DE RECOLUTO:<br>Filo: E Grantes (Piapre)<br>Filo: E Crantes (Piapre)<br>Filo: E Crantes (Piapre)                                                                                                    | IS CONTROLADOS-CO                        | MANGO DO                                  | ST THE STREET                                                                                                    |
| CONTREGAÇÕIS  CONTREGAÇÕIS  CONTREGAÇÕIS  CONTRECA NACIONAL DE ENCERA ELETRICA  C  C  C  C  C  C  C  C  C  C  C  C                                                                                                    | SECO SIZE Additional and a second size and a second size and a sec | Distriction DE Pisc<br>ITO<br>Concentration<br>Concentration<br>Concen                                                                                                    | olu (Začao) DE PRODUTO:<br>rice : : : : : : : : : : : : : : : : : : :                                                                                                    |                                          | MANGO DO                                  | Same and a second second secon                                                                                                    |
| ectore so ogliot que podem ter acesos ao documento<br>escenses<br>etc Actinica NACIONAL DE ENERCIA ELETRICA<br>(* - ACENCIA NACIONAL DE VIGLANCIA ELETRICA<br>(* - ACENCIA NACIONAL DE VIGLANCIA ELETRICA<br>(* - CONSELHO NACIONAL DE DESERVOLVIMENTO CENTRICO E TECNOLOGI<br>INFAZ - CONSELHO NACIONAL DE DESERVOLVIMENTO CENTRICO E TECNOLOGI<br>INFAZ - CONSELHO NACIONAL DE DESERVOLVIMENTO CENTRICO E TECNOLOGI<br>INFAZ - CONSELHO NACIONAL DE DESERVOLVIMENTO CENTRICO E TECNOLOGI<br>INFAZ - CONSELHO NACIONAL DE DESERVOLVIMENTO CENTRICO E TECNOLOGI<br>INFAZ - CONSELHO NACIONAL DE DESERVOLVIMENTO CENTRICO E TECNOLOGI<br>INFAZ - CONSELHO NACIONAL DE POLITICA FAZENDIO A FXEDIETACACI<br>E Submes Inguesta<br>E Submes Inguesta<br>E Submes Inguesta<br>I Terres DESERVE<br>E SUBMES INGUESTA<br>I TERRE DESERVE<br>I Submes Inguesta<br>I TERRE DESERVE<br>I Submes Inguesta<br>I TERRE DESERVE<br>I Submes Inguesta<br>I TERRE DESERVE<br>I Submesta<br>I Submesta<br>I S | Addenat<br>Addenat<br>Addenat<br>Addenat<br>Addenat<br>Addenat<br>Addenat<br>Addenat<br>Addenat<br>Addenat                                                                                                    | DRETDINA DE FISC<br>DRETDINA DE FISC<br>TO<br>CONTROL<br>Stemme Nacional<br>Universitos desta ve<br>A                                                                                                    | SALIZACAD DE PRODUTO:                                                                                                    |                                          |                                           | Same and a second second secon                                                                                                    |
| ectore es orgãos que podem tar aceiso ao documento<br>apomieiro<br>esconecio<br>de actiniça nacional, DE Entercia ELETRICA<br>(P Addicia NACIONAL DE ENTERCIA ELETRICA<br>(P Addicia NACIONAL DE PETERCIA SANTASIA<br>- Batrico DO BRASIL.<br>14 COMSSEINO NACIONAL DE DESERVOLVIMENTO CENTRICO E TECNOLOG<br>INFAR - CONSELHO NACIONAL DE DESERVOLVIMENTO CENTRICO E TECNOLOG<br>INFAR - CONSELHO NACIONAL DE DESERVOLVIMENTO CENTRICO E TECNOLOG<br>INFAR - CONSELHO NACIONAL DE DESERVOLVIMENTO CENTRICO E TECNOLOG<br>INFAR - CONSELHO NACIONAL DE DESERVOLVIMENTO CENTRICO E TECNOLOG<br>INFAR - CONSELHO NACIONAL DE DESERVOLVIMENTO CENTRICO E TECNOLOG<br>INFAR - CONSELHO NACIONAL DE OLOTRICA FARENCIA ALCONTRACIÓN<br>ESTAN ESTADUISES<br>DESENSE INSURAL DI EL DESERVOLVIMENTO CENTRICO E TECNOLOG<br>INFAR - CONSELHO NACIONAL DE OLOTRICA FARENCIA ALCONTRACIÓN<br>ESTADA ESTADUISES<br>DESENSE INSURTALI DE TRESCA ELETRICA<br>P. AGENCIA NACIONAL DE OLOTRICA SANTASIA<br>- BANCO DO BRASIL.<br>OCUMENTOS A SERIENT ACCONAL DE VICULANCIA SANTASIA<br>- BANCO DO BRASIL.<br>RUE - Sunce Insurementada Unda:<br>Insurem: TELESTATISTICA - ANDICIDA E SANTASIA<br>- BANCO DO BRASIL.<br>RUE - Serienta assinados e anexados - ao dossiê (Anda podem ta<br>MUENCIA FACIONAL DO PETROLEO<br>NUENCIA TELESTATISTICA -<br>RUE - Serienta assinados e anexados - ao dossiê (Anda podem ta<br>MUENCIA DO BRASIL.                                                                                                    | Additional<br>Additional<br>Additional                                                                                                    | Interdation<br>Determined free<br>ITO<br>Contraction<br>Contraction<br>Contractio                                                                                                    | Du Začao DE PRODUTO<br>ren M Orgenar (Pagea)<br>ren M Orgenar (Pagea)                                                                                                    | IS CONTROLADOS-CO                        | MANDO DO                                  | Series Security of Security of                                                                                                    |
| ACONCEA NACIONAL DE EMPIGUA ELÉTRICA     P - AGENCIA NACIONAL DO PETROLED     WIS - ACONCEA NACIONAL DO PETROLED     WIS - ACONCEA NACIONAL DE VICUANCIA SANITARIA     - BANCO DO BRASIL     EX- COMSELHO NACIONAL DE DELEMINOLYMIENTO CENTRICO E TECNOLOG     REAZ - CONSELHO NACIONAL DE DELEMINOLYMIENTO CENTRICO E TECNOLOG     REAZ - CONSELHO NACIONAL DE DELEMINOLYMIENTO CENTRICO E TECNOLOG     REAZ - CONSELHO NACIONAL DE DELEMINOLYMIENTO CENTRICO E TECNOLOG     REAZ - CONSELHO NACIONAL DE DELEMINOLYMIENTO CENTRICO E TECNOLOG     REAZ - CONSELHO NACIONAL DE DELEMINOLYMIENTO CENTRICO E TECNOLOG     REAZ - CONSELHO NACIONAL DE DELEMINOLYMIENTO CENTRICO E TECNOLOG     REAZ - CONSELHO NACIONAL DE POLITICA FARENCIA NACIONAL     ENTRE REALISENCE DI DINA MINI      ACONCA NACIONAL DE DELEMINOLYMIENTO     ENTRE REALISENCE     ACONCA NACIONAL DE PETROLEO     NOA - ACONCA NACIONAL DE VICUANCUS SANITARIA     BANCO DO BRASIL  OCUMEENTOS A SERIEM ASSINADOS E ANERARIOS - AO GOSSIÊ (ANDA pOdem 1      REAL DO BRASIL  OCUMEENTOS A SERIEM ASSINADOS E ANERARIOS - AO GOSSIÊ (ANDA pOdem 1      REAL DO BRASIL  OCUMEENTOS A SERIEM ASSINADOS E ANERARIOS - AO GOSSIÊ (ANDA pODEM 1      REAL DO BRASIL  OCUMEENTOS A SERIEM ASSINADOS E ANERARIOS - AO GOSSIÊ (ANDA pODEM 1      REAL DO BRASIL  OCUMEENTOS A SERIEM ASSINADOS E ANERARIOS - AO GOSSIÊ (ANDA pODEM 1      REAL DO BRASIL  OCUMEENTOS A SERIEM ASSINADOS E ANERARIOS - AO GOSSIÊ (ANDA pODEM 1      REAL DO BRASIL  OCUMEENTOS A SERIEM ASSINADOS E ANERARIOS - AO GOSSIÊ (ANDA PODEM 1      REAL DO BRASIL  OCUMEENTOS A SERIEM ASSINADOS E ANERARIOS - AO GOSSIÊ (ANDA PODEM 1      REAL DO BRASIL  OCUMEENTOS A SERIEM ASSINADOS E ANERARIOS - AO GOSSIÊ (ANDA PODEM 1      REAL DO BRASIL  OLICIÓN - CONSELECTOR 1      REAL DO BRASIL  OLICIÓN - CONSELECTOR 1      REAL DO BRASIL  OLICIÓN - CONSELECTOR 1      REAL DO BRASIL  OLICIÓN - CONSELECTOR 1      REAL DO BRASIL  OLICIÓN - CONSELECTOR 1      REAL DO BRASIL  OLICIÓN - CONSELECTOR 1      REAL DO BRASIL  OLICIÓN - CONSELECTOR 1      REAL DO BRASIL  OLI                                                                                                    | Addorar<br>Addorar<br>Addorar<br>Addorar<br>Addorar<br>Addorar<br>Addorar<br>Addorar<br>Addorar<br>Addorar<br>Addorar<br>Addorar<br>Addorar<br>Ser anewados 37 doc<br>Ser anewados 37 doc<br>Ser anewados 37 doc                                                                                                    | DUETOIna DE PISC<br>ITO<br>COLORADON<br>COLORADON<br>COLOR | ou Zacan de recolutor                                                                                                    | IS CONTROLADOS-CO                        | 4 di + ()                                 | s San San San San San San San San San San                                                                                                    |
| P - AGENCIA NACIONAL DO PETROLED      WIGA - ACENICIA NACIONAL DE VIGUNACIA SANITARIA     ENANCO DO BRASIL      ENANCO DO BRASIL      CONSELHO NACIONAL DE DELENVOLVMENTO CENTRICO E TECNOLOG     INFAZ - CONSELHO NACIONAL DE DELENVOLVMENTO CENTRICO E TECNOLOG     INFAZ - CONSELHO NACIONAL DE DELENVOLVMENTO CENTRICO E TECNOLOG     INFAZ - CONSELHO NACIONAL DE DELENVOLVMENTO CENTRICO E TECNOLOG      INFAZ - CONSELHO NACIONAL DE OLITICA FAZENDARASECRETARIAS DE      ELIDIA ESTACUARS      ASSULTAS      ASSULTAS      ASSULTAS      ASSULTAS      INFORMITAMENTO DE ESTATISTICA FARDIDO A EXPORTACAD      CONSELHO NACIONAL DE OLITICA FAZENDARASECRETARIAS DE      Seluna ESTADORIA, DO DE ESTATISTICA FARDIDO A EXPORTACAD      SELUNA INCONAL DO DE DELENVOLVINIENTO      SELUNA SACIONAL DO DE DELENVOLVINIENTO      SELUNA SACIONAL DO DELENVOLVINIENTO      SELUNA SACIONAL DO DELENVOLVINIENTO      SELUNCO DO BRASIL       SELUNCO DO BRASIL      SELUNCO DO BRASIL      SELUNCO DO BRASIL      SELUNCO SACIONAL      SELUNCO SACIONAL      SELUNCO DO BRASIL      SELUNCO DO BRASIL      SELUNCO DO BRASIL      SELUNCO DO BRASIL      SELUNCO DO BRASIL      SELUNCO SACIONAL      SELUNCO CITILIZACIONAL      SELUNCO SACIONAL      SELUNCO CITILIZACIONAL      SELUNCO CITILIZACIONAL      SELUNCO CITILIZACIONAL      SELUNCO CITILIZACIONAL      SELUNCO CITILIZACIONAL      SELUNCO CITILIZACIONAL      SELUNCO CITILIZACIONAL      SELUNCO CITILIZAC                                                                                                    | Addonar<br>Addonar<br>Addonar<br>Addonar<br>Addonar<br>Addonar<br>Addonar<br>Addonar<br>Addonar<br>Addonar<br>Ser anewados 37 doo<br>Ser anewados 37 doo<br>Ser anewados 37 doo                                                                                                    | ITO<br>Crossessian<br>Crossessian<br>Cr                                                                                                    | t de 🖉 Engretar (Plagna)<br>12.2                                                                                                    | te (2 1989) Depres                       | a di a C                                  | See .                                                                                                    |
| VIDA - ALCOLON ALCONAL DE VIDENCESSENTADA     ESANCO DO BRASIL     EN-COMOSAD NACIONAL DE DEISENVOLVMENTO CENTINICO E TECNOLOGI     ENOCO DO BRASIL     ENOCO DO BRASIL     ENOCO DO                                                                                                    | Addenar<br>Addenar<br>Addenar<br>Addenar<br>Addenar<br>Addenar<br>Addenar<br>Ser anexados 37 docu<br>Ser anexados 37 docu<br>Ser anexados 37 docu                                                                                                    | Cookense)                                                                                                    | i de 🖉 Engelan ( Págra)                                                                                                    | te () 18890 Degree                       | a di a 🖌 💽 🗘                              | San San San San San San San San San San                                                                                                    |
| EN - COMOSAO NACIONAL DE ENERGIA NUCLEAR<br>ING - COMOSAO NACIONAL DE DESENVOLVIMENTO CENTIFICO E TECNÓLOG<br>INFAZ - CONSELHO NACIONAL DE POLITICA FAZENDARIASCRETARIAS DE<br>ZENDA ESTADUAIS<br>AFX - DEPARTAMENTO DE ESTATUCICA E ARONO A EXEORTACIAO<br>STADUAIS<br>AFX - DEPARTAMENTO DE ESTATUCICA E ARONO A EXEORTACIAO<br>Seconda Inguista<br>Seconda Inguista<br>Seconda Inguista<br>Seconda Inguista<br>Seconda Anacional, DE ENERGIA ELETRICA<br>- AGENICA NACIONAL DE ENERGIA ELETRICA<br>- AGENICA NACIONAL DE ENERGIA ELETRICA<br>- AGENICA NACIONAL DE ENERGIA ELETRICA<br>- AGENICA NACIONAL DE ENERGIA ELETRICA<br>- MARCO DO BRASIL<br>COLUMENTOS A SERVER ASSINTARIA<br>- BANCO DO BRASIL<br>COLUMENTOS A SERVER ASSINTARIA<br>- SENCO DO BRASIL<br>COLUMENTOS A SERVER ASSINTARIA<br>- SENCO DO BRASIL<br>COLUMENTOS A SERVER ASSINTARIA<br>- SENCO DO BRASIL<br>COLUMENTOS A SERVER ASSINTARIA<br>- SENCO DO BRASIL<br>COLUMENTOS A SERVER ASSINTARIA<br>- SENCO DO BRASIL<br>COLUMENTOS A SERVER ASSINTARIA<br>- SENCO DO BRASIL<br>COLUMENTOS A SERVER ASSINTARIA<br>- SENCO DO BRASIL<br>COLUMENTOS A SERVER ASSINTARIA<br>- SENCO DO BRASIL<br>COLUMENTOS AS SERVER ASSINTARIA<br>- SENCO DO BRASIL<br>COLUMENTOS AS SERVER ASSINTARIA<br>- SENCO DO BRASIL<br>COLUMENTOS AS SERVER ASSINTARIA<br>- SENCO DO BRASIL<br>COLUMENTOS AS SERVER ASSINTARIA<br>- SENCO DO BRASIL<br>COLUMENTOS AS SERVER ASSINTARIA<br>- SENCO DO BRASIL                                                                                                    | Addenar<br>Addenar<br>addenar<br>addenar<br>Addenar<br>Addenar<br>Addenar<br>Addenar<br>Addenar<br>Ser anexados 37 docu<br>Ser anexados 37 docu<br>Ser anexados 37 docu                                                                                                    | Cookeneer                                                                                                    | f de 🖉 Erspetar   Fågra i<br>22.2                                                                                                    | in () Hange Indone                       | a di a 🖌 💽 🗘                              | Sa i<br>Controla facilitation<br>Controla facilitation<br>Controla facilita |
| ING - EDROELING NACIONAL DE DESENVOLUMENTO CENTRICO E (EDROLOG<br>MARZ - CONSELING NACIONAL DE POLITICA FAZENDARA/SECRETARIAS DE<br>EINDA ESTADUIAS<br>AFX - DEPARTAMENTO DE ESTATISTICA E ARCIO A EXEDIETACIAO<br>(Com<br>Superior Influx: portalimento secorerais gonder influence) (                                                                                                    | Addionari<br>Addionari<br>ad Serpre de Aerotenenes (<br>%) 544 - Agesterenes<br>Addionari<br>Addionari<br>Ser anexados 37 docu<br>(psics)<br>(psics)                                                                                                    | Container                                                                                                    | f de 🗶 Engeneuer (Pilgene)<br>12.2                                                                                                    | ie (2 18990 Legen                        | a di a 🖌 🖌                                | San I<br>Controls Terratives                                                                                                    |
|                                                                                                    | Addisonari<br>ni Serjan da Aetodonemo i<br>"Y SAF-Agenderemi<br>Ser anexados 37 docu<br>iprica<br>garca                                                                                                    | Clobeland<br>Distance to const<br>Distance to const<br>unmentos desta ve                                                                                                    | r da - 🗶 Ergensar (Fagera)<br>12.2                                                                                                    | <ul> <li>C Hand Partie</li> </ul>        | a di a 📄 🚺                                | ST I During Terrarian                                                                                                    |
|                                                                                                    | Addisonari<br>ni Serjan da Neterlanema d<br>" 19 546 - Agendenemi<br>Ser anexados 37 docu<br>iprica<br>garca                                                                                                    | Clobestal                                                                                                    | r da - 🗶 Granesar (Pispra)<br>12.2                                                                                                    | <ul> <li>C Hanad Parties</li> </ul>      | a do a a a do                             | ST I During Terraries                                                                                                    |
| Commission     Commission     C                                                                                                    | Additionar<br>Init Serges de Arredonemes<br>7<br>7<br>7<br>7<br>7<br>7<br>7<br>7<br>7<br>7<br>7<br>7<br>7                                                                                                    | Courses                                                                                                    | i da : 📕 Orgenaan (Piagna)<br>12.2<br>22.2                                                                                                    | () () () () () () () () () () () () () ( | a di a 📄 C                                | Image: Contrast framework           Contrast framework           Image: Contrast framework           Image: Contrast framework           Image: Contrast framework           Image: Contrast framework                                                                                                    |
| Convertient      Convertient     Convertient     Convertent     Convert     Convertient     Convertient     Convertient                                                                                                    | ni Sergina de Arredonema S<br>71 Sel - Sependenema<br>Adesenaria<br>Ser antexados 37 docu<br>galegi<br>galegi<br>galegi                                                                                                    | Coperant<br>Steens tiecow<br>unrentos desta ve                                                                                                    | t de 🗆 📕 Degenaan (Pagena)<br>22.2<br>Artigines telecisoardes                                                                                                    | i () 338960 Texpen                       | adi a di a                                |                                                                                                    |
| Cerei     Cerei     C                                                                                                    | re Songen de Norodonieus e d<br>7 79 SA - Sagendariens<br>Adicional<br>Ser antexados 37 docu<br>galeg<br>galeg<br>galeg                                                                                                    | Close and                                                                                                    | r de : 📕 Granesas (Pispon)<br>22.2<br>Articiona telecionada                                                                                                    | 1 () 338940 Texpen                       | a di e e o                                | A I I                                                                                                    |
| Seguet I Inter: pertatureo secores gos try vision o provinci formation pertatureo secores gos try vision o provinci formation pertatureo secores (D) formative \$2 Agent as Steeler CNL - ACENCA NACIONAL DE DEREGA ELETRICA     P. ACENCA NACIONAL DE PEREGA ELETRICA     P. ACENCA NACIONAL DE PEREGA ELETRICA     P. ACENCA NACIONAL DE PEREGA ELETRICA     MANCO DO BRASIL  Counteentos a seriem assinados e anexados ao dossiê (anda podem te or Cesorgia  RU - Sue de fecchimente de Orde  RU - Sue de fecchimente de Orde  RU - Sue de fecchimente de Orde  RU - Sue de fecchimente de Orde  RU - Sue de fecchimente de Orde  RU - Sue Cenerce                                                                                                    | e 79 54 - Apesteren:<br>Adcionat<br>Ser anexados 37 docu<br>gareg<br>gareg                                                                                                    | C Stews Nacion                                                                                                    | t de 🔪 🗮 Empetant (Plagma)<br>22 ):<br>Anglandy telecionada                                                                                                    | () 33990 Jupped                          | adi e di                                  | Strip 1<br>Curros francess<br>a                                                                                                    |
| Concernant Instruction pertaktive associates genetic interest of the second second secon                                                                                                    | Addienat<br>Addienat<br>ser anexados 37 docu<br>garcj<br>garcj<br>garcj                                                                                                    | 1 Steven Nacional                                                                                                    | tion 🗶 Engressa (Plagnet<br>22.2<br>Anglanet telecionada                                                                                                    | 5 (2 33890 Legies                        | adi a C                                   | SP 1                                                                                                    |
|                                                                                                    | <ul> <li>M - Agendereen:</li> <li>Adcionar</li> <li>Adcionar</li> <li>Ser anexados 37 docu</li> <li>Spring</li> <li>Spring</li> </ul>                                                                                                    | C Seere tacord                                                                                                    | i de 📕 Erspelan (Papra)<br>22 2<br>Arguny telecionale                                                                                                    | in G Hend Palme                          | and a C                                   | n<br>During featurities                                                                                                    |
| HES - AGENCIA NACIONAL DO PETROLADO<br>INVEL - AGENCIA NACIONAL DO PETROLADO<br>INVEL - AGENCIA NACIONAL DO PETROLADO<br>INVEL - AGENCIA NACIONAL DO PETROLADO<br>INVEL - AGENCIA NACIONAL DO PETROLADO<br>INVEL - SANITARIA<br>- BANCO DO BRASIL<br>INVEL - Sanita de Resultamente de Orde<br>INVEL - Case de Resultamente de Orde<br>INVERSE (1781) 47540<br>INVERSE (1781) 47540<br>INVERSE (1781) 47540<br>INVERSE (1781) 47540                                                                                                    | Addianat<br>Addianat<br>Set anexados 37 docu<br>gareg<br>gareg                                                                                                    | umentos desta ve                                                                                                    | st. 2<br>Arquire telecionado                                                                                                    |                                          | Same Av                                   |                                                                                                    |
| P - AGENICIA NACIONAL DO PETROLEO<br>NYSA - AGENICIA NACIONAL DE VIGLIANCIA SANITARIA<br>I - BANCO DO BRASIL<br>NU - Dan de Resultantes de Sindo e a neixados - eo dossiê (ande podem 1<br>milional - Chionge<br>RU - Dan de Resultantes de Orde<br>RU - Gue de Resultantes de Orde<br>RU - Gue de Resultantes de Orde<br>RU - Gue de Resultantes de Orde<br>RU - Gue de Resultantes de Orde                                                                                                    | Adcienat<br>Ser anexados 37 docu<br>Orgāni<br>gariej<br>gariej                                                                                                    | umentos desta ve                                                                                                    | iz le<br>Arganoj telecionado                                                                                                    |                                          | Sana Au                                   | •                                                                                                    |
| Incomentational de Vicilia Antifatia<br>Incomentos a serem assinados e anexados ao dossiê (anda podem s<br><b>en Consula</b><br>RU - San de Resoluciones de Orde Incomes 1728147568<br>RU - Gue de Resoluciente de Orde Incomes 1728147568<br>RU - Gue de Resoluciente de Orde Incomes 1728147568                                                                                                    | Addisonat<br>Ser anexados 37 docu<br>Orgāna<br>garieg<br>garieg                                                                                                    | umentos desta ve                                                                                                    | iz k                                                                                                    |                                          | Sono N                                    | •                                                                                                    |
| ocumentos a serem assinados e anexados ao dossiê (anda podem 1<br>er Disorga<br>KU - Sae de Reschonens da Orde Humen 1728/147560<br>KU - Gue de Reschonens de Orde Humen (728/147560<br>Ku - Conentar Automatic Status                                                                                                    | * Addisonar:<br>Seir anexados 37 docu<br>Organic<br>ganicg<br>ganicg                                                                                                    | umentos desta ve                                                                                                    | nz (z.                                                                                                    |                                          | Sama Aj                                   | •                                                                                                    |
| ocumentos a serem assinados e anexados ao dossiê (anda podem 1<br><b>oriente de Resoluciones de Oriente</b><br>NJ - Gue de Resoluciente de Oride Tecnero (1781-1754)<br>NJ - Gue de Resoluciente de Oride Tecnero (1781-1754)<br>Rue Comentar                                                                                                    | Addisonar<br>Seir anexados 37 docu<br>Orgāni<br>ganicī<br>ganicī                                                                                                    | umentos desta ve                                                                                                    | ez (r.<br>Angulou selocionado                                                                                                    |                                          | Sama Aj                                   | en.                                                                                                    |
| ALI-Gue de Reschemente de Croke Humann 1728147548<br>ALI-Gue de Reschemente de Croke Humann 1728147548<br>Aure Comercial Aurean C171180340213                                                                                                    | Ded<br>Inec                                                                                                    |                                                                                                    | CONSISTENCY AND CONSISTENCE OF A                                                                                                    |                                          | Sectore 1                                 |                                                                                                    |
| No Garante Recommendation de Unide Tecneros (1721) 47546<br>November Comental November C171 (1825) 42313                                                                                                    | (DeAC)                                                                                                    |                                                                                                    | and the second second s                                                                                                    | 17.3814254.6.449                         |                                           |                                                                                                    |
| Normal Normal Normal States                                                                                                    |                                                                                                    |                                                                                                    | COMPONENTS (DES) - D                                                                                                    | 17-3014754-6449                          | entre (                                   | 0                                                                                                    |
|                                                                                                    | (049C)                                                                                                    |                                                                                                    | 1                                                                                                    |                                          | 1                                         |                                                                                                    |
| the state of the second state of the second second second state of the state of the second second second second                                                                                                    | THE PARTY NAME AND THE                                                                                                    | or here, once lake                                                                                                    | Martin Palation and an Ann                                                                                                    | and the paper planet                     | 61                                        | -                                                                                                    |
| secore argunes cam are 1940 not formation CKT, RTF, DOC, DOCA, ODT, CSV,<br>soumentos liegliveis serão desconsiderados, ao digitalizar documentos recome                                                                                                    | enda-se configurar a res                                                                                                    | olução do semmer p                                                                                                    | LEMP, PNG # (PG                                                                                                    |                                          |                                           |                                                                                                    |
| fains carrie de que a partir da inclução dos Aralies os documentos estarão di                                                                                                    | Department pand on ment                                                                                                    | 105                                                                                                    |                                                                                                    |                                          |                                           |                                                                                                    |
|                                                                                                    |                                                                                                    |                                                                                                    |                                                                                                    |                                          |                                           | -                                                                                                    |
| Corm                                                                                                    | ral Serpro de Arendonemo -                                                                                                    | Operati                                                                                                    |                                                                                                    |                                          |                                           |                                                                                                    |
|                                                                                                    |                                                                                                    |                                                                                                    |                                                                                                    |                                          |                                           |                                                                                                    |
| 5 Separe 1 https://portal.nets.ancartes.gov.br ninces.provid-1014-0014                                                                                                    | 4                                                                                                    |                                                                                                    |                                                                                                    |                                          |                                           | 9 I                                                                                                    |
| 👔 Secones Inportação 📋 Trêneita Advancese 📋 Theor Pre 👪 Avenue aos Sotemes                                                                                                    | i 🧐 ME - Apendementi 🖉                                                                                                    | <ol> <li>Setterna Flacional</li> </ol>                                                                                                    | lato 🗶 Empresan (Pépine )                                                                                                    | SERPRO Empresa                           | a ( 1 - 1 - 1 - 1 - 1 - 1 - 1 - 1 - 1 - 1 | Altros favoritos                                                                                                    |
| po de documento:<br>onhécimiento de Embarque                                                                                                    |                                                                                                    |                                                                                                    |                                                                                                    |                                          |                                           |                                                                                                    |
|                                                                                                    |                                                                                                    |                                                                                                    |                                                                                                    |                                          |                                           |                                                                                                    |
| avras-chave                                                                                                    |                                                                                                    |                                                                                                    |                                                                                                    |                                          |                                           |                                                                                                    |
| Normano                                                                                                    |                                                                                                    |                                                                                                    |                                                                                                    |                                          |                                           |                                                                                                    |
| MA12951                                                                                                    |                                                                                                    |                                                                                                    |                                                                                                    |                                          |                                           |                                                                                                    |
|                                                                                                    |                                                                                                    |                                                                                                    |                                                                                                    |                                          |                                           |                                                                                                    |
| cicere es órgãos que podent ter acesso au documento                                                                                                    |                                                                                                    |                                                                                                    |                                                                                                    |                                          |                                           |                                                                                                    |
| No. of Concession, Name                                                                                                    | > telein                                                                                                    | snahr; .                                                                                                    |                                                                                                    |                                          |                                           |                                                                                                    |
| CEX - DEPARTAMENTO DE OPERACOES DE COMERCIO EXTERIOR                                                                                                    | DEPC -                                                                                                    | DIRETORIA DE FISC                                                                                                    | ALIZAÇÃO DE PRODUTOS                                                                                                    | S CONTROLADOS-CO                         | MANDO DO                                  |                                                                                                    |
| 2- RECEITA FEDERAL DO BRASE.<br>CEX - INCRETARIA DE COMPRICIO ENTERIOR                                                                                                    |                                                                                                    | 590 I                                                                                                    |                                                                                                    |                                          |                                           |                                                                                                    |
| CINE - AGENCIA NACIONAL DO CINEMA                                                                                                    | <u> </u>                                                                                                    |                                                                                                    |                                                                                                    |                                          |                                           |                                                                                                    |
| EL - AGENCIA NACIONAL DE ENERGIA ELETRICA                                                                                                    | 14                                                                                                    |                                                                                                    |                                                                                                    |                                          |                                           |                                                                                                    |
| P AGENCIA NACIONAL DO PETROLEO<br>VISA - AGENCIA NACIONAL DE VIGILANCIA SANITARIA                                                                                                    | 1 million 1 million 1 million 1 million 1 million 1 million 1 million 1 million 1 million 1 million 1 million 1                                                                                                    |                                                                                                    |                                                                                                    |                                          |                                           |                                                                                                    |
| - BANCO DO BRASIL                                                                                                    |                                                                                                    |                                                                                                    |                                                                                                    |                                          |                                           |                                                                                                    |
|                                                                                                    |                                                                                                    |                                                                                                    |                                                                                                    |                                          |                                           |                                                                                                    |
|                                                                                                    | Adicionat                                                                                                    | <b></b>                                                                                                    |                                                                                                    |                                          |                                           |                                                                                                    |
|                                                                                                    |                                                                                                    |                                                                                                    |                                                                                                    |                                          |                                           |                                                                                                    |

| Documentos a serem assinados e                                                                                                    | anexados ao dosuê (aeida podem se                                                                                                    | r anexados 36 documento                                                                    | s desta vez.):                                    |           |       |
|----------------------------------------------------------------------------------------------------|----------------------------------------------------------------------------------------------------|--------------------------------------------------------------------------------------------|---------------------------------------------------|-----------|-------|
| Spe .                                                                                                    | Descrição                                                                                                    | Orgies                                                                                     | Arguna salatanada                                 | Status    | Agles |
| GRU-Gua de Recolherence de Unide                                                                                                    | Normeric 1738147548                                                                                                    | (DMAC)                                                                                     | COMPONENT (2020-1) (2020-1-4,47                   | (molaine  |       |
| GPU - Guia vie Nacothimento de União                                                                                                    | Normeros 1738147548                                                                                                    | [D4PC]                                                                                     | cowerplayers unic do - u than 475+6uel            | 10,000    |       |
| Fasce Camerical                                                                                                    | Normalia CITI (BISACO13                                                                                                    | (DFPC)                                                                                     | comparation of characteristic                     | (matalana |       |
| Contrecomento de Embergue                                                                                                    | No-are 30012951                                                                                                    | (Died                                                                                      | de - MANZON Land                                  | -         |       |
| <ul> <li>Selectore erguivos cum até 15MB nos fi<br/>documentos llegiveis serillo desconsider</li> <li>Estos conte de que a partir da indutal</li> </ul> | ormates TxT, NTF. DOC, DOCK, ODT, CSV. X)<br>lados, ao digitalitar documentos recolmeno<br>le dos orgãos es documentos estar lo ritop | LS XLSA. ODS. PDF. PPT. PPT.<br>Sales configurar a resolução d<br>colveis para os mesiños. | CCP, XML, BAR, PMG + IPG<br>o toarner para 3000ps |           |       |

| tani.                                     | Beangle                    | degans                                                                         | Argunterinter                        | See.       | Aples |
|-------------------------------------------|----------------------------|--------------------------------------------------------------------------------|--------------------------------------|------------|-------|
| 1911 - Suns die Parcellonauron die Londie | Terrario 1754147546        | IDPG                                                                           | Coversion of the second strategy and | -          | 8     |
| DRU - Eller de Recoltoniertes de Unides   | Normer 1731 12             | Confirmação                                                                    | × ampointant of the second           | (Section ) |       |
| head Cenercal                             | 100000 (1711B)             | Carifirma a anexação dos documentos? Esta<br>operação não poderá ser desfeita. | THEORY OF BRIDE                      | 1          |       |
| Contractioners de l'Indiansia             | Normana 8481299            | See                                                                            |                                      | ( hear     |       |
| intestone anguivos com ata 15000 visi fi  | umutus TAT, 411, DOC. DOCA | OUT ON ILS KISK ODS FOR INT AVEC ODE                                           | KM, RMP. PNG e (PG                   |            |       |

|                                                                                                    |                   | a second                                | 4                             | See.    | 40 |
|----------------------------------------------------------------------------------------------------|-------------------|-----------------------------------------|-------------------------------|---------|----|
|                                                                                                    | Normal California | -                                       | manager and the first of      | -       | 1  |
|                                                                                                    |                   | Sucesso                                 | *                             | 100,000 | 1  |
| and the set of the set of the set |                   | Contraction (In principle, 1997 access) | Construction of the optimized | -       | -  |
|                                                                                                    |                   | Partie:                                 |                               | -       | -  |

| *    | Siscomex                   | 211700014412/0-2       | The survey of the large |  |  |
|------|----------------------------|------------------------|-------------------------|--|--|
| Det  | - Special consequences     | * Spenner de spennejke |                         |  |  |
| 1 00 | Dawne fer etradiation      |                        | Angula                  |  |  |
| -    | Sector controls. Sector of | (17 modul). [fgst<br>1 |                         |  |  |
|      |                            |                        |                         |  |  |

| + Nümirü da o          | peração                                                                                                    |              |                                                                                                    |
|------------------------|----------------------------------------------------------------------------------------------------|--------------|----------------------------------------------------------------------------------------------------|
| 17/81147546            |                                                                                                    |              |                                                                                                    |
|                        |                                                                                                    |              |                                                                                                    |
|                        | and the second second se |              |                                                                                                    |
|                        |                                                                                                    |              |                                                                                                    |
|                        |                                                                                                    |              |                                                                                                    |
| \$C                    | 0                                                                                                    |              | Exportar #                                                                                                    |
| lado por CPV enculação | tie -                                                                                                    |              | Noners                                                                                                    |
| fes en dissilê         |                                                                                                    |              |                                                                                                    |
|                        |                                                                                                    |              | A DECEMBER OF A DECEMBER OF A |
|                        | 5:<br>17/201-6/546<br>SC 2019 deschapter<br>Int an distrik                                                                                                    | 17/281-4754d | 17/281-6/54d                                                                                                    |

| Vincular operações ao dessiê 20170001687236-3                                                                                                    |                                 |
|----------------------------------------------------------------------------------------------------|---------------------------------|
| Type de operaçãe:     * turnere de transport<br>U     Type de operaçãe:     * turnere de transport<br>U     Type de operaçãe:     * turnere de transport<br>Operações vinculadas:     Destance de transport<br>Operações vinculadas:     Montere de operaçãe: 1131141154<br>Type de operaçãe: 1131141154<br>Type de operaçãe: 1131141154                                                                                                    | X<br>Depoter<br>Monet<br>Manual |
| Control Sector and Control Control Sector and Control Sector and Contr |                                 |

| fencular specações en dos                            | # 20170001887236-3                           |                                 |           |
|------------------------------------------------------|----------------------------------------------|---------------------------------|-----------|
| - topic dat specialities                             | <ul> <li>Interview do special be:</li> </ul> |                                 |           |
| Salacopet                                            | (8)                                          |                                 |           |
|                                                      |                                              |                                 |           |
|                                                      | -                                            |                                 |           |
|                                                      |                                              |                                 |           |
| A CONTRACTOR AND AND AND AND AND AND AND AND AND AND |                                              |                                 | Device IN |
| Sandara and and a survey of                          | (Bandado las                                 |                                 | Ramon (   |
| aprilate and                                         |                                              |                                 | ranana    |
|                                                      |                                              | <ul> <li>(1) (m) (0)</li> </ul> | E()       |
|                                                      |                                              |                                 |           |

| Sist                                                                                                    | COMPANIA UNICO                                                                                                    |                                                                                                    |                                                                                                    | -                | 0.22                                                                                                    |                                                                                                    | VARA DOL MARTUR                                                                                                    | indiana a                                                                                                    | -                                                                                                    |
|----------------------------------------------------------------------------------------------------|----------------------------------------------------------------------------------------------------|----------------------------------------------------------------------------------------------------|----------------------------------------------------------------------------------------------------|------------------|----------------------------------------------------------------------------------------------------|----------------------------------------------------------------------------------------------------|----------------------------------------------------------------------------------------------------|----------------------------------------------------------------------------------------------------|----------------------------------------------------------------------------------------------------|
| A00-22                                                                                                    |                                                                                                    |                                                                                                    |                                                                                                    | ing imp          |                                                                                                    | SPORDA                                                                                                    | 00000000000000                                                                                                    | Notwine Of                                                                                                    | 1 == 2.07                                                                                                    |
| kı etegrada                                                                                                    | Averação de Documentos                                                                                                    |                                                                                                    |                                                                                                    |                  |                                                                                                    |                                                                                                    |                                                                                                    |                                                                                                    |                                                                                                    |
| talhes do                                                                                                    | Dossiê 2017000                                                                                                    | 1687236-3                                                                                                    |                                                                                                    |                  |                                                                                                    |                                                                                                    |                                                                                                    |                                                                                                    |                                                                                                    |
| CTUP(rCP4)<br>03.411.344/000                                                                                                    | Rackis social:<br>1-77 CADA MONTADO                                                                                                    | SRA DE VEICULOS LIDA                                                                                                    |                                                                                                    |                  |                                                                                                    |                                                                                                    |                                                                                                    |                                                                                                    |                                                                                                    |
| Tipo di dossie.<br>Dossie de Impo                                                                                                    | Desirição do de<br>ração CADA 2167-17                                                                                                    | skile                                                                                                    |                                                                                                    |                  |                                                                                                    |                                                                                                    |                                                                                                    |                                                                                                    |                                                                                                    |
| Operações vino<br>Li/1736147546                                                                                                    | datas:                                                                                                    |                                                                                                    | )                                                                                                    |                  |                                                                                                    |                                                                                                    |                                                                                                    |                                                                                                    |                                                                                                    |
| Consultar No.                                                                                                    | cular Operações                                                                                                    |                                                                                                    |                                                                                                    |                  |                                                                                                    | Operational dis voltate and                                                                                                    | denumentes de Devi                                                                                                    | Anexar Docum                                                                                                    | wr/as                                                                                                    |
| Documen                                                                                                    | tos Anexados:                                                                                                    |                                                                                                    |                                                                                                    |                  |                                                                                                    |                                                                                                    | 51                                                                                                    | iportar 🖹 🕇                                                                                                    | 1                                                                                                    |
| Averado em                                                                                                    | • Type documents                                                                                                    | Palamaschare =                                                                                                    | Nome do angune                                                                                                    | 키시               | eraula per                                                                                                    | <sup>0</sup> OT mosphe <sup>0</sup>                                                                                                    | KD deel                                                                                                    | Disponient pairs                                                                                                    | Orgán                                                                                                    |
| 20/11/2017                                                                                                    | Contements de                                                                                                    | hilmenii: AM/2857                                                                                                    | BL - MARZIEL JAK                                                                                                    | <b>B</b>         | Tepresentante<br>Legel                                                                                                    | 195301.001-55                                                                                                    | 15560778                                                                                                    | 049C-10011/2017                                                                                                    | +                                                                                                    |
| Theorem is a constant                                                                                                    |                                                                                                    |                                                                                                    | Central Serpeo de Ao                                                                                                    | ndrivensi -      | Operand                                                                                                    |                                                                                                    |                                                                                                    |                                                                                                    |                                                                                                    |
| C Separate<br>Separate<br>ChillyCPC<br>03.471.3440000                                                                                                    | <ul> <li>Improgrammer and a social</li> <li>Radio social:</li> <li>CADA MONTADO</li> <li>Operative de de destructions</li> </ul>                                                                                                    | eren gov fri vela - y ven en<br>ere D Sena Pre 12 Aren<br>SRA DE VECULOS LIDA                                                                                                    | Central Sergino de An<br>Central Central de pol<br>el act Schemar 🤎 Sal - Aq                                                                                                    | ndrama -         | Chortwood<br>Chortwood                                                                                                    | cond do 🛛 🗮 Engolas ()                                                                                                    | adhua ji 🖓 1989                                                                                                    | PC Impress di 🦳 e 👔                                                                                                    | Curre                                                                                                    |
| C Separative Separative Separativ                                                                                                    | Higs: portal-receises     provide C Portal-receises     action social     code Amontación     code Amontación     code 2567-17     dedas                                                                                                    | eren gov Selvelle en Jone Per<br>ere D. Sieha Per <b>42</b> Aces<br>DRA DE VOCULOS LIDA<br>SSIE                                                                                                    | General Sergino de An<br>General Consultar (d<br>es ant Schemer  🎾 SAE : Aq                                                                                                    | entrinenti -     | Otow west                                                                                                    | Constant da Ingenisary ()                                                                                                    | Napras II. () 1999                                                                                                    | PO Inspirat de la la la la la la la la la la la la la                                                                                                    | Curre                                                                                                    |
| C  Isoco<br>C  Isoco<br>Cullychi<br>03.411 Jak/000<br>Tipo do dosset<br>Doosk de Impo<br>Operações vivo<br>Li/1738142546<br>Constitutiva                                                                                                    | Internet portaliment and<br>Internet () Transle Acad<br>Radio Social<br>Internet () Transle Acad<br>Radio Social<br>Order () Construction<br>Order () Construction<br>Construction<br>Constr                                                                                                    | stera gos de ratio en promisi<br>elo D. Stena Pro 22 Aces<br>Star DE VEICULOS LIDA<br>Stat                                                                                                    | Central Sergino de An<br>Consel, conselhan pl<br>el ant Schemer 🥸 Sall - Ag                                                                                                    | penderaens       | Otori sedi                                                                                                    | const de 🛛 🌋 Engrésais ()<br>Orientique de ractos es                                                                                                    | fagraci (2. 3389<br>Annone tat da Den                                                                                                    | PO Depresa do en 1                                                                                                    |                                                                                                    |
| C Segura I<br>C Segura I<br>Segura I<br>C Segura I<br>C Segura I<br>C Segura I<br>C Segura I<br>C Segura I<br>C Segura I<br>C Segura I<br>C Segura I<br>Segura I<br>Segura I<br>C Segura I<br>C Segura I<br>Segura I<br>Segura I       | Internet operationed and<br>Internet operations of a<br>Backs Social<br>CADA MONTADI<br>Descriptio dio da<br>Descriptio dio da<br>Descriptio di                                                                                                    | Press gov & for the opposite of the opposite of the opposite o                                                                                                    | Central Sergino de An<br>Baseni, anteniño pil<br>el loci Solenen 🥸 SAL - Ag                                                                                                    | producerna -     | Charlend -                                                                                                    | Constant de Texas ()<br>Constant de Texas de<br>Constant de Texas de                                                                                                    | Fageragi - D 1959<br>Alexandro - Da 1959<br>Alexandro - State<br>Di data - D                                                                                                    | PC Impress di                                                                                                    | Ourse<br>Nerriton<br>James                                                                                                    |
| C Segura I<br>C Segura I<br>Segura I<br>Segura I<br>C Segura I<br>C Segura I<br>Segura I<br>Segura I<br>C Segura I<br>Segura I<br>Segu | Inger portakines and<br>Inger portakines and<br>Inger () Travali Alau<br>Radio Social<br>CADA MONTADI<br>Descripto do de<br>CADA 2567-17<br>Unidate:<br>Cada 2567-17<br>Unidate:<br>Cada 2567-17<br>Unidate:<br>Cada Social<br>Cada 2567-17<br>Cada 2567-17<br>Cada 2567-                                                                                                    | Press gov & for the second second sec                                                                                                    | Central Sergino de An<br>Desard, entralitar pl<br>al las Estateman 🦃 SAC - Aq<br>Norme des arguments<br>B MAC2221 park                                                                                                    | pendermenta<br>P | Charlenski<br>Distance had                                                                                                    | Constant do Temperatura (1)<br>Constant do rectos es<br>Constante do rectos es<br>Constante do rectos es<br>Constante do rectos es<br>Constante do rectos es                                                                                                    | Fagina > () 1999<br>Alan - er sta da Dan<br>(2) dan<br>15560770                                                                                                    | PC Impress du                                                                                                    | Curv<br>erritan<br>Franc<br>Dagte                                                                                                    |
| C Segura I<br>C Segura I<br>Segura I<br>C Segura I<br>C Segura I<br>Segura I<br>C Segura I<br>C Segura I                                   | Internet portalization seconomy reprint () Transiti Assamination () Transiti Assamination () Transiti Assamination () Transiti Assamination () Transition () Transiti                                                                                                    | Sea gov & Sena Pro 2 Accessor<br>etc. Stena Pro 2 Accessor<br>SRA DE VECULOS LTDA<br>Salet<br>Falseners Maria 291<br>Normers C12119254C018                                                                                                    | Central Sergino de An<br>Desard, constituir pél<br>el leo Solenne de argunere<br>leo - MACORE Junio<br>CENTINESACO (- UNIS<br>JECHTOLESACO (- UNIS<br>JECHTOLESACO (- UNIS                                                                                                    |                  | Charlon and Charles and Charles and Charle | Constant de la constant de la constant de                                                                                                    | Pagena () () 1999<br>Alexandre rest de Dese<br>() 1996<br>() 1996<br>() 1996<br>() 1996<br>() 1996<br>() 1996<br>() 1996<br>() 1996<br>() 1996<br>() 1999<br>() 1999<br>() 19    | Access Docer<br>Access Docer<br>portar III (1997)<br>Character Process<br>(1995)<br>Carlo Carlo Carlo<br>(1995)<br>Carlo Carlo<br>(1995)<br>Carlo Carlo<br>(1995)<br>Carlo Carlo<br>(1995)<br>Carlo Carlo<br>(1997)<br>Carlo Carlo<br>(1997)<br>Carlo Carlo Carlo<br>(1997)<br>Carlo Carlo Carlo Carlo<br>(1997)<br>Carlo Carlo Carlo Carlo Carlo Carlo<br>(1997)<br>Carlo Carlo Carl | Ouro<br>Nerton<br>Daske<br>+                                                                                                    |
| C Segura i<br>C Segura i<br>Cullycht<br>01.411.344000<br>Tips do dossie<br>Dossè de Impo<br>Consolitation<br>Consolitation<br>C                                                                                                    | Ingue portalization seconomy<br>martine () Transiti Assam<br>Tarti CADA MONTADI<br>Descrição do do<br>CADA 2567-17<br>Unidades<br>cubit Operações<br>tos Anexados:<br>Preve Aconomento de<br>Entremento de<br>Tenero Comentario<br>Fenure Comentario<br>Aconomento de Inteléconomiento<br>Aconomento de Inteléconomiento<br>Aconomento de Inteléconomiento<br>Aconomento de Inteléconomiento<br>Aconomento de Inteléconomiento<br>Aconomento de Inteléconomiento<br>Aconomento de Inteléconomiento<br>Aconomento de Inteléconomiento<br>Aconomiento de Inteléconomiento<br>Aconomiento<br>Aconomiento<br>Aconomiento | See gov & conservations (conservations)<br>etc. (c) See a Tre (c) Access<br>State (c) Conservations (c) Access<br>See a Conservations (c) Access<br>Second (c) Conservations (c) Access<br>Second (c) Conserva | Control Sergino de An<br>Desard Contentino pl<br>al aos Toldenio III (1997)<br>Social de Toldenio III (1997)<br>Social de Angelerio<br>Sergino de Angelerio<br>Sergino |                  | Charlengel                                                                                                    | Constant de rectau es<br>Constant de rectau es<br>Constant de rectau es | Pagena () () 1999<br>Alexandre rest de Dese<br>()<br>1996<br>() 1996<br>() 1996<br>() 1996<br>() 1996<br>() 1996<br>() 1996<br>() 1996<br>() 1997<br>() 1999<br>() 1999<br>() 19 | Ancour Docor<br>Ancour Docor<br>Doctor<br>Decorrector<br>Decorrector<br>Decorector<br>Decorrector<br>Decorrector<br>Decorrector<br>Decorrect                                                                                                    | Outer<br>Anter<br>Anter |

Página 38

Então, logo após a anexação de todos os documentos no dossiê deve se fazer a vinculação da LI na operação ficando assim o processo submetido à DPFC para deferimento.

## 8.0- Cumprimento de Exigência junto a DFPC:

Após emissão da LI substitutiva ou anexação de documentação complementar para cumprimento de exigência junto a DFPC, deve-se preencher o formulário do endereço eletrônico abaixo:

https://docs.google.com/forms/d/e/1FAIpQLScB0\_9kk3CwaumSAcl6EiU9j9qdGfCxYyw H9qqdVAIoOnk2Og/viewform

| ■ INFORMAÇÃO DE CUM × +                                                                       |                                                                                                    |     |   | - | ٥    | × |
|-----------------------------------------------------------------------------------------------|----------------------------------------------------------------------------------------------------|-----|---|---|------|---|
| $\leftarrow$ $\rightarrow$ O $\mid$ $\stackrel{a}{\ominus}$ docs.google.com/forms/d/1GSYAbBm2 | ZAjBtztw3C6vXFerwwEszBxJqFZuO_Q30x14/viewform?edit_requested=true                                                | □ ☆ | = |   | ٩    |   |
| Adicione à barra de favoritos selecionando 🛪 ou importando se                                 | eus favoritos.                                                                                                   |     |   |   |      |   |
|                                                                                               | INFORMAÇÃO DE CUMPRIMENTO DE<br>EXIGÊNCIA PARA AUTORIZAÇÃO DE<br>MBARQUE<br>************************************ |     |   |   |      |   |
|                                                                                               |                                                                                                    |     |   |   | 22:5 | 8 |

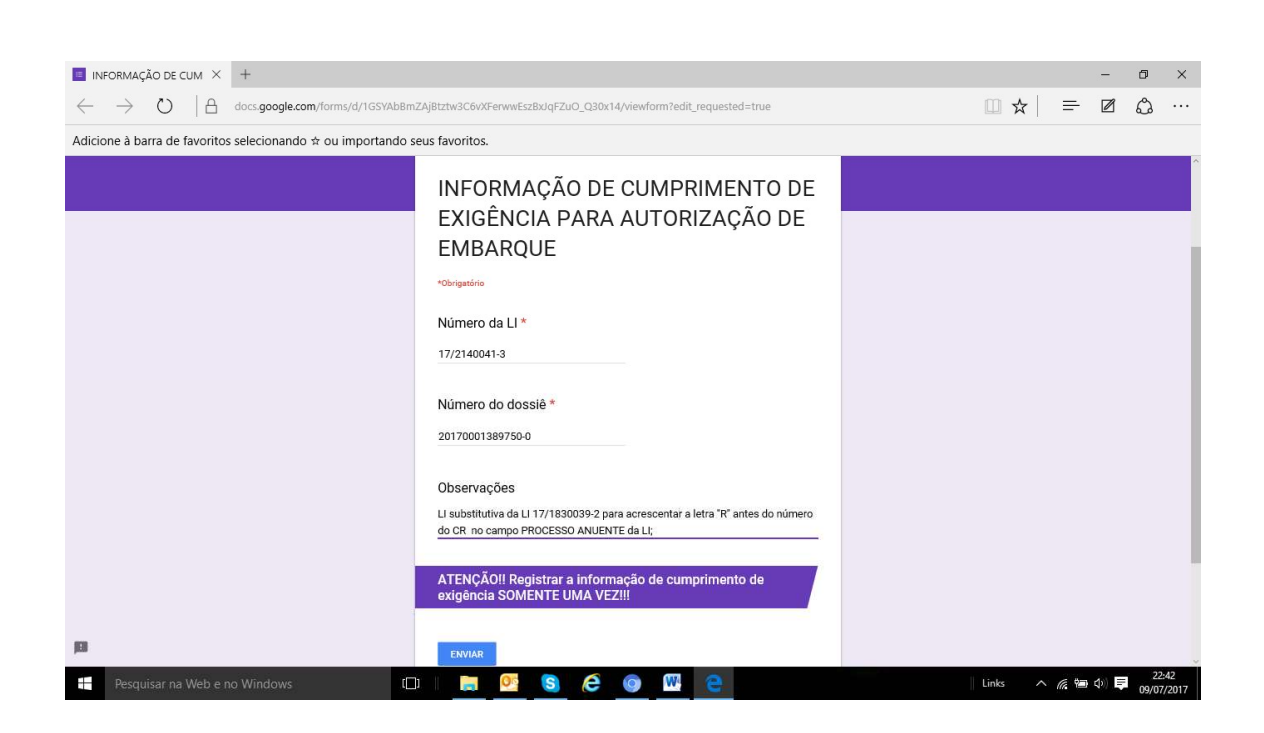

#### 9.0 – Observações Gerais:

- As autorizações de embarque, bem como o deferimento serão concedidas pela DFPC, conforme sequência de registro das LI`S;
- Não se deve enviar e-mail à DFPC.
- Não demorar anexar os documentos ao dossiê, sob pena da LI entrar em exigência por falta de documentação para análise.

## 10.0 – LI substitutiva:

Será admitido o registro de LI substitutiva para alteração das seguintes informações:

#### 10.1 – Para LI com embarque autorizado:

- a) Quantidade e tipo do produto;
- b) Mudança do local de entrada (porto ou aeroporto);
- c) Informações cambiais; e
- d) Incoterm;

A LI substitutiva deve ser emitida com justificativa no campo "Informações complementares" e vinculada no dossiê da LI original. Neste caso será permitido envio de e-mail para DFPC.

| —Informações (                                                                                                    | complementares                                                                                                    |                                                                                                    |                                                                                                    |                                                                                                    |                                                                                                    |                                                                             |
|----------------------------------------------------------------------------------------------------|----------------------------------------------------------------------------------------------------|----------------------------------------------------------------------------------------------------|----------------------------------------------------------------------------------------------------|----------------------------------------------------------------------------------------------------|----------------------------------------------------------------------------------------------------|-----------------------------------------------------------------------------|
| 1) NÚMERO D<br>2) LOCAL DE 1<br>GOIAS - CEP:<br>3)FINALIDADE<br>4)REGIME DE<br>5)OUTROS DA<br>6) COMPROMI<br>mercadorias (<br>na sua forma<br>Diretoria de F<br>comprometid<br>INTENCIONAL<br>** LI SUBSTI | O DOSSIÊ: 20170001.<br>DESTINO: CAOA MON<br>75.133-590<br>E DE IMPORTACAO: UI<br>IMPORTACAO: DEFIN.<br>JOOS JULGADOS NECE<br>ISSOS DO IMPORTAGO<br>original ou incorporad<br>iscalização de Produto<br>o a obter e prestar as<br>MENTE NESTA DECLAI<br>TUTIVA PARA ALTERA | 244078-7<br>FADORA DE VEICU<br>TILIZACAO<br>ITIVO<br>ISSARIOS: FATUR,<br>SC. O Importador,<br>io serão revendid:<br>las, por meio de p<br>s Controlados. Ca<br>informações nece<br>RAÇÃO SUJEITAR/<br>R PESO LIQUIDO | A C1704B05AC<br>por intermédio<br>as, desviadas, t<br>rocesso interm<br>iso seja necess<br>issárias. QUALQ<br>Á, O IMPORTAD<br>DE 326,00KG P/ | IA <u>VP</u> 11, S/N FAZ<br>240 DE 21/04/201<br>de seu represent<br>ransferidas ou de<br>ediário un a verificas<br>UER INFORMAÇÃ<br>DR ÀS PENAS DA<br>ARA 375,00 KG E | ENDA BARREIRO - DA<br>7.<br>note legal, DECLARA q<br>qualquer mode equiac<br>ăo da entrega, o impo<br>D FALSA, PRESTADA<br>LEI.<br>INCOTERM DE FCA PAR | IA - ANAPOLIS -<br>las a outro país,<br>lo révia da<br>rtador no<br>RA FOB. |
|                                                                                                    |                                                                                                    | Caracteres o                                                                                                    | digitados 1183                                                                                                    | / restam 2717                                                                                                    |                                                                                                    |                                                                             |
|                                                                                                    |                                                                                                    | Salvar                                                                                                    | Limpar                                                                                                    | Voltar                                                                                                    |                                                                                                    |                                                                             |

## 10.2 – Para LI deferida:

- a) Informações cambiais;
- b) Incoterm; e
- c) Quantidade do produto apenas quando importado a granel e limitado a no máximo 10% para mais e sem limite para menos.
- d) Exigência Fiscal ou de outro órgão anuente;

## 10.3 – Observações:

 a) No caso de necessidade de alteração do tipo do produto importado e da quantidade (para mais), não será admitido LI substitutiva, ressalvado a importação a granel cuja licença poderá ser objeto de substituição para correção da quantidade a maior, até o limite de 10%.

Fora a situação ressalvada, o importador deverá registrar nova licença, sujeitando-se ao pagamento de novas taxas de fiscalização e da multa por embarque sem LI.

 b) Nos demais casos, o importador informa a substituição ao SFPC para que seja procedida a análise e deferimento da substitutiva;

## 11.0 – Situações Especiais

Segue abaixo as situações especiais que serão permitidas o registro de LI substitutiva e cancelamento de LI.

## 11.1 – Deferimento Antecipado

Será admitido deferimento antecipado da LI apenas paras as situações em que o registro a DI tenha que ser antecipado, nos termos da legislação aduaneira.

Para o deferimento antecipado, o importador deverá requerê-lo nas informações complementares da LI, declarando, ainda:

- 1) Que o registro da DI será na modalidade antecipada;
- Que o produto não será empregado até que órgão da fiscalização de produtos controlados libere a mercadoria para a destinação declarada pelo importador;
- Que o produto permanecerá lacrado no contêiner ou carregado em caminhões, estacionados em local apropriado, até a conclusão da vistoria ou dispensa desta por órgão da fiscalização de produtos controlados;
- Que informará o SFPC responsável tão logo a mercadoria esteja em condições de ser vistoriada;
- Que juntará ao dossiê correspondente toda a documentação necessária à realização da vistoria e liberação da mercadoria para utilização;

| País de Procedência :                                                                                                    | COREIA (DO SUL), REPUBLICA 🔻                                                                                                    |  |  |
|----------------------------------------------------------------------------------------------------|----------------------------------------------------------------------------------------------------|--|--|
| URF de Despacho :                                                                                                    | 0120200 Q ANAPOLIS                                                                                                    |  |  |
| URF de Entrada :                                                                                                    | 0817800 Q PORTO DE SANTOS                                                                                                    |  |  |
| Informações Complement                                                                                                    | tares                                                                                                    |  |  |
| 1) NÚMERO DO DOSSIÊ: 2                                                                                                    |                                                                                                    |  |  |
| GOIAS - CEP: 75.133-590                                                                                                    | ACAO HITHIZACAO                                                                                                    |  |  |
| 4)REGIME DE IMPORTAÇÃO                                                                                                    | asas, sulleasas<br>Q: Definitivo<br>Dec Necessarios, fatura citatura cata de al (04/2017                                                                                                    |  |  |
| 6) COMPROMISSOS DO IM                                                                                                    | DOS <u>NECESSARIOS</u> : FATURA C1/04B05AC040 DE 21/04/2017.<br>IPORTADOR: O importador, por intermédio de seu representante legal, DECLARA que as                                                                                                    |  |  |
| mercadorias constantes de<br>na sua forma original ou ir                                                                                                    | esta U mão serao revendidas, desviadas, transreridas ou de qualquer modo enviadas a outro país<br>ncorporadas, por meio de processo intermediário, em outros itens, sem autorização prévia da                                                                                                    |  |  |
| Diretoria de Fiscalização de<br>comprometido a obter e p                                                                                                    | e Produtos Controlados. Caso seja necessária uma verificação da entrega, o importador fica<br>restar as informações pecessárias. QUALQUER INFORMAÇÃO FALSA, PRESTADA                                                                                                    |  |  |
| INTENCIONALMENTE NEST                                                                                                    |                                                                                                    |  |  |
|                                                                                                    | A DECLARAÇÃO SUJETTARA, O IMPORTADOR AS PENAS DA LEI.                                                                                                    |  |  |
| O IMPORTADOR REQUER O                                                                                                    | A DECLARAÇÃO SUJEITARA, O IMPORTADOR AS PENAS DA LEI.<br>D DEFERIMENTO ANTECIPADO DA PRESENTE LI, TENDO EM VISTA QUE A DI TERÁ REGISTRO                                                                                                    |  |  |
| O IMPORTADOR REQUER C<br>ANTECIPADO, PARA TANTO<br>1) Que o registro da DI se                                                                                                    | A DECLARAÇÃO SUJELIARA, O IMPORIADOR AS PENAS DA LEL.<br>D DEFERIMENTO ANTECIPADO DA PRESENTE LI, TENDO EM VISTA QUE A DI TERÁ REGISTRO<br>D, DECLARA:<br>rá na modalidade antecipada;                                                                                                    |  |  |
| O IMPORTADOR REQUER C<br>ANTECIPADO. PARA TANTO<br>1) Que o registro da DI se<br>2)Que o produto não será<br>destinação declarada pelo                                                                                                    | A DECLARAÇÃO SUJELLARA, O IMPORTADOR AS PENAS DA LEL.<br>D DEFERIMENTO ANTECIPADO DA PRESENTE LI, TENDO EM VISTA QUE A DI TERÁ REGISTRO<br>D, DECLARA:<br>irá na modalidade antecipada;<br>empregado até que órgão da fiscalização de produtos controlados libere a mercadoria para a<br>importador;                                                                                                    |  |  |
| O IMPORTADOR REQUER C<br>ANTECIPADO, PARA TANTO<br>1) Que o registro da DI se<br>2)Que o produto não será<br>destinação declarada pelo<br>3)Que o produto permanen<br>conclusão da vistoria ou di                                                                                                 | A DECLARAÇÃO SUJELIARA, O IMPORIADOR AS PENAS DA LEL.<br>D DEFERIMENTO ANTECIPADO DA PRESENTE LI, TENDO EM VISTA QUE A DI TERÁ REGISTRO<br>O, DECLARA:<br>rá na modalidade antecipada;<br>empregado até que órgão da fiscalização de produtos controlados libere a mercadoria para a<br>importador;<br>cerá lacrado no contêiner ou carregado em caminhões, estacionados em local apropriado, até a<br>ispensa desta por óraõo da fiscalização de produtos controlados:                                                                                                    |  |  |
| O IMPORTADOR REQUER C<br>ANTECIPADO, PARA TANTO<br>1) Que o registro da DI se<br>2)Que o produto não será<br>destinação declarada pelo<br>3)Que o produto permaneu<br>conclusão da vistoria ou di<br>4)Que informará o SEPC re<br>5)Que informará o SEPC re                                       | A DECLARAÇÃO SUJELIARA, O IMPORIADOR AS PENAS DA LEL.<br>D DEFERIMENTO ANTECIPADO DA PRESENTE LI, TENDO EM VISTA QUE A DI TERÁ REGISTRO<br>O, DECLARA:<br>rrá na modalidade antecipada;<br>empregado até que órgão da fiscalização de produtos controlados libere a mercadoria para a<br>importador;<br>cerá lacrado no contêiner ou carregado em caminhões, estacionados em local apropriado, até a<br>ispensa desta por órgão da fiscalização de produtos controlados;<br>esponsável tão logo a mercadoria esteja em condições de ser vistoriada;<br>orrespondente toda a documentação necessária à realização da vistoria e liberação da                                                 |  |  |
| O IMPORTADOR REQUER C<br>ANTECIPADO, PARA TANTO<br>1) Que o registro da DI se<br>2)Que o produto não será<br>destinação declarada pelo<br>3)Que o produto permanee<br>conclusão da vistoria ou di<br>4)Que informará o SFPC re<br>5)Que juntará ao dossiê co<br>mercadoria para utilização        | A DECLARAÇÃO SUJELIARA, O IMPORIADOR AS PENAS DA LEL.<br>D DEFERIMENTO ANTECIPADO DA PRESENTE LI, TENDO EM VISTA QUE A DI TERÁ REGISTRO<br>D, DECLARA:<br>rrá na modalidade antecipada;<br>empregado até que órgão da fiscalização de produtos controlados libere a mercadoria para a<br>importador;<br>cerá lacrado no contêiner ou carregado em caminhões, estacionados em local apropriado, até a<br>ispensa desta por órgão da fiscalização de produtos controlados;<br>esponsável tão logo a mercadoria esteja em condições de ser vistoriada;<br>orrespondente toda a documentação necessária à realização da vistoria e liberação da<br>o;                                           |  |  |
| O IMPORTADOR REQUER C<br>ANTECIPADO. PARA TANTO<br>1) Que o registro da DI se<br>2) Que o produto não será<br>destinação declarada pelo<br>3) Que o produto permane;<br>conclusão da vistoria ou di<br>4) Que informará o SEPC re<br>5) Que juntará ao dossiê co<br>mercadoria para utilização    | A DECLARAÇÃO SUJELIARA, O IMPORIADOR AS PENAS DA LEL.<br>DEFERIMENTO ANTECIPADO DA PRESENTE LI, TENDO EM VISTA QUE A DI TERÁ REGISTRO<br>O, DECLARA:<br>irá na modalidade antecipada;<br>empregado até que órgão da fiscalização de produtos controlados libere a mercadoria para a<br>importador;<br>cerá lacrado no contêiner ou carregado em caminhões, estacionados em local apropriado, até a<br>ispensa desta por órgão da fiscalização de produtos controlados;<br>esponsável tão logo a mercadoria esteja em condições de ser vistoriada;<br>orrespondente toda a documentação necessária à realização da vistoria e liberação da<br>0;                                             |  |  |
| O IMPORTADOR REQUER C<br>ANTECIPADO, PARA TANTO<br>1) Que o registro da DI se<br>2)Que o produto não será<br>destinação declarada pelo<br>3)Que o produto permane-<br>conclusão da vistoria ou di<br>4)Que informará o <u>SEPC</u> re<br>5)Que juntará ao dossiê co<br>mercadoria para utilização | A DECLARAÇÃO SUJELIARA, O IMPORIADOR AS PENAS DA LEL.<br>D DEFERIMENTO ANTECIPADO DA PRESENTE LI, TENDO EM VISTA QUE A DI TERÁ REGISTRO<br>O, DECLARA:<br>rá na modalidade antecipada;<br>empregado até que órgão da fiscalização de produtos controlados libere a mercadoria para a<br>importador;<br>cerá lacrado no contêiner ou carregado em caminhões, estacionados em local apropriado, até a<br>ispensa desta por órgão da fiscalização de produtos controlados;<br>esponsável tão logo a mercadoria esteja em condições de ser vistoriada;<br>orrespondente toda a documentação necessária à realização da vistoria e liberação da<br>o;<br>Caracteres digitados 1834 / restam 2066 |  |  |

#### 11.2 - Drawback

Quando necessária alteração da LI de embarque autorizado e deferida será permitido o cancelamento da LI e o registro de nova Licença, justificando o motivo nas informações complementares e vinculando a nova LI no mesmo dossiê da LI original cancelada.

Também será permitido o cancelamento da LI em outras situações que não seja possível o registro de LI substitutiva.

| 1) NÚMERO DO DOSSIÊ: 20170001244078-                                                                                                    |                                                                                                    |
|----------------------------------------------------------------------------------------------------|----------------------------------------------------------------------------------------------------|
| GOIAS - CEP: 75.133-590                                                                                                    | DE VEICOLOS LIDA RUA VP II, S/N FAZENDA BARREIRO - DALA - ANAPOLIS                                                                                                    |
| 3)FINALIDADE DE IMPORTAÇÃO: UTILIZAÇÃ                                                                                                    | 10                                                                                                    |
| 5)OUTROS DADOS JULGADOS NECESSARIO                                                                                                    | S: FATURA C1704B05AC040 DE 21/04/2017.                                                                                                    |
| 6) COMPROMISSOS DO IMPORTADOR: O im<br>mercadorias constantes desta LI não serão<br>na sua forma original ou incornorades, por<br>Diretoria de Fiscalização de Produtos Contro<br>comprometido a obter e prestar as informa<br>INTENCIONALMENTE NESTA DECLARAÇÃO S | portador, por intermédio de seu representante legal, DECLARA que as<br>revendidas, desviadas, transferidas ou de qualquer modo enviadas a outro paí<br>meio de processo intermediario, em outres itens, sem autorização prévia da<br>lados. Caso seja necessária uma verificação da entrega, e importador fica<br>ções necessárias. QUALQUER INFORMAÇÃO FALSA, PRESTADA<br>UJEITARÁ, O IMPORTADOR ÀS PENAS DA LEI. |
| ** SOLICITO AUTORIZAÇÃO DE EMBARQUE<br>SE DE <u>DRAWBACK</u> , E SE FEZ NECESSÁRIO                                                                                                    | QUE SUBSTITUI A LI 17/1307655-6 CANCELADA EM 30/04/17 DEVIDO TRATA-<br>ALTERAÇÃO DO PESO LIQUIDO, QUANTIDADE E VALOR.                                                                                                    |
|                                                                                                    |                                                                                                    |
|                                                                                                    |                                                                                                    |

## 12.0 – Principais erros cometidos pelos importadores:

- a) LI sem dossiê vinculado;
- b) Dossiê em branco, ou seja, sem nenhum documento vinculado;
- c) Vinculação de documentos desnecessários, como extrato da LI, cópia do CR, quando o exigido é apenas comprovante de pagamento da GRU e algum parecer ou cópia de contrato, se for o caso;
- d) Solicitação de prorrogação do prazo de LI`S com embarque autorizado;
- e) Sem o número do processo anuente ou falta da letra "R" antes do número do CR, no campo processo anuente da LI;
- f) Não solicita o parecer prévio para importação do produto (similaridade, nacionalização da produção, outros);
- g) Não anexar ao dossiê o contrato de locação de depósito ou contrato de importação por conta e ordem de terceiro, quando necessário;
- h) Deixa de lançar no Google Docs o cumprimento da exigência.

## 13.0 - Contatos:

- Suporte SERPRO (sistema): 0800-978-2331
- Regiões Militares
- DFPC: Seção de Relações Institucionais (SRI):
  - E-mail: <u>dfpcresponde@dfpc.eb.mil.br;</u>
  - Telefones (61) 3415-6013 ou 3415-6230 ou 4393.